# PC-3310-RS Intelligent pH/ORP Transmitter

Operation Manual

| SUNT                    |                              |
|-------------------------|------------------------------|
|                         |                              |
| 7                       | .00 рн                       |
| PM 12:00                |                              |
| RELAY1 B.L.             | WASH RELAY2                  |
|                         |                              |
| pH / ORP Transmitter PC | 3310-RS <u>S/N:130701001</u> |

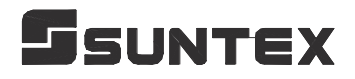

# CONTENTS

#### **Precautions for installation**

| Brief Instruction                                                            | 1  |
|------------------------------------------------------------------------------|----|
| 1.Specification                                                              | 4  |
| 2.Assembly and installation                                                  | 5  |
| 2.1 Transmitter installation                                                 | 5  |
| 2.2 Illustration of panel mounting                                           | 5  |
| 2.3 Illustration of wall mounting and pipe mounting                          | 6  |
| 2.4 Assembly of electrode and housing                                        | 7  |
| 2.4.1 Cable set-up                                                           | 7  |
| 2.4.2 Assembly of immersive electrode holder and junction box                | 7  |
| 2.5 Illustration and description of junction box                             | 9  |
| 3. Overview of pH transmitter PC-3310                                        |    |
| 3.1 Illustration of rear panel:                                              |    |
| 3.2 Illustration of terminal function:                                       |    |
| 3.3 Description of terminal function                                         | 11 |
| 3.4 Installation of accessorial transmitter PH-300T (Optional)               |    |
| 3.5 Connection of transmitter PC-3310-RS and accessorial transmitter PH-300T |    |
| 3.6 Typical wirings                                                          | 14 |
| 3.7 Illustration of electrical connection                                    |    |
| 3.8 Online pH/ORP measurement system ( Optional )                            |    |
| 4. Configuration                                                             | 17 |
| 4.1 Illustration of front panel:                                             |    |
| 4.2 Keypad:                                                                  |    |
| 4.3 LED indicators:                                                          |    |
| 5. Operation                                                                 |    |
| 5.1 Measurement mode:                                                        |    |
| 5.2 Set-up menu:                                                             |    |
| 5.3 Calibration menu:                                                        |    |
| 5.4 Shortcuts:                                                               |    |
| 5.5 Default value:                                                           |    |
| 5.5.1 Setting default value                                                  |    |
| 5.5.2 Calibration default value                                              | 19 |
| 6. Settings                                                                  |    |

| 6.1 Entry of set-up menu                                                           | 20 |
|------------------------------------------------------------------------------------|----|
| 6.2 Security code of settings                                                      | 21 |
| 6.3 Language                                                                       | 22 |
| 6.4 Mode                                                                           | 23 |
| 7. Settings                                                                        | 24 |
| 7.1 Entry of set-up menu                                                           | 26 |
| 7.2 Security password of settings                                                  | 27 |
| 7.3 Language                                                                       | 28 |
| 7.4 Mode                                                                           | 29 |
| 7.4.1 Enter setup of Mode, select pH measurement mode and select the display mode  | 29 |
| 7.4.2 Enter setup of Mode, select ORP measurement mode and select the display mode | 30 |
| 7.5 Milti-Cal                                                                      | 31 |
| 7.6 Product Adjustment                                                             | 32 |
| 7.7 Temperature                                                                    | 33 |
| 7.8 Relay 1                                                                        | 34 |
| 7.9 Relay 2                                                                        | 35 |
| 7.10 Clean                                                                         | 36 |
| 7.11 Analog output 1 (pH/ORP)                                                      | 37 |
| 7.12 Date/Time (Clock)                                                             | 38 |
| 7.13 RS-485 communication                                                          | 39 |
| 7.14 Sample average of measurement (Digital Filter)                                | 40 |
| 7.15 Backlight settings                                                            | 41 |
| 7.16 Contrast settings                                                             | 42 |
| 7.17 Logbook                                                                       | 43 |
| 7.18 Return                                                                        | 44 |
| 8. Calibration                                                                     | 45 |
| 8.1 Enter calibration setup menu                                                   | 46 |
| 8.2 Security password of calibration (Code)                                        | 47 |
| 8.3 pH calibration                                                                 | 48 |
| 8.3.1 TECH mode                                                                    | 48 |
| 8.3.2 NIST mode                                                                    | 48 |
| 8.3.3 Any mode                                                                     | 48 |
| 8.3.4 Define mode                                                                  | 49 |
| 8.3.5 Definition of calibration parameter                                          | 49 |
| 8.3.6 TECH, NIST buffer Calibration                                                | 50 |
| 8.3.7 Any Calibration                                                              | 51 |
| 8.3.8 Define Calibration                                                           | 52 |
| 8.3.9 Remote pH Calibration(TECH, NIST only)                                       | 54 |

| 8.4 ORP calibration                                    |    |
|--------------------------------------------------------|----|
| 8.5 Return                                             |    |
| 9. MODBUS protocol and instructions                    |    |
| 9.1 Communication connection                           | 59 |
| 9.2 Modbus address and command table                   |    |
| 9.3 Modbus example descriptions (ex:function code 03H) |    |
| 10. Error messages (Error code)                        |    |
| 11. Maintenance                                        |    |
| Appendix                                               |    |

Thank you for purchasing Suntex products. In order to continually improve and enhance the transmitter's function, Suntex reserves the right to modify the content and icon display of the product. The actual situation is subject to the instrument without notice. The operation manual is only provided for function and installation description, Suntex Instruments Co., Ltd. is not liable for any person or entity for any direct or indirect loss or damage due to improper usage of this product. If you have any questions or find omission, negligence or mistakes of the operation manual, please contact with our staff, thank you.

#### **Precautions for installation**

Wrong wiring will lead to breakdown or electrical shock of the instrument, please read this operation manual clearly before installation.

- •Make sure to remove AC power from the transmitter before wiring input, output connections, and remove it before opening the transmitter's housing.
- The installation site of the transmitter should be good in ventilation and avoid direct sunshine.
- The material of signal cable should be special coaxial cable. Strongly recommend using our coaxial cable. Do not use normal wires instead.
- Avoid electrical surge when using power. Especially when using three-phase power, use ground wire correctly. If the power surges interference occurs, separate the power supply of transmitter from the control device, such as: dosing machines, mixers, etc. to make individual power supply for the transmitter; or set surge absorber to reduce the power surges at all electromagnetic switches and power control device coils.
- The internal relay contact of the instruments is for alarm or control function. Due to safety, **please must connect to external relays which can stand enough ampere to make sure the safety operation of the instrument.** ( Please refer to chapter 3.7 "Illustration of electrical connection" )
- There shows LABEL on the display any time, so there are not showing the graphic menu of function descriptions in this operation manual.

# **Brief Instruction**

# Description of set-up settings (see chapter 7 for details)

press  $\boxed{\underbrace{\text{stup}}}$  and  $\underbrace{\underbrace{\text{free}}}_{\text{Mode}}$  simultaneously to see the overview of the set-up settings now. Then press  $\boxed{\underbrace{\text{stup}}}_{\text{Enter}}$  if you would like to modify set-up settings. Press keypad according to index of keypad on the screen.

## Index of keypad :

| keypad | Accordingly item | Description                                                        |
|--------|------------------|--------------------------------------------------------------------|
| Setup  | SET:Back         | Back to upper layer                                                |
|        | <b>▲:</b> ▲      | Choose leftward of change to left page                             |
| Mode   | ≜: +             | Increase digit                                                     |
|        | <b>▶: →</b>      | Choose rightward of change to right page                           |
|        | <u>▶</u> : —     | Decrease digit                                                     |
| Enter  | ENT : Enter      | Confirm settings after modifications and then go through next step |

Selection of set-up items :

| keypad      | Accordingly item | Description                                                                                                    |
|-------------|------------------|----------------------------------------------------------------------------------------------------|
| Mode        | \$               | Measurement mode, to choose pH or ORP measurement                                                                                                    |
| Multi-Cal.  | ᆑ卢ᅻ<br>LE        | Multi-point calibration, to choose 1, 2, or 3 points calibration (PC-3310 provides up to three points calibration)                                           |
| Temperature | e c              | Temperature measurement and compensation, including MTC, PTC, NTC (3 types total). MTCManual temperature compensation, PTC/NTC auto temperature compensation |
| Relay 1     |                  | First relay setting, to choose action off or Hi/Lo alarm                                                                                                    |

| Relay 2        | 2                | Second relay setting, to choose action off or Hi/Lo alarm                                                                                     |  |
|----------------|------------------|----------------------------------------------------------------------------------------------------|--|
| Clean          | Pais             | Automatic wash time setting, to choose electrode clean equipment's ON and OFF duration                                                        |  |
| Analog 1       | pH-ma            | Current output according to pH or ORP setting range                                                                                           |  |
| Analog 2       | °C-mA            | Current output according to temperature setting range                                                                                         |  |
| Clock          | ( <del>-</del> ) | Clock setting (When out of power and reboot it, the<br>instrument's time setting will return to the factory<br>pre-setting)                   |  |
| Digital Filter | WWWWWW.          | Take every serial 1~60 measurements, average them continuously, and make it as the readings                                                   |  |
| Back Light     | Ŭ,               | Backlight setting, to set Auto/ON/OFF backlight, brightness, and sensitivity                                                                  |  |
| Contrast       |                  | Contrast of screen setting                                                                                                    |  |
| Return         | 0                | Setting of returning to the measurement mode                                                                                                  |  |
| Code           | ŀ                | Security code of set-up mode. The set-up code is precedential to calibration code, thus it can pass a different security code of calibration. |  |
| Language       |                  | Available for English, Traditional Chinese, Simplified<br>Chinese                                                                             |  |

# Description of calibration settings (see chapter 8 for details)

Press 1 and 1 simultaneously to see the last calibration information. Then press 1 if you would like to make a new calibration or modify setting of calibration. Press keypad according to index of keypad on the screen.

#### Index of keypad :

| keypad       | Accordingly item    | Description                                                        |
|--------------|---------------------|--------------------------------------------------------------------|
| Cal.         | CAL:Back            | back to upper layer                                                |
| لَنْ<br>Mode | <b>▲:</b> ▲         | Choose leftward of change to left page                             |
|              | <b>≜: +</b>         | Increase digit                                                     |
|              | <b>▶</b> : <b>→</b> | Choose rightward of change to right page                           |
|              | <u>▶</u> : —        | Decrease digit                                                     |
| Enter        | ENT : Enter         | Confirm settings after modifications and then go through next step |

## Selection of calibration settings :

| keypad | Accordingly item | Description                                                                                                    |
|--------|------------------|----------------------------------------------------------------------------------------------------|
| TECH   | TECH             | Use TECH buffer as standard solution for calibration                                                                                                    |
| NIST   | NIST             | Use NIST standard buffer (DIN 19266) as standard solution for calibration                                                                                                    |
| Any    | Any              | Use any buffer solution by users' definition for calibration                                                                                                    |
| Define | DEF              | Preset five standard buffer solutions to make users change<br>the default value. Establish and save the suitable standard<br>buffer pH/temperature data that stores up to five groups<br>to make a calibration |
| Return | 0                | Time interval setting of returning to the measurement mode                                                                                                    |
| Code   | ł                | Security code of calibration mode.                                                                                                    |

# 1. Specifications

| Model             |             | PC-3310-RS                                                                                                    |  |  |
|-------------------|-------------|----------------------------------------------------------------------------------------------------|--|--|
| Measurin          | ng modes    | pH / ORP / Temp.                                                                                              |  |  |
|                   | pН          | -2.00~16.00 pH                                                                                                |  |  |
| Ranges            | ORP         | -1999~1999 mV                                                                                                 |  |  |
|                   | Temp.       | -30.0~130.0 °C                                                                                                |  |  |
|                   | pН          | 0.01 pH                                                                                                    |  |  |
| Resolutions       | ORP         | 1 mV                                                                                                    |  |  |
|                   | Temp.       | 0.1 °C                                                                                                    |  |  |
|                   | pН          | ±0.01 pH (±1 Digit )                                                                                          |  |  |
| Acouroou          | ORP         | ±0.1% (±1 Digit )                                                                                             |  |  |
| Accuracy          | Tomp        | ±0.2°C (± 1 Digit),                                                                                           |  |  |
|                   | Temp.       | equipped with temperature error modification function                                                         |  |  |
| Tempe             | erature     | NTC30K/ PT 1000 auto temperature compensation                                                                 |  |  |
| Compe             | nsation     | Manual adjustment temperature compensation                                                                    |  |  |
| Calibrati         | on mode     | TECH, NIST, Any Buffers, up to five point calibration                                                         |  |  |
| Remote pH         | Calibration | Modbus address provided for TECH, NIST buffers remote calibration                                             |  |  |
| Ambient Temp.     |             | 0~50°C                                                                                                    |  |  |
| Storage Temp.     |             | -20~70°C                                                                                                    |  |  |
| Input Impedance   |             | $> 10^{12} \Omega$                                                                                            |  |  |
|                   |             | Large LCM with sensitization sensor for auto/manual illumination<br>function and contract function            |  |  |
| Dist              | alav        | Text mode: Numerical display                                                                                  |  |  |
|                   | Juy         | Chart mode: 3 mins real-time dynamic graph                                                                    |  |  |
|                   |             | Trace mode: Set up from 3 mins to four weeks duration of the measured value trend graph                       |  |  |
| Analog            | Output      | Isolated DC 0/4~20mA corresponding to main measurement,<br>max. load 500Ω                                     |  |  |
| Logł              | oook        | 50 sets of important events & error diagnostic records                                                        |  |  |
| RS-485            | Interface   | Isolated, MODBUS protocol                                                                                     |  |  |
| Modbus Cor        | nmunication | Provide measurements, calibration data, sample adjustment, event logbook, etc., parameter readout and setting |  |  |
| Control           | Contact     | RELAY ON/OFF contact , 240VAC 0.5A Max.(recommended)                                                          |  |  |
| Settings Activate |             | Hi/Lo. Hi/Hi. Lo/Lo selectable two programmable set-points                                                    |  |  |
| Wash              |             | RELAY contact: ON 0~99min. 59sec. / OFF 0~999hr 59min.                                                        |  |  |
| Voltage Output    |             | DC+12V, 1W max., for PH-300T(optional)                                                                        |  |  |
| Power Supply      |             | 100V~240VAC±10%, 6W max. , 50/60Hz                                                                            |  |  |
| Installation      |             | Wall or Pipe or Panel Mounting                                                                                |  |  |
| Dimensions        |             | 144mm × $144$ mm × $115$ mm (H×W×D)                                                                           |  |  |
| Wei               | ight        | 0.8Kg                                                                                                    |  |  |
| Protection        |             | IP65(NEMA 4X)                                                                                                 |  |  |

Note: The specifications are subject to change without notice.

# 2.Assembly and installation

# 2.1 Transmitter installation

This transmitter can be installed through panel mounting, wall mounting and 2" pipe mounting. **Installation of panel mounting:** First, prepare a square hole of 138mm x 138mm on the panel box, and then insert the controller directly into the panel box. Insert the accessorial mounting bracket from the rear, and make it be fixed into pickup groove.

## 2.2 Illustration of panel mounting

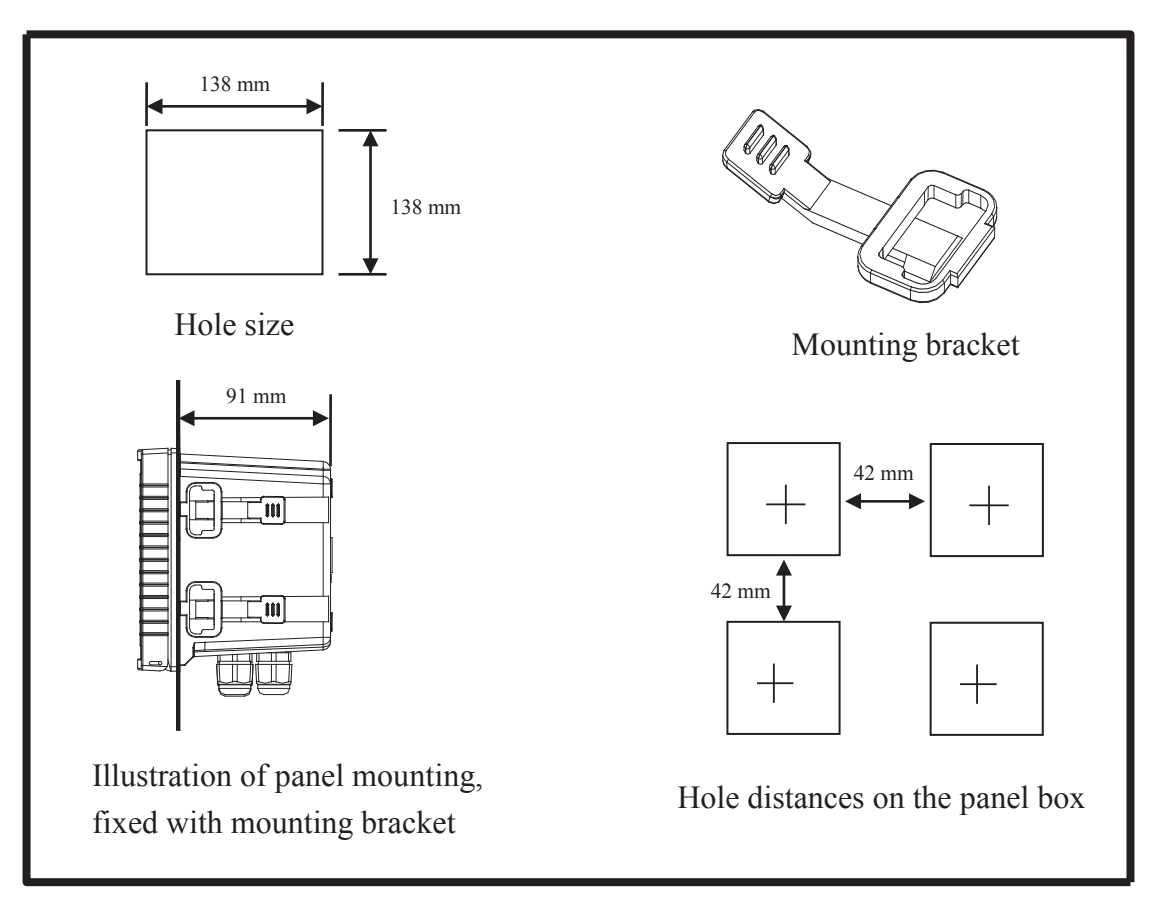

#### 2.3 Illustration of wall mounting and pipe mounting

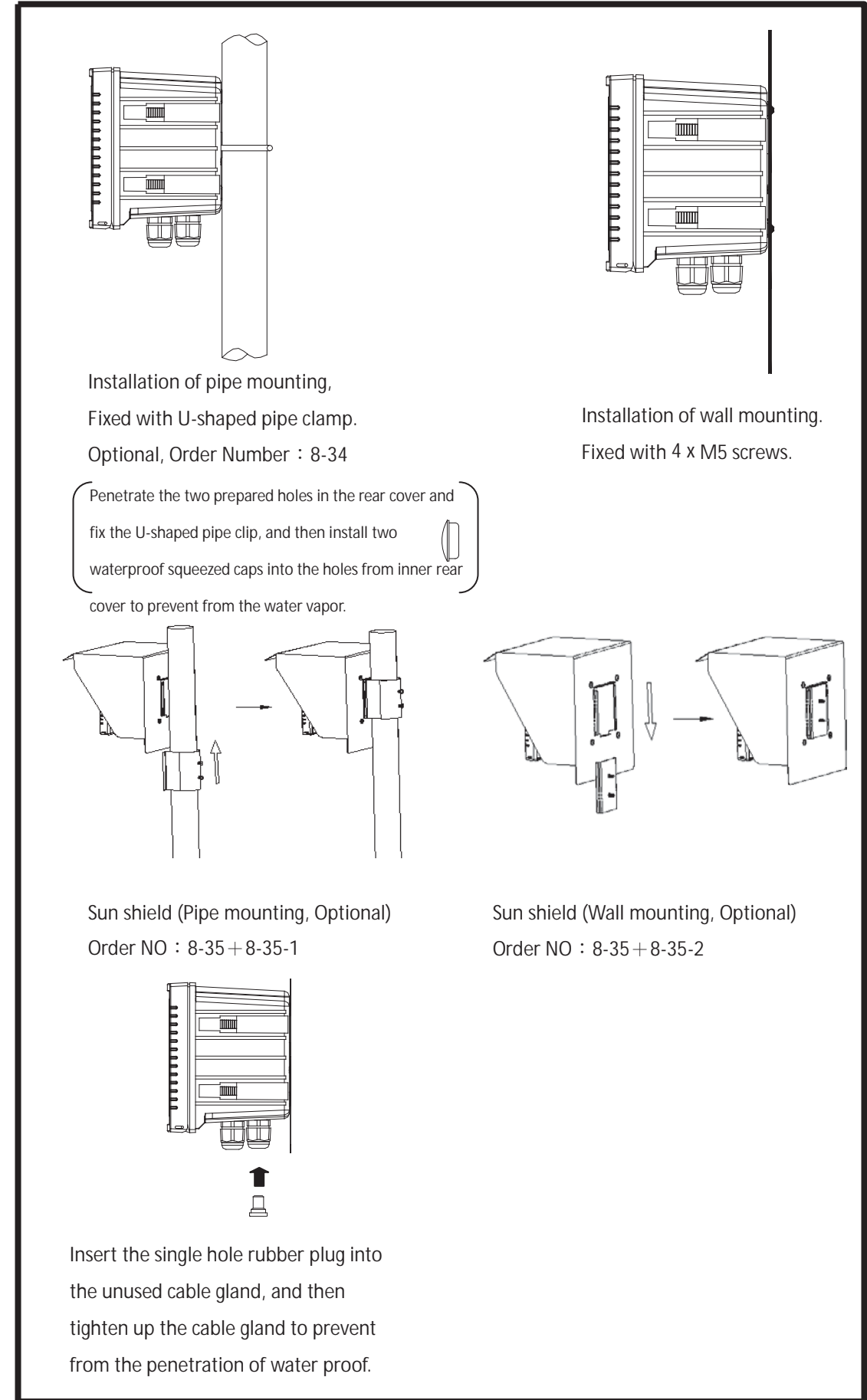

#### 2.4 Assembly of electrode and housing

#### 2.4.1 Cable set-up

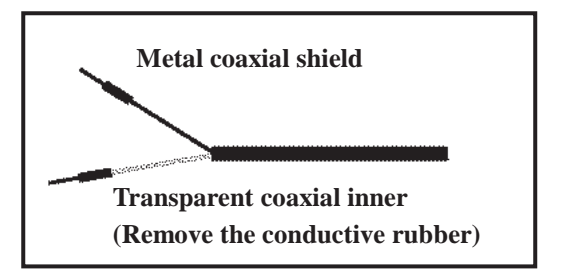

Set-up diagram of coaxial cable: See the correct set-up method on the left:

Note: The black conductive rubber covering on the coaxial inner should be removed.

- a. Make sure to remove the conductive rubber or aluminum-foil layer between the electrode signal wire and the coaxial shield.
- b. Extend the cable to the transmitter without any joint except specific junction box. Connect the transparent coaxial inner directly to the Glass terminal on the back of transmitter, and metal connect coaxial shield to Ref. terminal.

#### 2.4.2 Assembly of immersive electrode holder and junction box 8-09-5+ PP-100A(Optional)

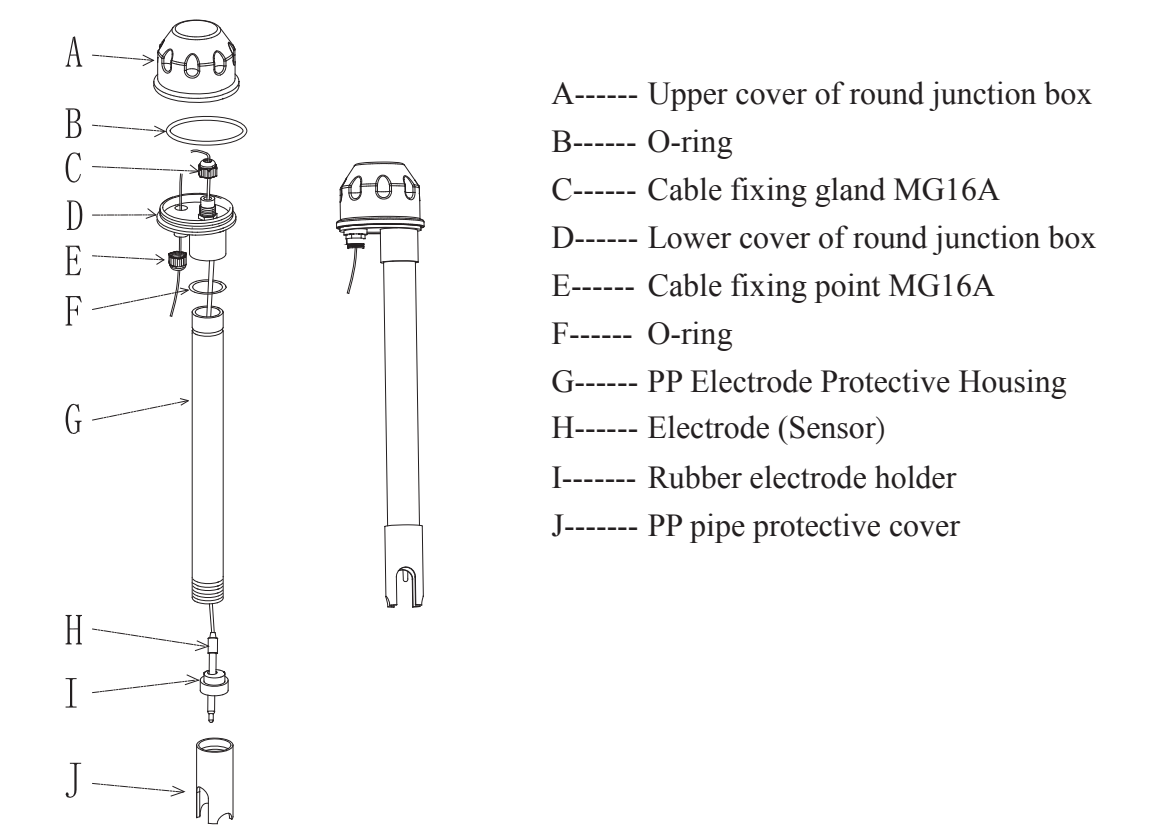

- 1. Insert the electrode(H) through PP Electrode Protective Housing(G)
- 2. Rinse the electrode(**H**) properly, so that it can be easily pass through Rubber electrode holder(**I**), leave about 5cm bellow.
- 3. Install the prepared Rubber electrode holder (**I**) into PP Electrode Protective Holder(**G**) and fix with PP pipe protective cover(**J**) tightly.

- Insert the Electrode cable(H) through Lower cover of round junction box(D) and Cable fixing gland(C), and use Lower cover of round junction box(D) to fix PP Electrode Protective Housing(G) tightly.
- 5. Prepare 15cm cable in the PP pipe, and then fix Cable fixing gland MG16A(**C**) tightly. Leave Electrode cable(**H**) for about 12-14cm, and split it carefully.
- 6. Fix the terminal of electrode coaxial inner on terminal block 1 of round holder; Fix the terminal of electrode coaxial shield on terminal block 3. (See the instruction of junction box)
- 7. Extend the cable to pass through Cable fixing gland(**E**) on Lower cover of round junction box(**D**), and fix Cable fixing gland MG16A(**E**) tightly, leaving 12-14cm in the box for split.
- 8. Extend the lead coaxial inner and electrode coaxial inner to connect them; extend the lead coaxial shield to fix on the terminal block 3. Tight up Upper cover of round junction box(A) to finish the installation.

#### Installation of holder support base

The L-shaped electrode holder support base is installed by finding a appropriate position in the edge of a pool according to the field's needs with nails or expansion screws.

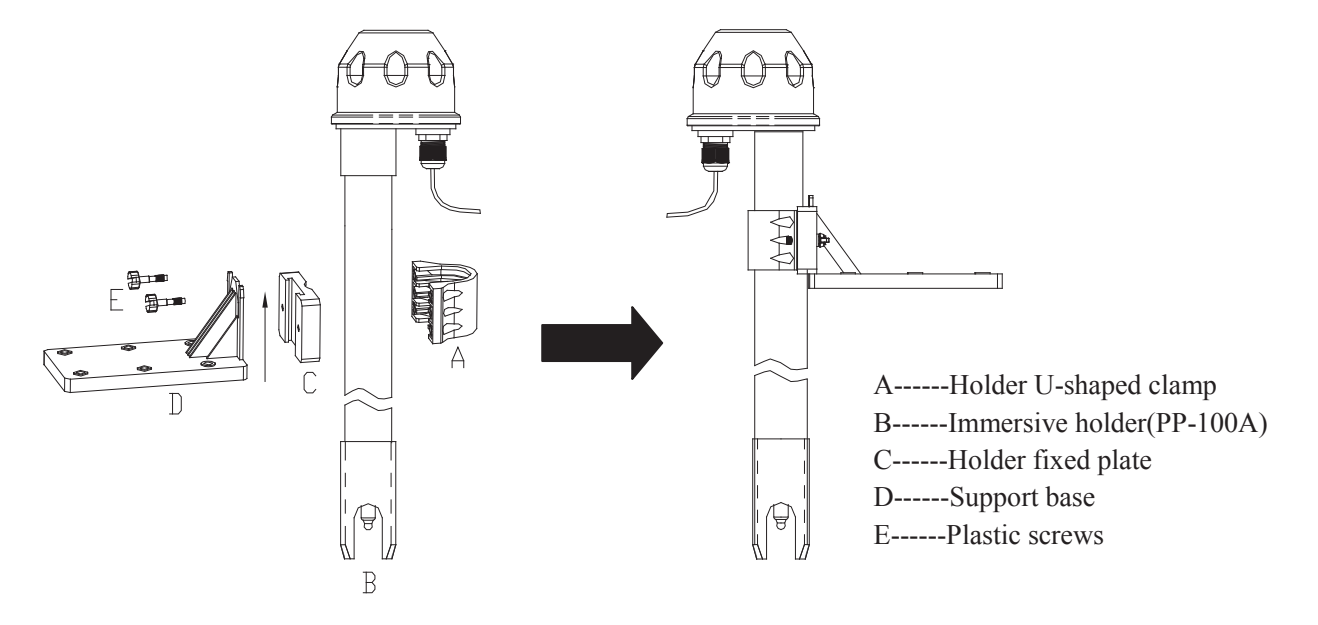

- 1. Fix the holder fixed plate(C) into the support base (D)
- 2. Fix the U-shaped clamp (A) into immersive holder (B)
- 3. Combine the item 1. and item 2., tighten it up by the plastic screws (E)

#### 2.5 Illustration and description of junction box

(Two-wire distributing system and Three-wire distributing system)

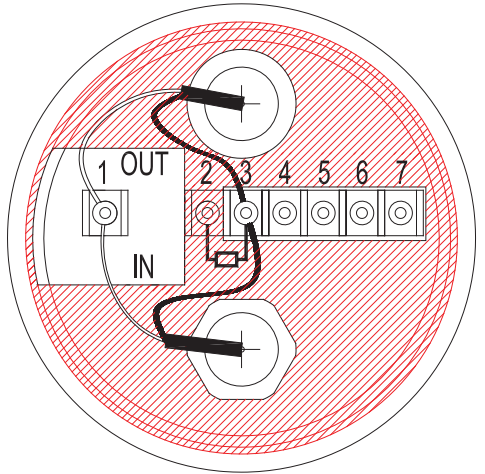

| (1) Two-wire distributing system |          |                                     |              |
|----------------------------------|----------|-------------------------------------|--------------|
|                                  | Terminal | OUTDUT tomain ala                   | Terminals on |
| INFUT terminals                  | No.      | OUTFUT terminals                    | Transmitter  |
| Coaxial inner                    | 1        | Coaxial inner's extension wire for  | GLASS        |
|                                  |          | electrode                           |              |
| Shield (forbidden)               | 2        | Shield (forbidden)                  |              |
| Coaxial shield                   | 3        | Coaxial shield's extension wire for | REF          |
|                                  |          | electrode                           |              |
| Temperature probe                | 4        | Red wire's extension wire for       | T/P          |
| red wire                         |          | electrode                           |              |
| Temperature probe                | 5        | Green wire's extension wire for     | SG           |
| green wire                       |          | electrode                           |              |
| Alternative                      | 6, 7     | Alternative                         |              |

Note: 1. Extension cable, Order number: 7202-F94009-BK or 7202-RG-58

1.) If temperature probe is not used, the Order No. is 7202-RG-58.

2.) If temperature probe is used, the Order No. is 7202-F94009-BK.

2. If temperatures probe 8-26-3(NTC30K) or 8-26-8(PT1000) is used for two-wire distribution, the black wire terminal should be forbidden.

| (2) Three-wire distributing system |                 |                                               |                             |  |
|------------------------------------|-----------------|-----------------------------------------------|-----------------------------|--|
| IN terminals                       | Terminal<br>No. | OUT terminals                                 | Terminals on<br>Transmitter |  |
| Coaxial inner                      | 1               | Coaxial inner's extension wire for electrode  | GLASS                       |  |
| Solution ground wire (Shield)      | 2               | Solution ground wire                          | SG                          |  |
| Coaxial Shield                     | 3               | Coaxial Shield's extension wire for electrode | REF                         |  |
| Temperature probe red wire         | 4               | Red wire's extension wire for electrode       | T/P                         |  |
| Temperature probe green wire       | 5               | Green wire's extension wire for electrode     | SG                          |  |
| Alternative                        | 6, 7            | Alternative                                   |                             |  |

Note: 1. The black wire on the temperature probes of 8-26-3(NTC30K) or 8-26-8(PT-1000) is used as special wire as solution ground rod which is to be connected at terminal 2.

2. The extension cable, Order Number: 7202-F94009-BK, is for system that apply a temperature probe or solution ground rod.

# 3. Overview of pH transmitter PC-3310-RS

# 3.1 Illustration of rear panel:

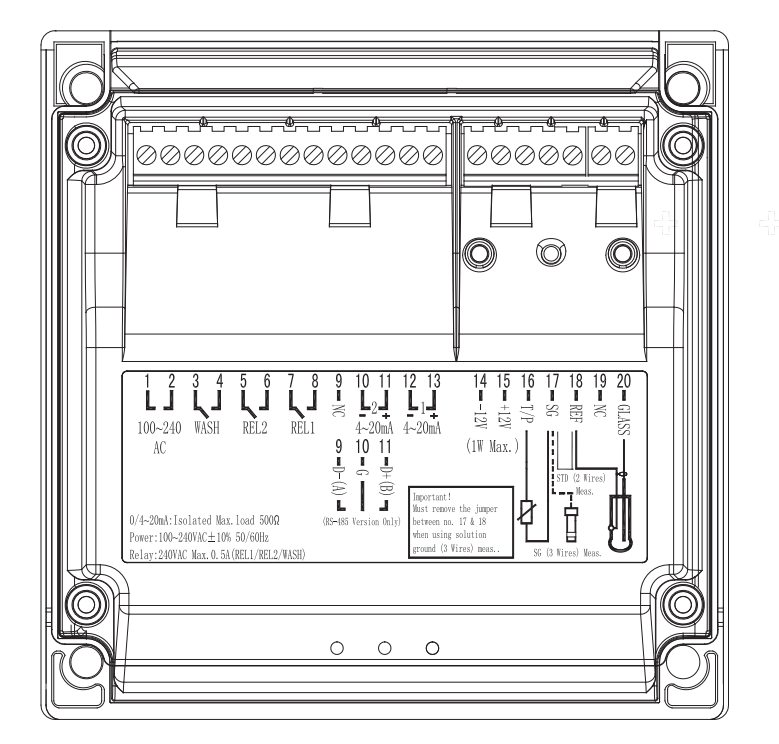

#### **3.2 Illustration of terminal function:**

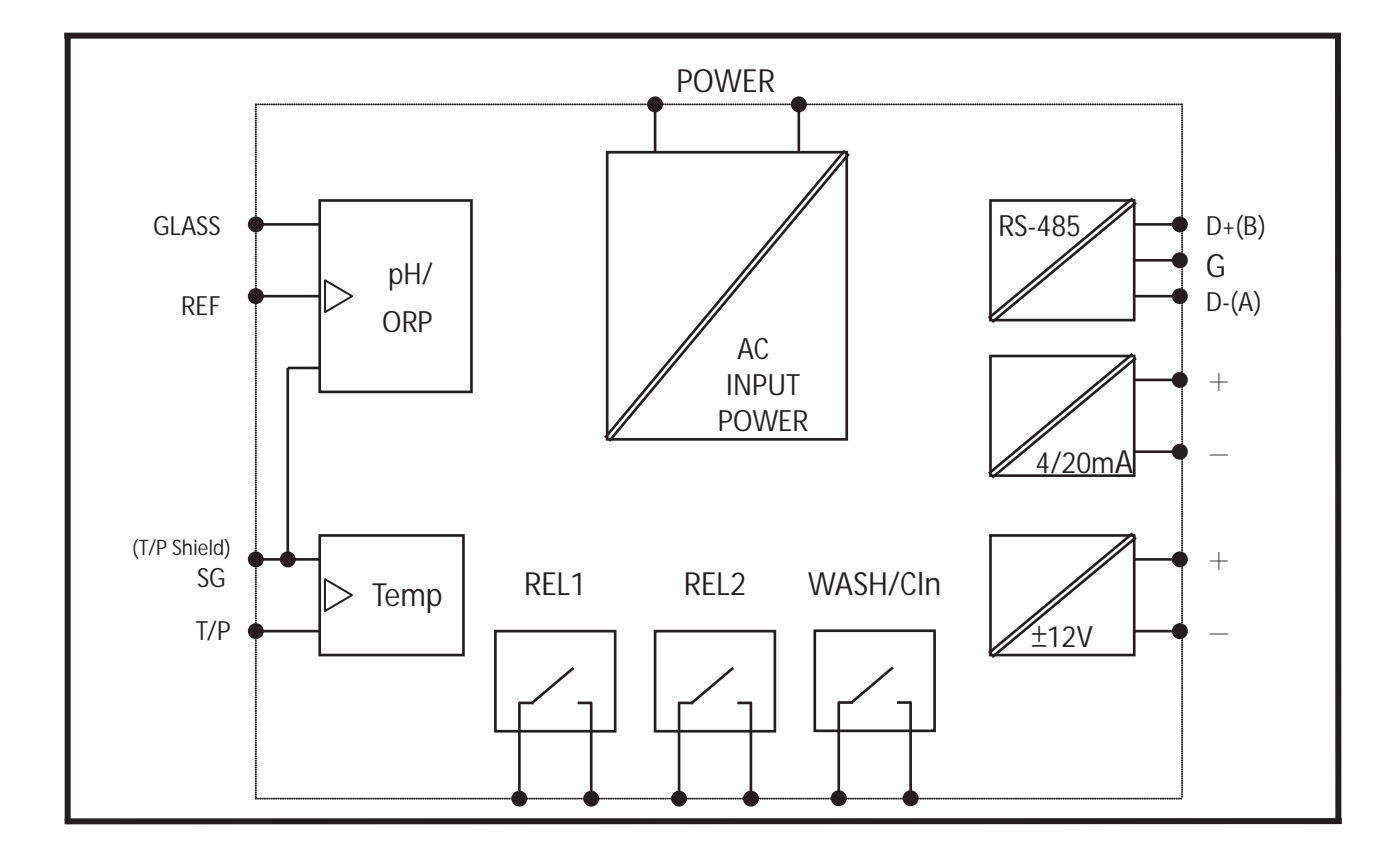

# **3.3 Description of terminal function**

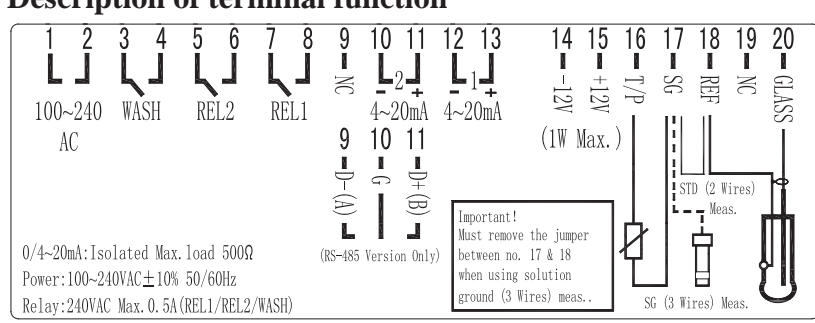

| 1<br>2        | ] | <b>100~240 AC</b> : Power supply terminal                                                                |
|---------------|---|----------------------------------------------------------------------------------------------------|
| $\frac{3}{4}$ | ] | <b>WASH</b> : Wash relay contact for an external relay                                                   |
| 5<br>6        | ] | <b>REL2</b> : Second alarm control, the contact for an external relay                                    |
| 7<br>8        | ] | <b>REL1</b> : First alarm control, the contact for an external relay                                     |
| 9             |   | <b>NC / D-(A)</b> : RS485 output D-(A)                                                                   |
| 10            |   | 4~20mA -terminal / G : RS-485 output GND                                                                 |
| $1 \ 1$       |   | <b>4~20mA +terminal / D+(B) :</b> RS-485 output D-(B)                                                    |
| 12            |   | <b>4~20mA -terminal :</b> Master measure current output terminal -, for external recorder or PLC control |
| 13            |   | <b>4~20mA +terminal :</b> Master measure current output terminal +, for external recorder or PLC control |
| 14<br>15      | ] | <b>DC±12V</b> : Output terminal of direct current voltage ±12V ( <b>PH-300T only</b> )                   |
| 16            |   | T/P : Connect with one of cable end of temperature probe                                                 |
| 17            |   | SG: Solution ground wire. In two-wire distributing system, there should                                  |
|               |   | be a jumper between this terminal and REF (a short circuit slice is                                      |
|               |   | attached when going out the factory)                                                                     |
| 18            |   | <b>REF</b> : Coaxial shield of pH/ORP electrode signal wire                                              |
| 19            |   | NC: None contact                                                                                         |
| 20            |   | GLASS : Coaxial inner of pH/ORP electrode signal wire                                                    |

#### 3.4 Installation of accessorial transmitter PH-300T (Optional)

Accessorial pH/ORP transmitter, PH-300T, is mainly installed on the electrode protective pipe, but also can apply wall mounting and pipe mounting. For long distance transmission (100m), if PC-3110 is more than 30m far away from the electrode, PH-300T accessorial transmitter is recommended to avoid the attenuation of electrode signal, and for the convenience of onsite observation, measurement, and calibration.

#### Illustration of wall mounting type

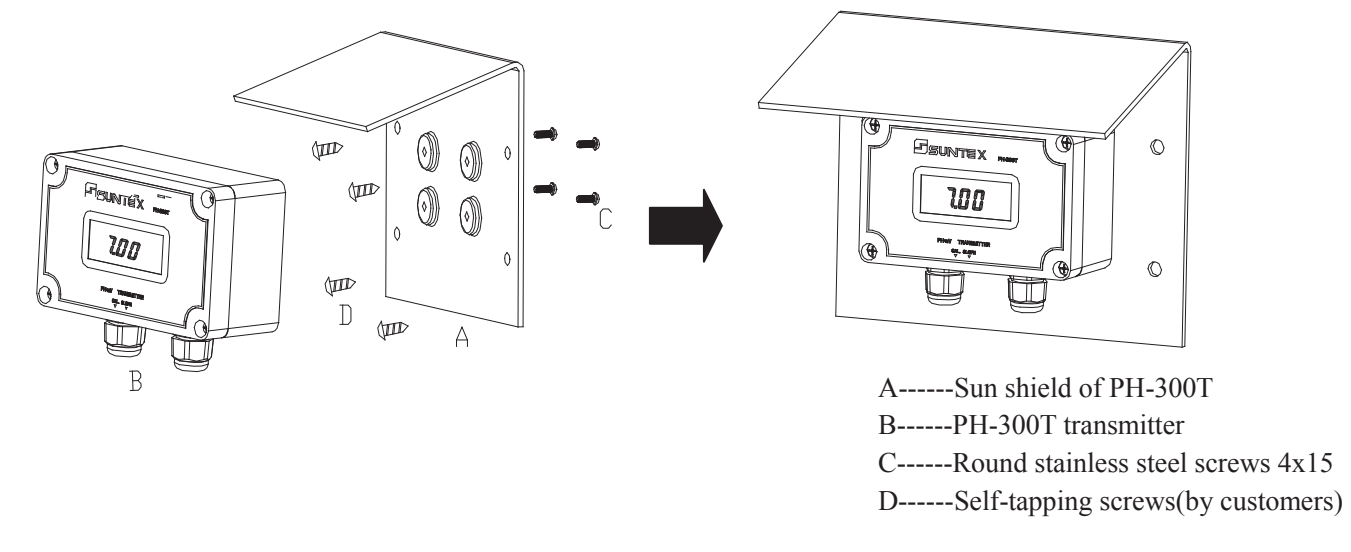

- 1. Combine the sun shield and PH-300T transmitter by round stainless steel screws 4x15
- 2. Fix item 1 combination on wall by self-tapping screws

#### Illustration of pipe mounting type

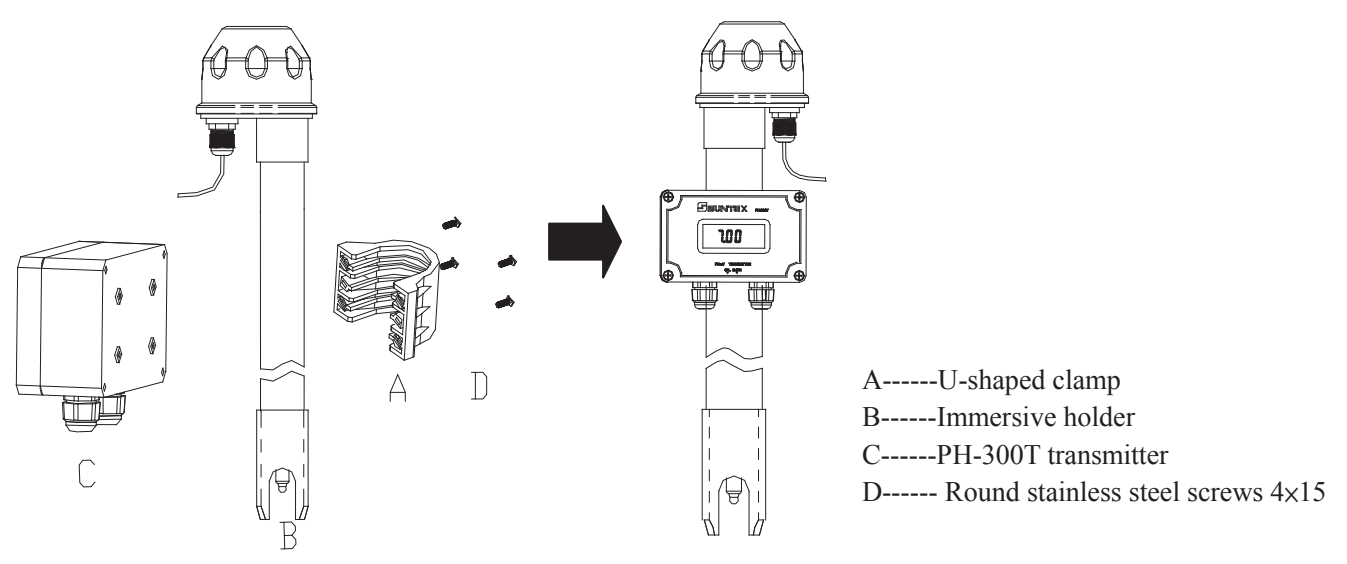

- 1. Fix immersive holder(B) into U-shaped clamp(A)
- 2. Combine the item 1. combination with PH-300T(C) by Round stainless steel screws 4×15

#### 3.5 Connection of transmitter PC-3310-RS and accessorial transmitter PH-300T

- A. Connect the GLASS point of transmitter PH-300T's terminal to the electrode coaxial inner. (Note: Remove the black conductive rubber); connect the REF point of transmitter PH-300T's terminal to the electrode coaxial shield.
- B. See the two-wire distributing system and three-wire distributing system in the following page.
- C. Sign "PT-1000" on transmitter PH-300T's terminal is the connector for automatic temperature compensation probe, PT-1000, or applies a fixed temperature compensation resistance.
- D. The V+ and V- of transmitter PH-300T's terminal respectively connect to DC12V+ and of the controller.
- E. The S+ and S- on transmitter PH-300T's terminal respectively connect to GLASS and REF of the controller.
- F. The I+ and I- on transmitter PH-300T's terminal are output (4-20mA), which can connect to devices that receive current signals. (Note: The current output signal of this transmitter is not insulating, and thus do not directly connect with a PLC!)

| Temperature | 0        | 5        | 10       | 15       | 20       |
|-------------|----------|----------|----------|----------|----------|
| R value     | 1000Ω    | 1019.25Ω | 1038.5Ω  | 1057.75Ω | 1077Ω    |
| Temperature | 25       | 30       | 35       | 40       | 45       |
| R value     | 1096.25Ω | 1115.5Ω  | 1134.75Ω | 1154Ω    | 1173.25Ω |
| Temperature | 50       | 55       | 60       | 65       | 70       |
| R value     | 1192.5Ω  | 1211.75Ω | 1231Ω    | 1250.25Ω | 1269.5Ω  |
| Temperature | 75       | 80       | 85       | 90       | 100      |
| R value     | 1288.75Ω | 1308Ω    | 1327.25Ω | 1346.5Ω  | 1385Ω    |

Note: Refer to the following table for proper fixed temperature compensation resistance

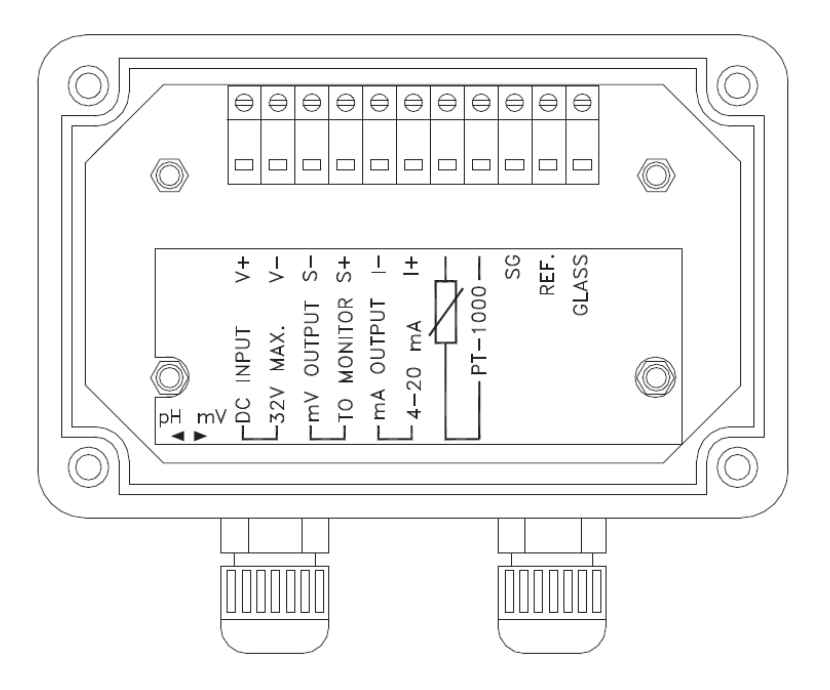

# **3.6 Typical wirings**

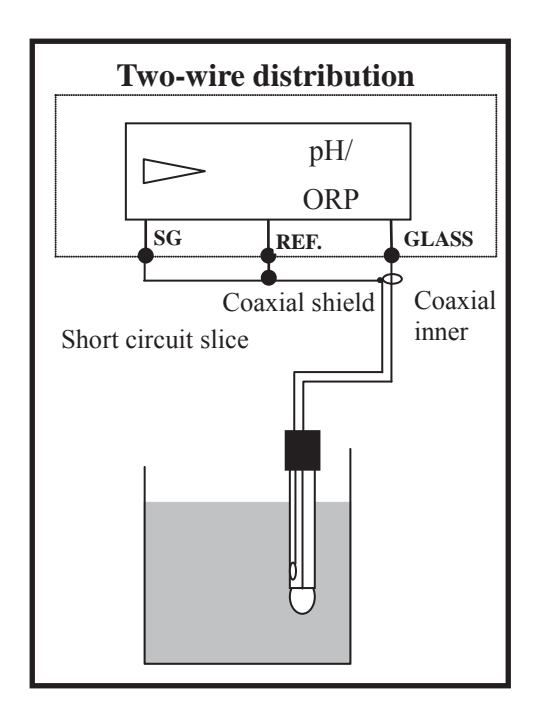

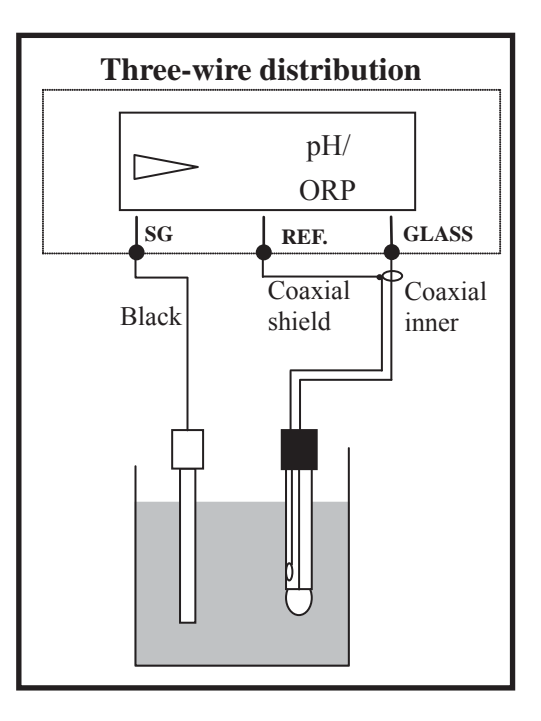

#### 3.7 Illustration of electrical connection

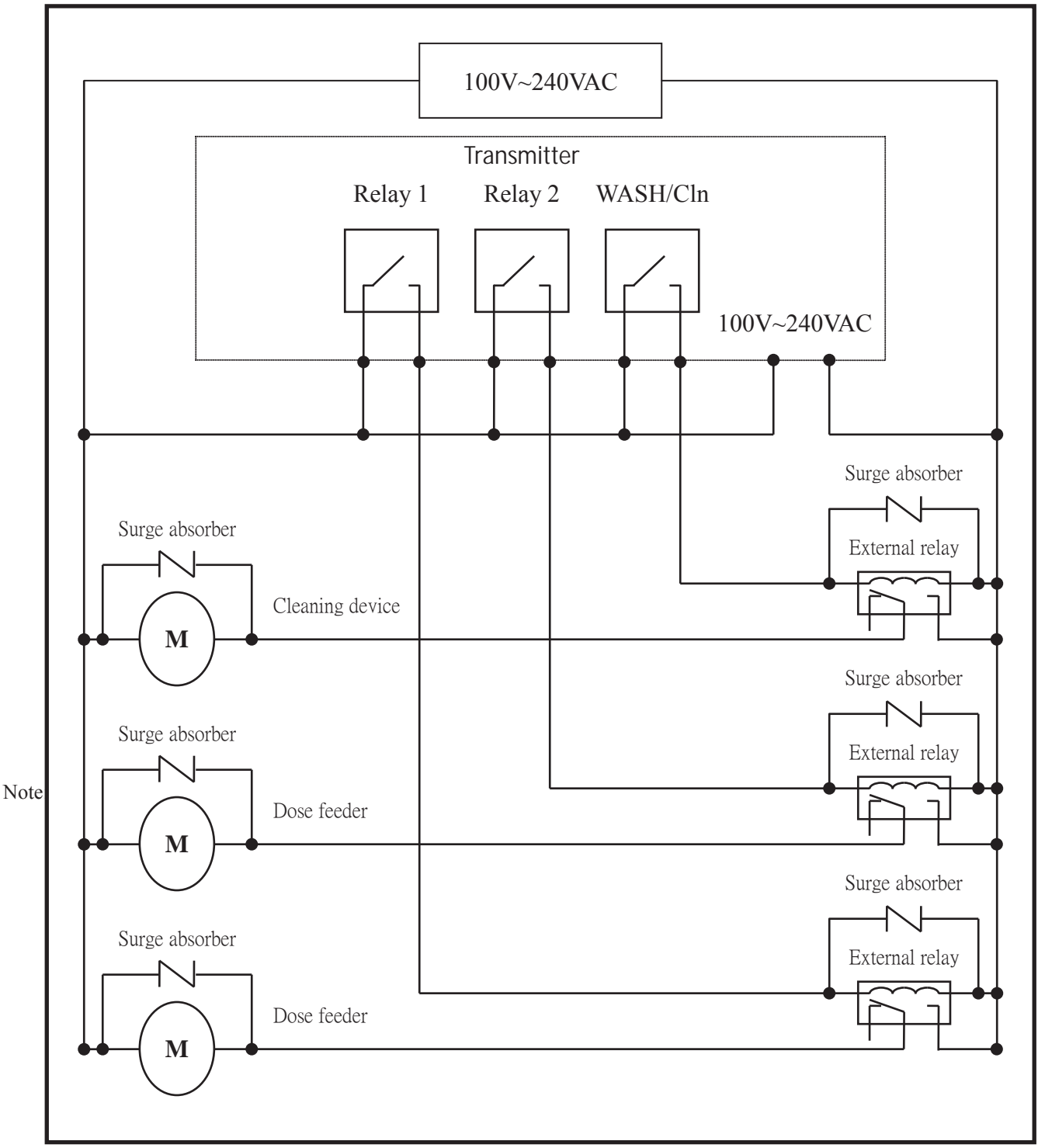

Note: The transmitter built-in miniature relays is necessary to be repaired and replaced by professional technicians. It is recommended to use an external relay (Power Relay) to activate the external equipments.

#### 3.8 Online pH/ORP measurement system (Optional)

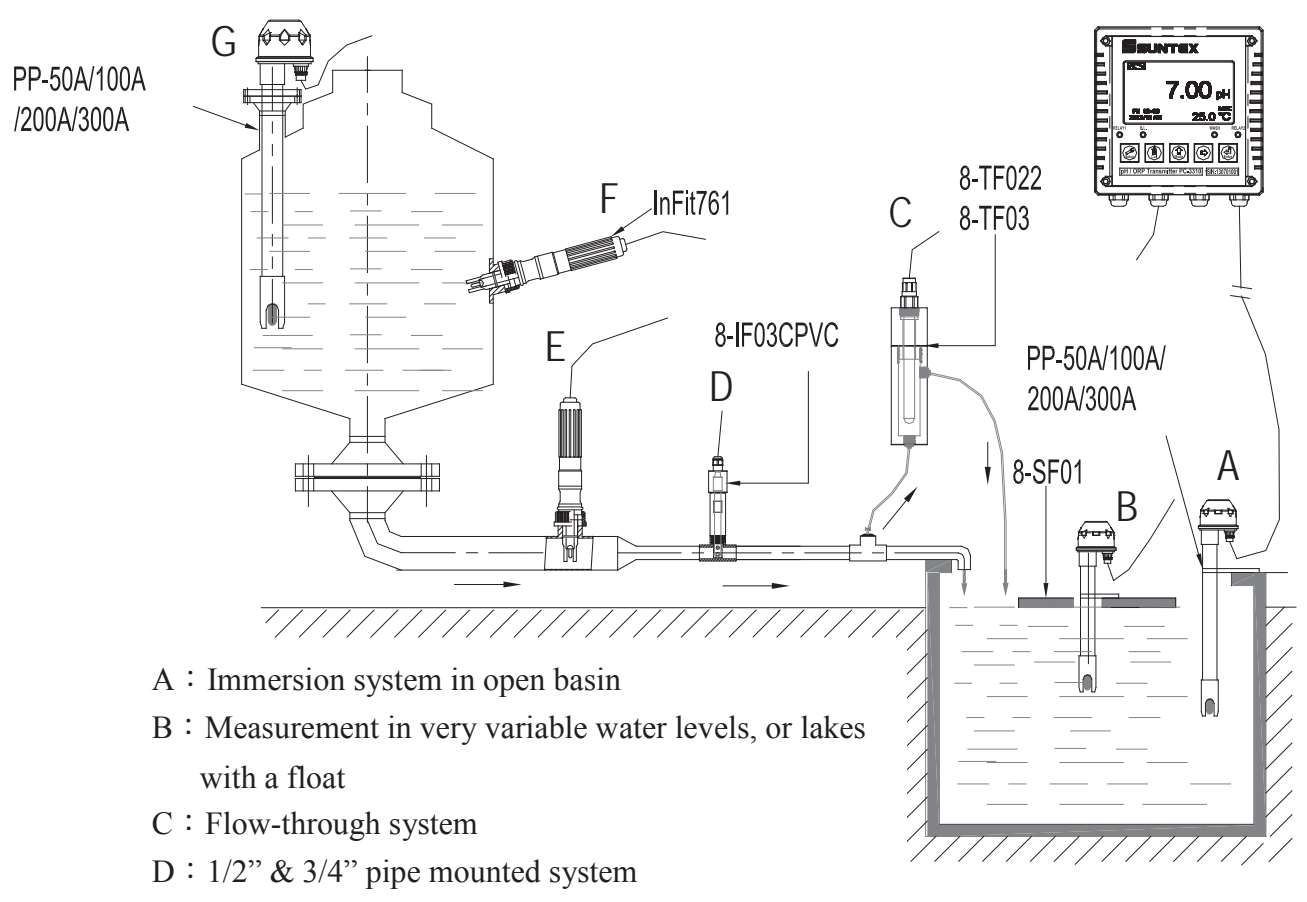

- E: 1" pipe mounted system
- F: Side-entry system in vessel
- G: Top-entry system in closed vessel

# 4. Configuration:

# 4.1 Illustration of front panel:

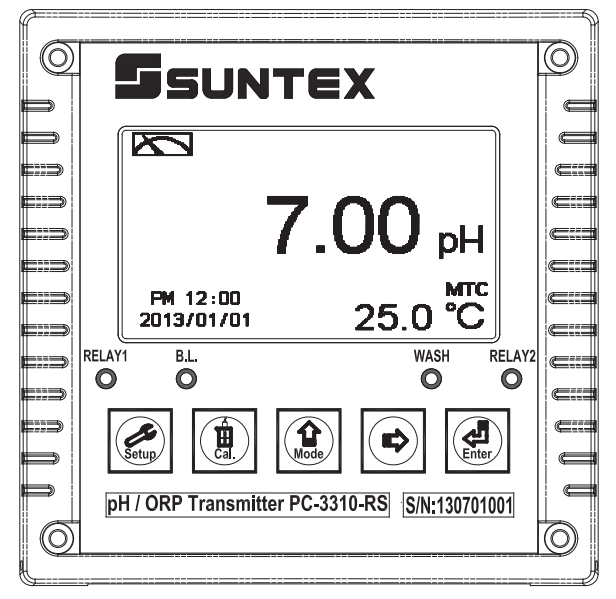

# 4.2 Keypad:

In order to prevent inappropriate operation by others, before the parameter setting and calibration, the operation applies multi-keys, and coding protection if necessary. Description of the key functions is in the following:

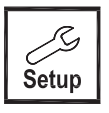

: In the parameter set-up mode, pressing this key allows you exit parameter set-up mode and back to Measurement mode.

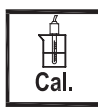

: In the Calibration mode, pressing this key allows you exit Calibration mode and back to Measurement mode.

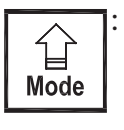

- 1. In the parameter set-up mode and Calibration mode, pressing this key to select leftward or change to another page.
- 2. When adjusting value, press this key to increase the value.

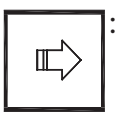

- : 1. In the parameter set-up mode and Calibration mode, pressing this key to select rightward or change to another page.
- 2. When adjusting value, press this key to decrease the value.

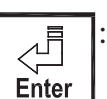

Key for confirmation; pressing this key is essential when modifying data value or selecting the parameter setting items in the window.

# 4.3 LED indicators:

- **WASH** : Washing device operation indicator
- **RELAY1** : Controlling of dose feeding operation indicator (Relay 1)
- **RELAY2** : Controlling of dose feeding operation indicator (Relay 2)
- **B.L.** : Light sensor; in the automatic display backlit mode, the lamp will light or go out as the change of environmental brightness.

# 5. Operation

#### 5.1 Measurement mode:

After all electrical connections are finished and tested, connect the instrument to the power supply and turn it on. The transmitter will automatically entering measurement mode with the factory default settings or the last settings from user.

#### 5.2 Set-up menu:

In the measurement mode, press 4 and 4 simultaneously to enter into set-up menu, and press 4 to go press to back to measurement mode. (Please see the settings in chapter 7)

#### 5.3 Calibration menu:

In the measurement mode, press 1 and 2 simultaneously to enter into calibration menu, and press 1 to go back to measurement mode. (Please see the calibration in chapter 8)

#### **5.4 Shortcuts:**

- 1. In the measurement mode, if selecting MTC for temperature compensation mode, you may press press and ⇒ to adjust MTC temperature value.
- 3. In the measurement mode, press continuously for two seconds to switch the display mode including digital mode, real-time mode, trace mode.

#### 5.5 Default value:

#### 5.5.1 Setting default value:

Measurement mode: pH Multi-Cal:2 points pre-setting Sample reading value adjustment: 0.00pH Temperature compensation: MTC 25°C Relay 1: High point alarm: AUTO, SP1= 10.00 pH, Hys= 0.10 pH Relay 2: Low point alarm: AUTO, SP2 =04.00 pH, Hys= 0.10 pH Wash time: OFF Analog 1 current output (pH/ORP): 4~20 mA, 0.00~14.00pH Date & Time: 2013 年 1 月 1 日 0 時 0 分 0 秒 RS-485: RTU, 19200, Even, 1, ID:001 Digital filter: 5 Backlight setting: Off Contrast: 0 Logbook:None Auto back: Auto, 3 minutes Code set-up: OFF

#### **5.5.2 Calibration default value:**

Calibration type: TECH-No Cal Slope: -59.15 mV/pH @ 25.0°C Asy: 0 mV Sensitivity: 100.0% Determination:1.0000 Calibration value: None data Auto back: Auto, 3 minutes Code set-up: OFF

Note: The factory default of calibration presetting is "No Cal", and the calibration value is "None". It means that the user has not calibrated the sensor with the transmitter yet. After finishing every calibration, the display shows the calibration type and the calibration value. If the equipments have not been calibrated yet, the measurement takes pre-set Asy and Slope into calculation. The factory default values are subject to change without notice.

# 6. Measurement display mode

#### 6.1 Text mode

The text mode is for digit display, the content is as the following illustration. It mainly includes main measurement value and unit, temperature measurement value and unit, temperature compensation mode, and clock display.

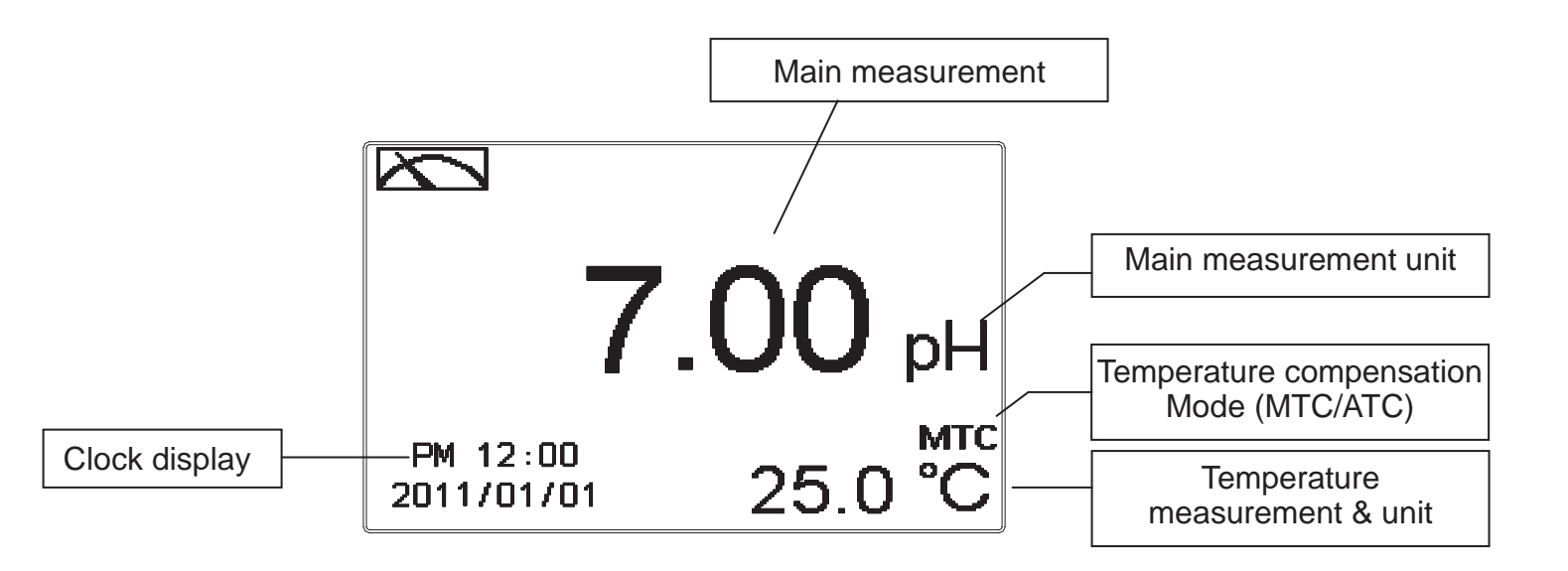

#### 6.2 Real-Time Chart mode

Real-time chart mode is for dynamic display of real-time graphics. The duration is about three minutes of the recent changes in measured values of the curve. Users can set the mode to its corresponding pH / ORP measuring range (see section 7.4). The smaller the range is set, the higher resolution of the display is. When entering setup or calibration mode and returning to measurement mode, the real-time graphic will be re-updated. When the measured value exceeds a set range of the upper and lower limit, the graphics will be presented in the upper and lower limits dotted line. Real-time chart mode display is shown as below. There are also real-time measurement value, & unit, and temperature value & unit which are displayed in the bottom of the screen. The timeline in real-time graphic is divided into 12 depict, which is describe the range of representatives of each of 1 / 4 minutes (15 seconds).

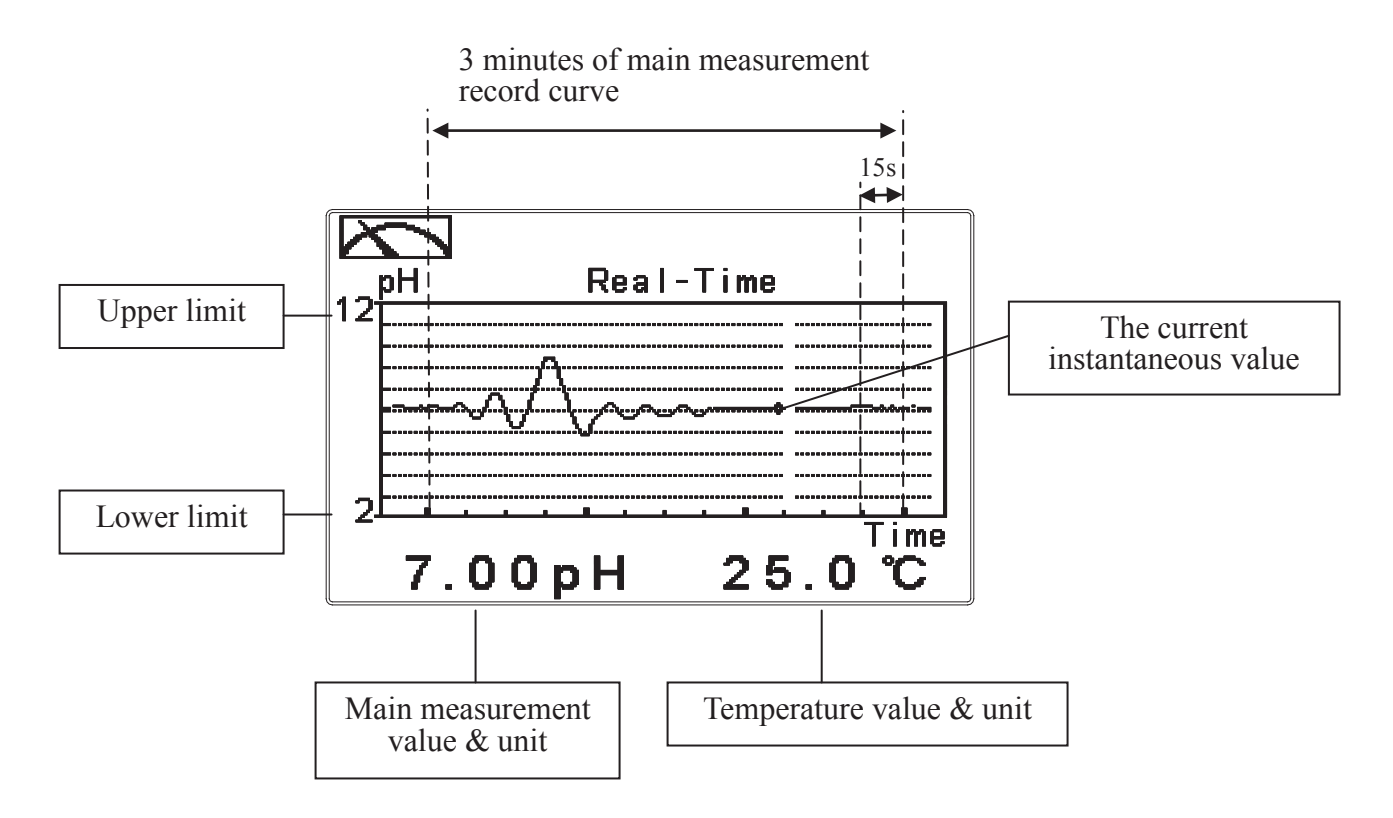

#### 6.3 Trace mode

The feature of the trace mode is the record duration which can be set by the user (range from three minutes, up to four weeks). The trend graphic records the measurements in the past T time. The trend is recorded by the 60 group structure. Hence, each group of units is recorded in T/60 time interval. The trend line is constructed by all value data which is calculated to the average (Mean Value), maximum (Max Value) and minimum (Min Value) form. When the latest T/60 record shows in the rightmost of the trend graphic, all the previous record will be moved to the left side of the graphic. For example, T is set to 60 hours, then each set of records will be calculated to the average, the maximum, the minimum values after one hour(T/60 = 1), each time interval. Timeline of trends which is divided into 12 depictions showed on the horizontal axis of the display is on behalf of each characterization interval T/12. So, every depiction has 5 (T/60) sets of records. Users can set the corresponding pH / ORP measuring range in its set-up menu(see section 7.4). The smaller the range is set, the higher resolution of the display is. The trace mode is shown as below. There are also real-time measurement value, & unit, and temperature value & unit which are displayed in the bottom of the screen.

Attention: When the time interval has been reset, the trend in the data will not be retained, it will start a new trace record.

Note: The time display format (XX: XX) (hr: min), for example, appear as four weeks (672:00).

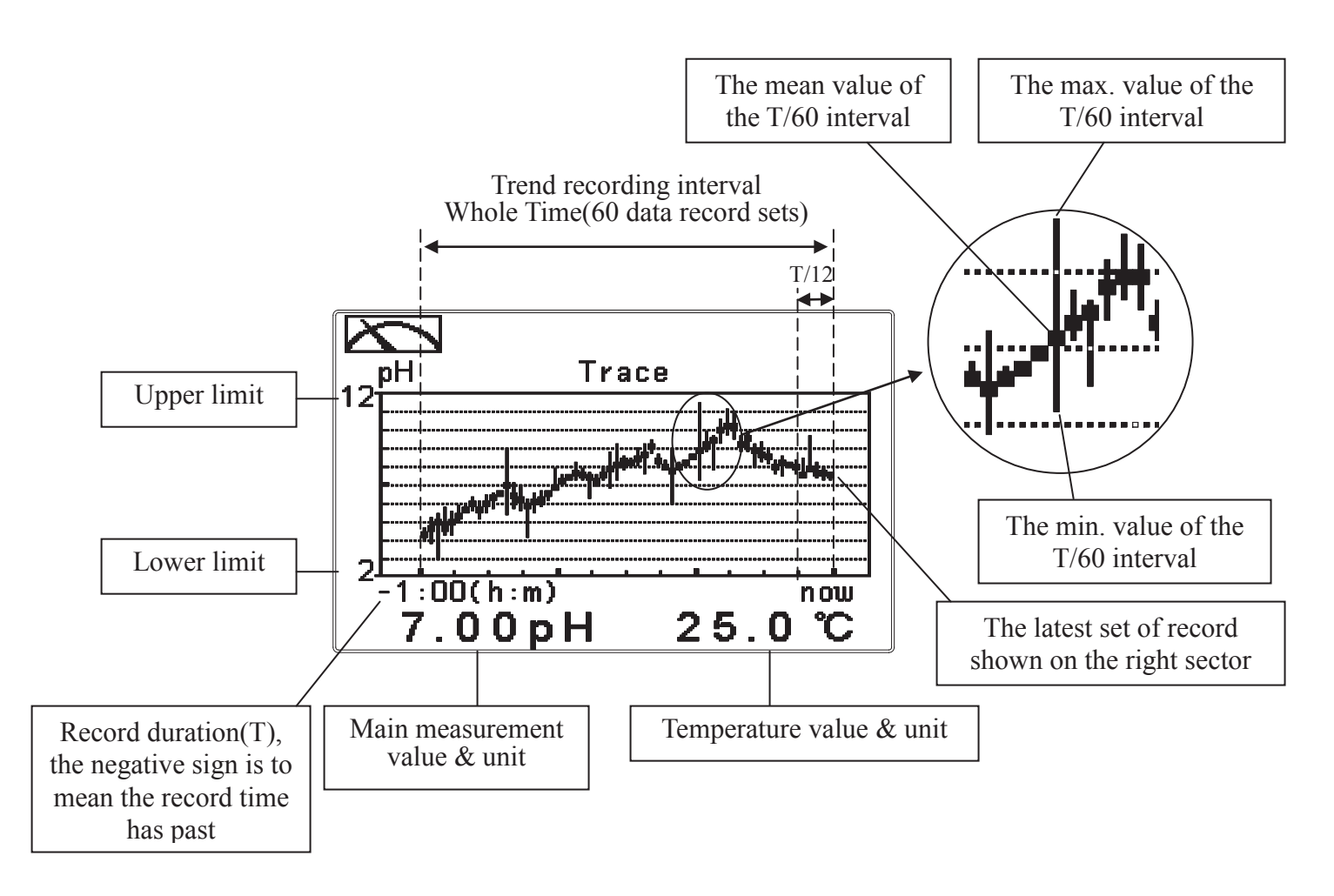

#### 6.4 Warning symbols and text

- 1. When the wash device is turned on, the display shows and twinkles the description, "Clean Running". At the same time, the ACT indicator LED lights up, and the transmitter automatically turns off Relay 1 and Relay 2 function. After finishing cleaning, the Relay 1 and Relay 2 will automatically back to normal status.
- 2. When Relay 1/Relay 2 which is set in high setting point is in action, the display shows and twinkles the description, "REL 1-HI/REL 2-HI", and ACT indicator LED lights up. When Relay 1/Relay 2 which is set in low setting point is in action, the display shows and twinkles the description, "REL 1-Lo/ REL 2-Lo", and ACT indicator LED lights up.
- 3. When the Analog 1 current output exceeds the upper/lower limitation, the display twinkles "pH-mA ▲/ pH-mA ▲ / ORP-mA ▲ / ORP-mA ▲ "

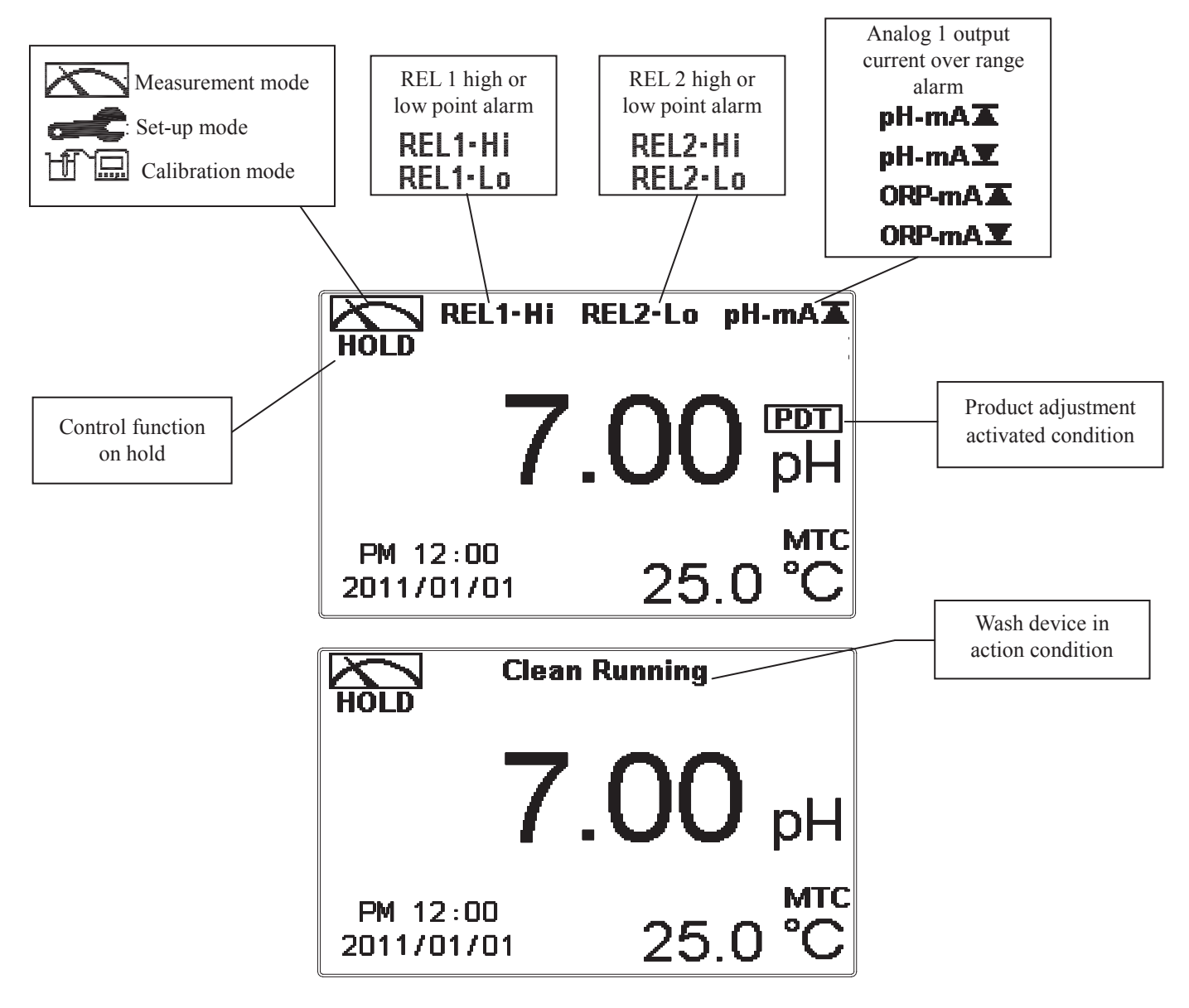

- Note: The "HOLD" warning text appears when clean function is activated, or when entering setup menu, or when entering calibration menu. Under HOLD status, the corresponding display and output as follows:
  - 1. Both Relay 1 and Relay 2 cease from action. If enter setting menu or calibration menu under clean status, the instrument will stop clean status automatically.
  - 2. The current output which is corresponding to measurement value remains at the last output value before HOLD status.
  - 3. The last signal output value of RS-485 interface is kept at the last output value before HOLD status. (Remote pH calibration will continue updating the value.)

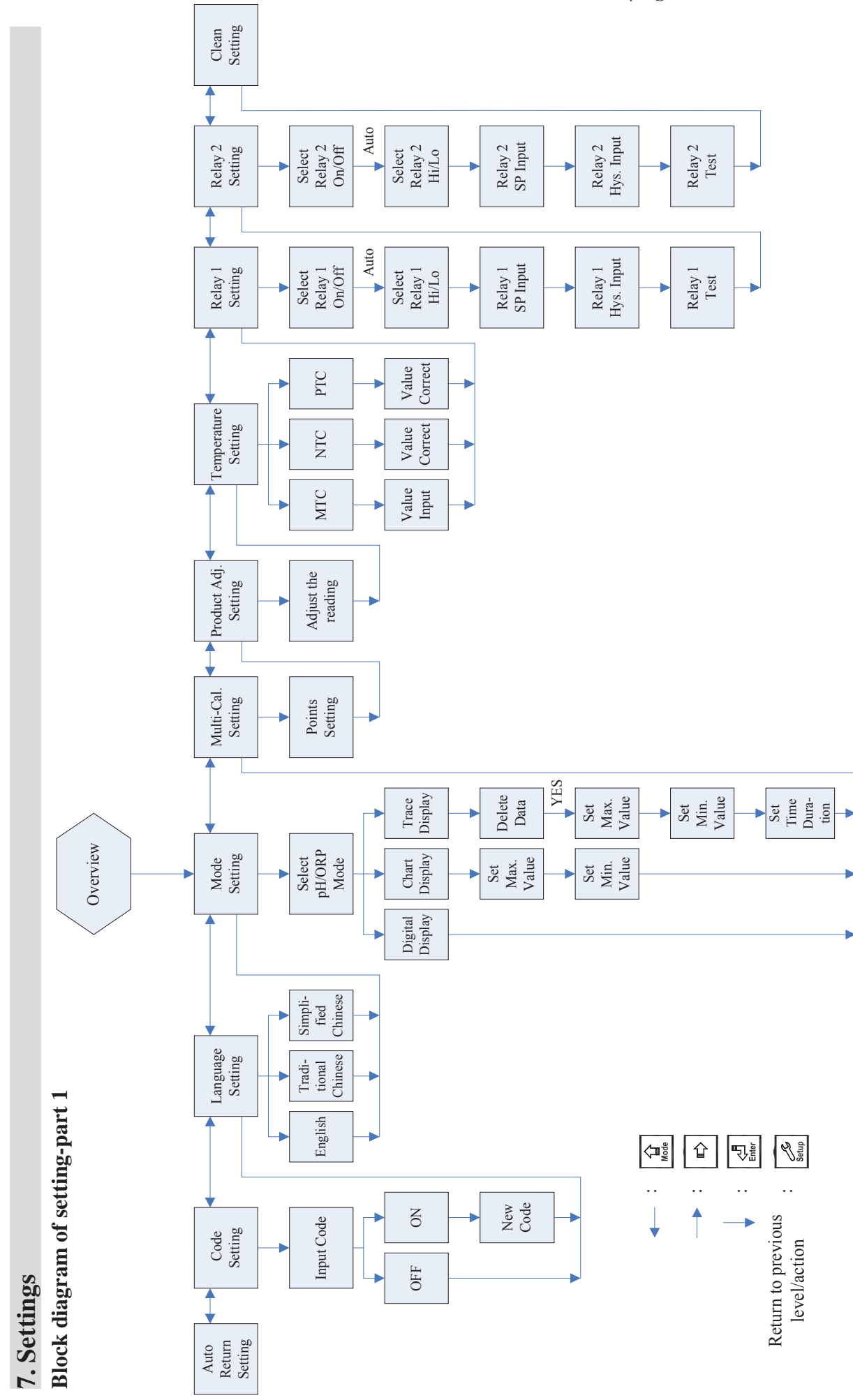

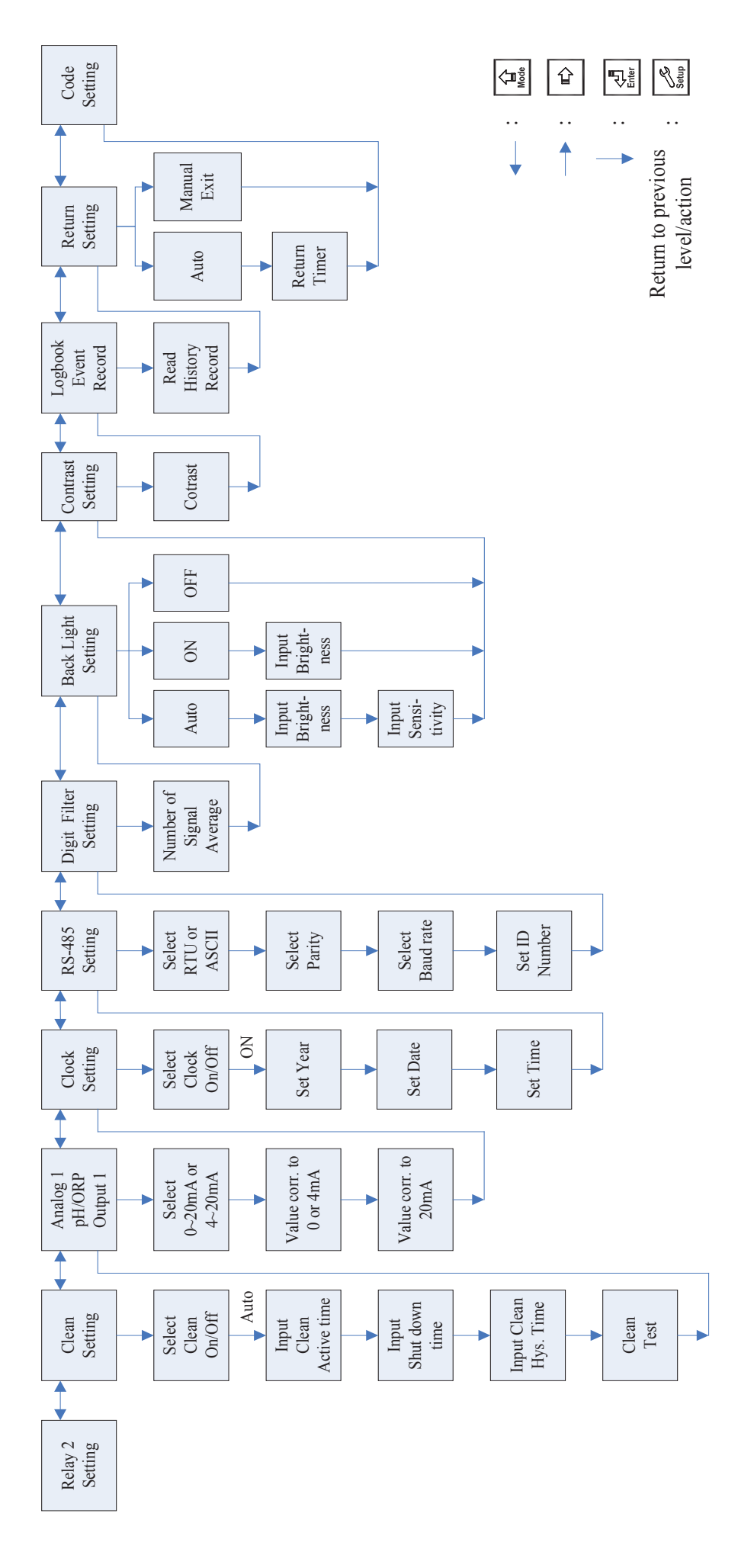

Block diagram of setting-part 2

25

#### 7.1 Entry of set-up menu

In the measurement mode, pressing the two keys  $\boxed{\underbrace{s}_{\text{Setup}}}$  and  $\underbrace{\underbrace{1}}_{\text{Mode}}$  simultaneously allows you to enter the overview of current setting, and press  $\underbrace{\underbrace{s}_{\text{Enter}}}_{\text{Enter}}$  to enter the set-up mode to modify the setting if necessary.

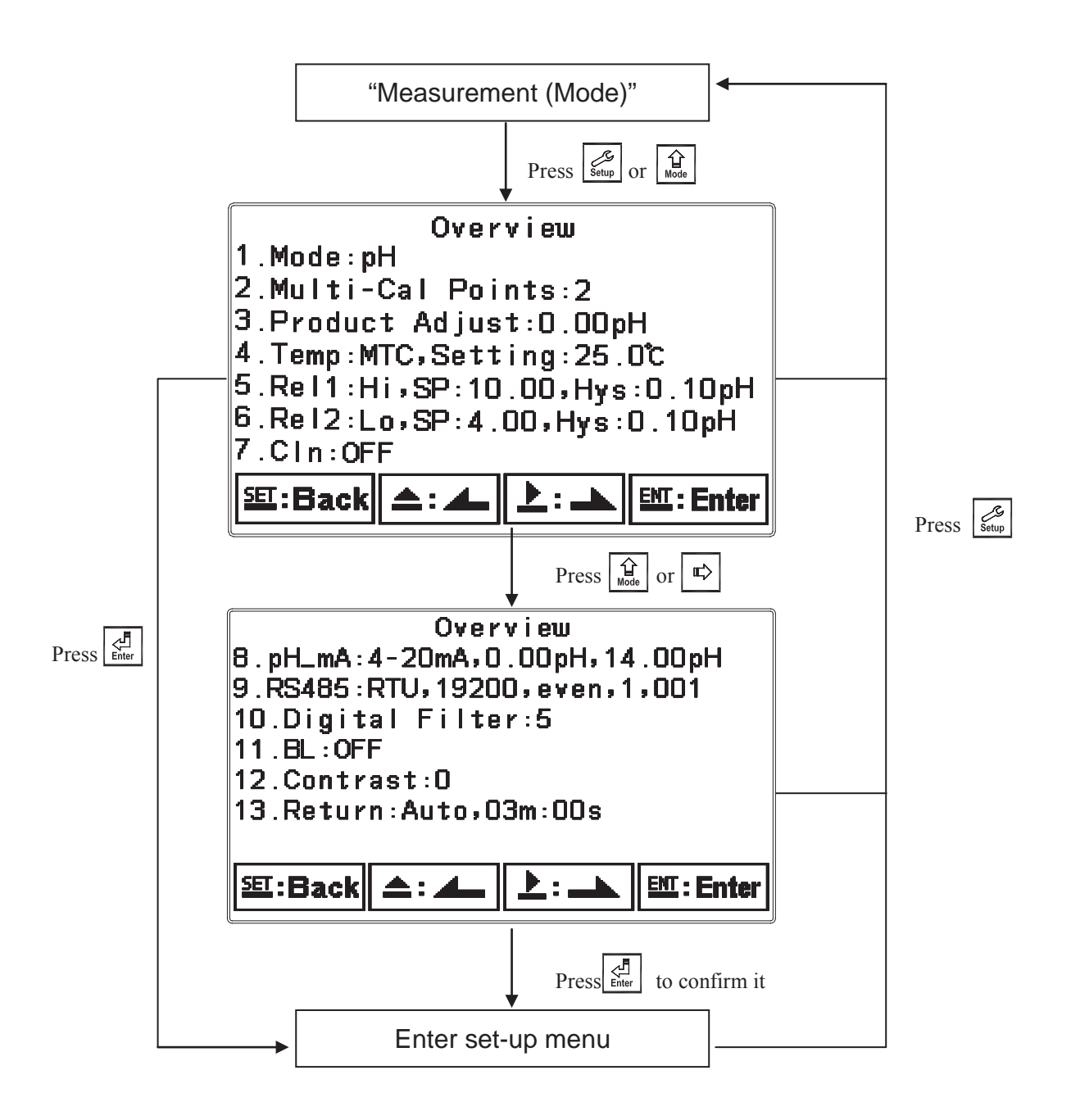

#### 7.2 Security code of settings

After entering set-up mode, select "code" item, press to enter into code procedure. **The code pre-setting is 1111.** 

Note: The code of setting mode is prior to the code for calibration. That means that the code of setting mode can be used for the code of calibration mode.

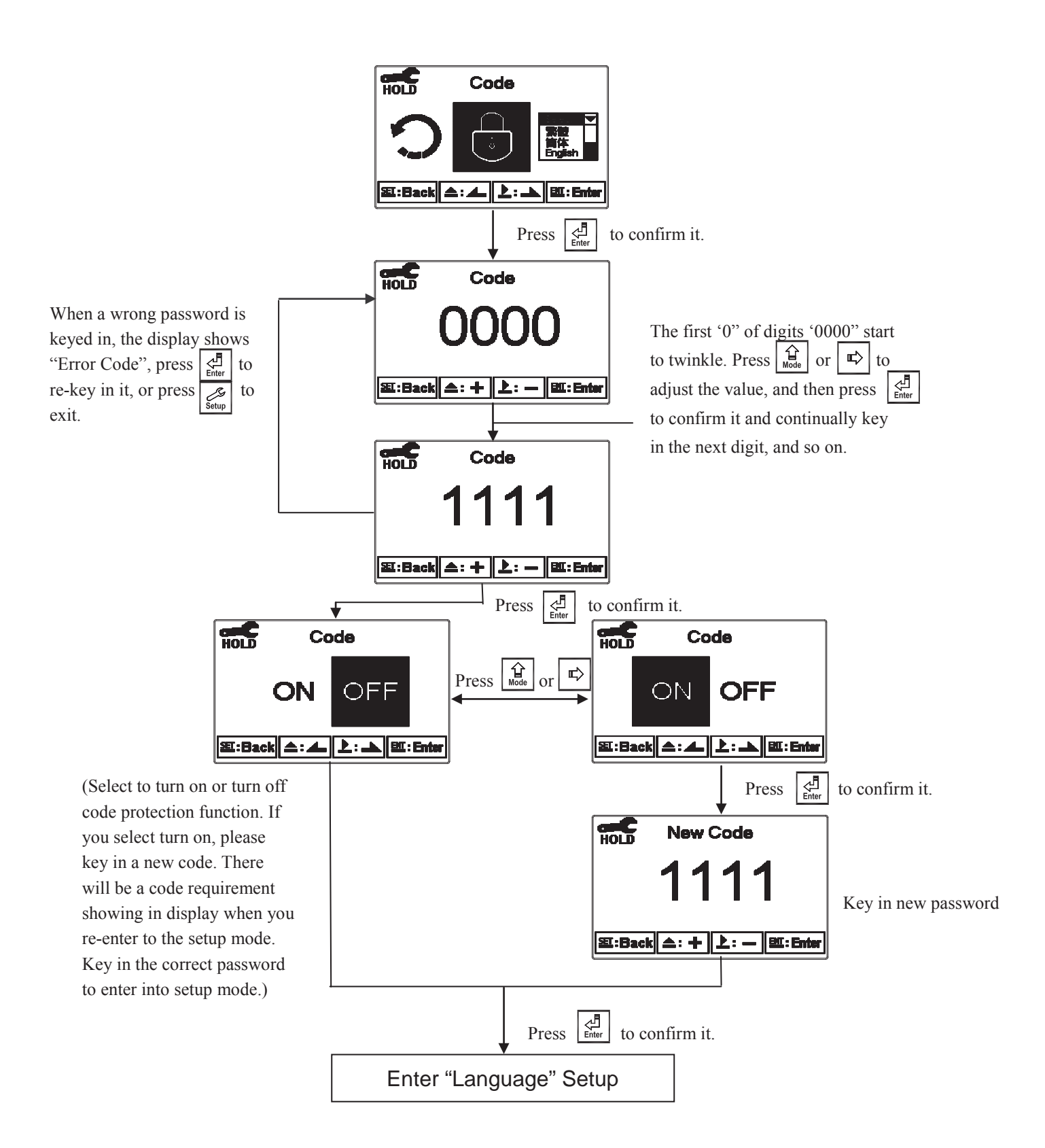

## 7.3 Language

Enter Language setup menu to select the system language from English, Traditional Chinese and Simplified Chinese.

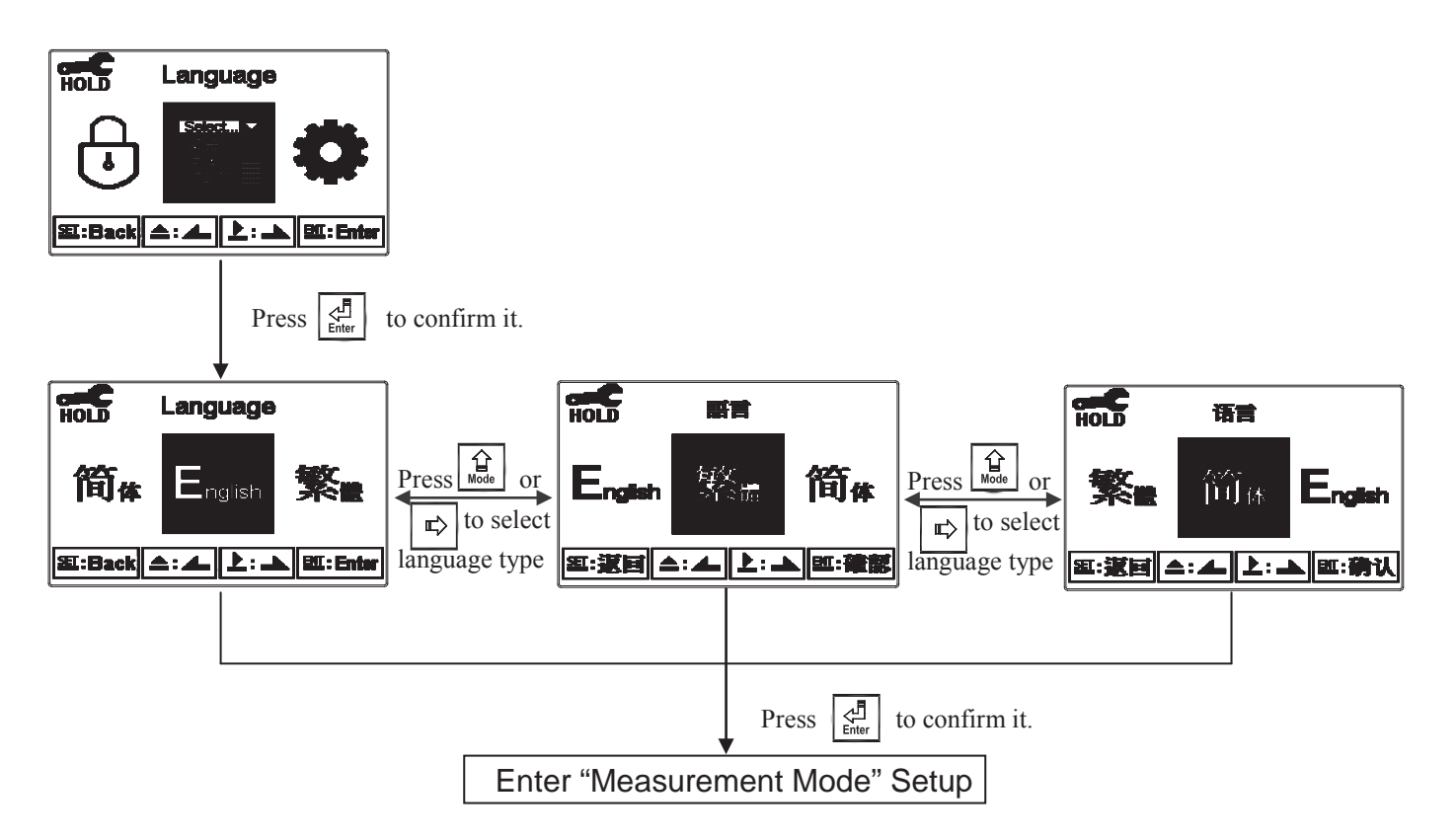

#### 7.4 Mode

7.4.1 Enter setup of Mode, select pH measurement mode and select the display mode.

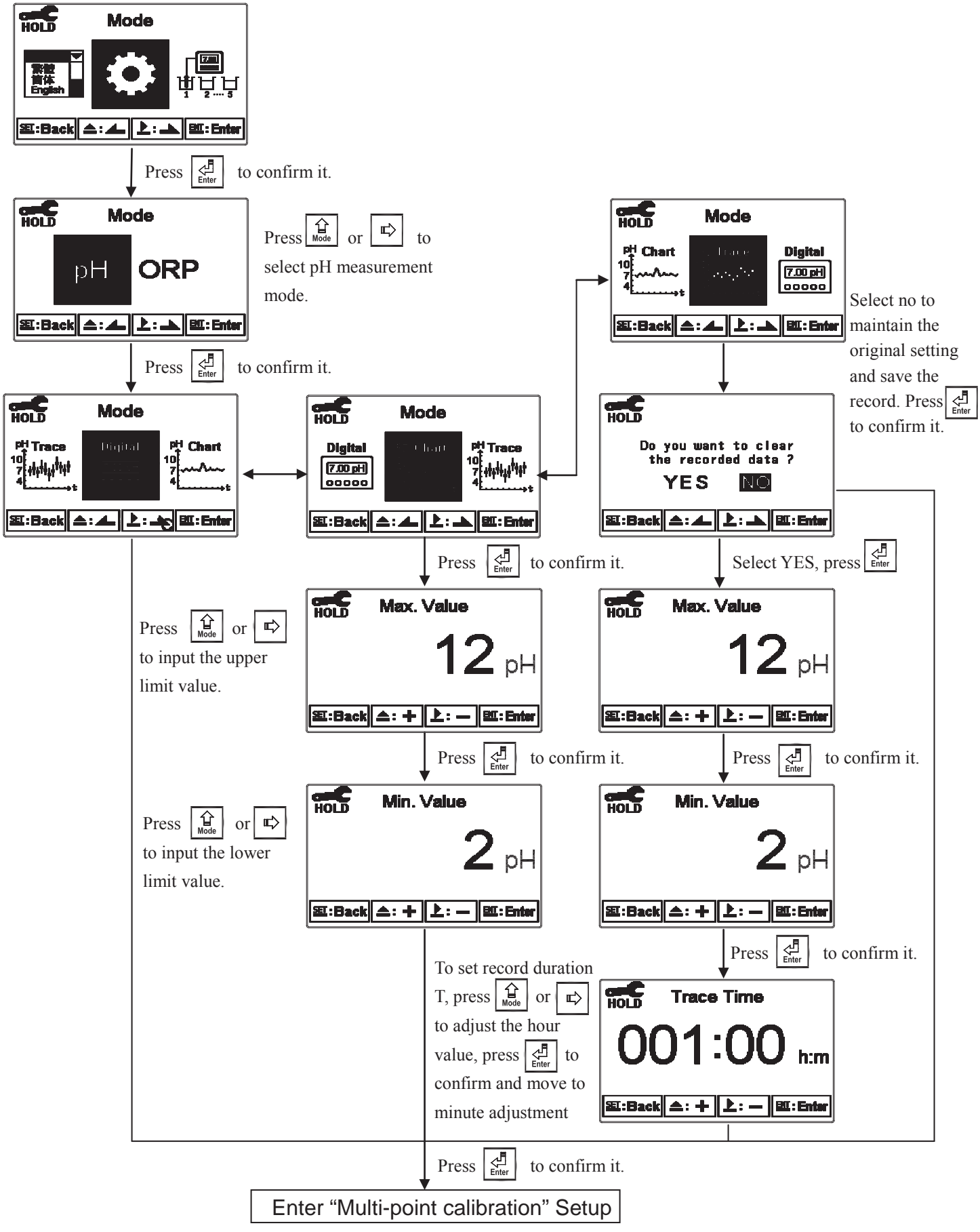

7.4.2 Enter setup of Mode, select ORP measurement mode and select the display mode.

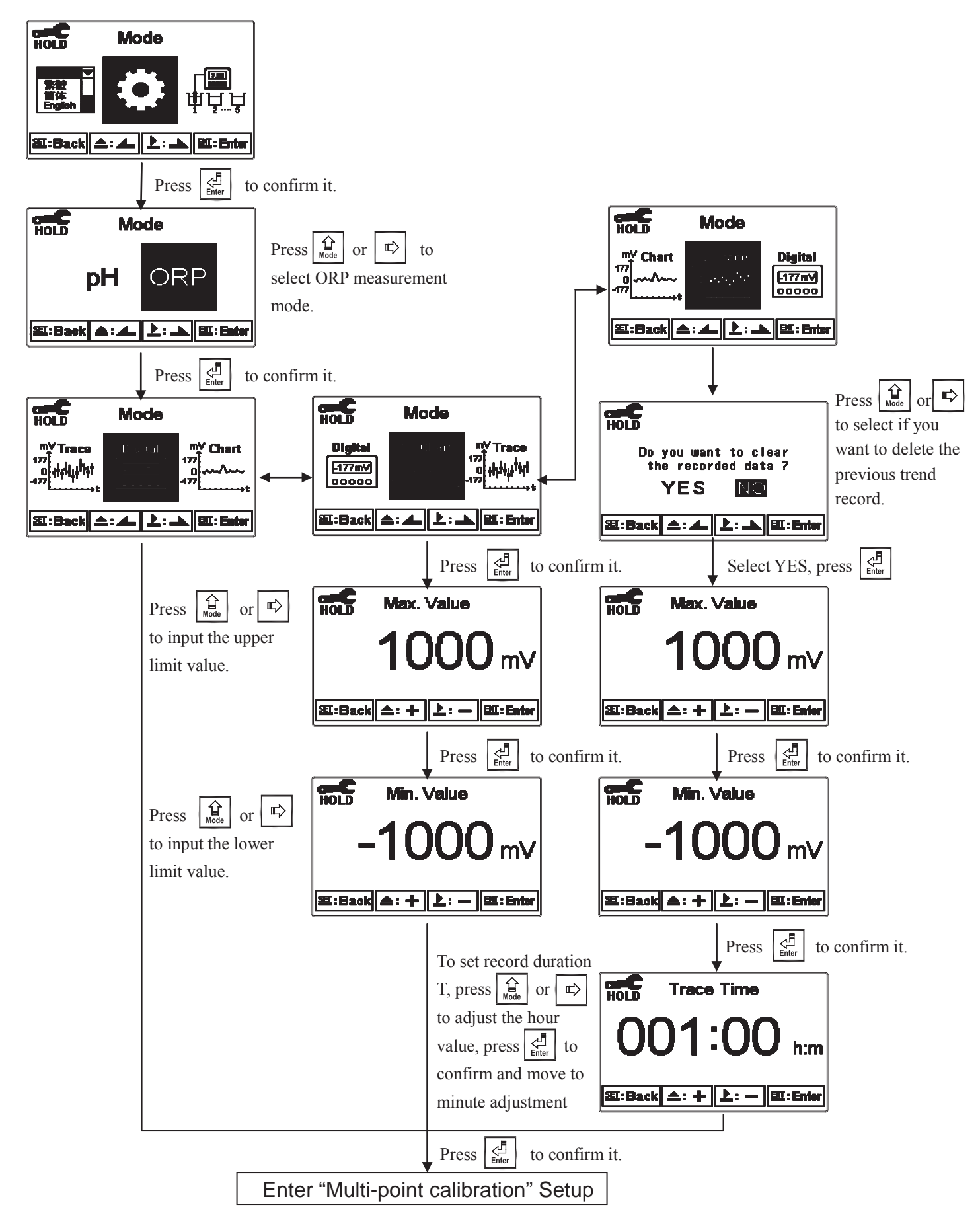

#### 7.5 Multi-Cal

Enter setup of multi-points calibration to set the number of calibration points. The function is only for pH measurement.

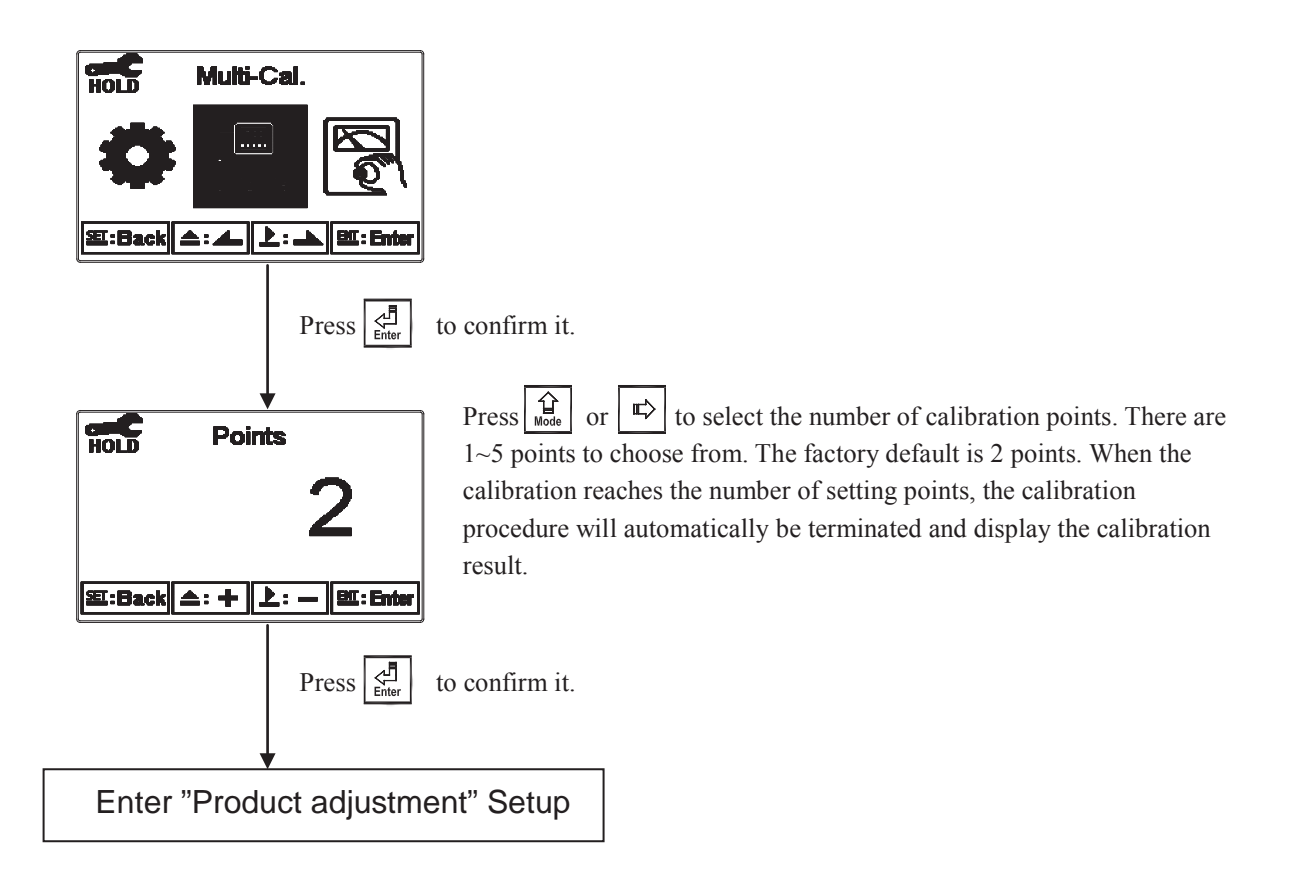
### 7.6 Product Adjustment

Enter setup of "Product Adj.", make the sample reading modifications. Users are allowed to make sample reading adjustment without taking out the sensor and making calibration. Utilize the function to adjust the field measurement as same as the lab measurement to eliminate the doubt of measurement error. Under normal measurement display mode, there is a PDT sign on top of the pH unit. (Please see Ch 6.4)

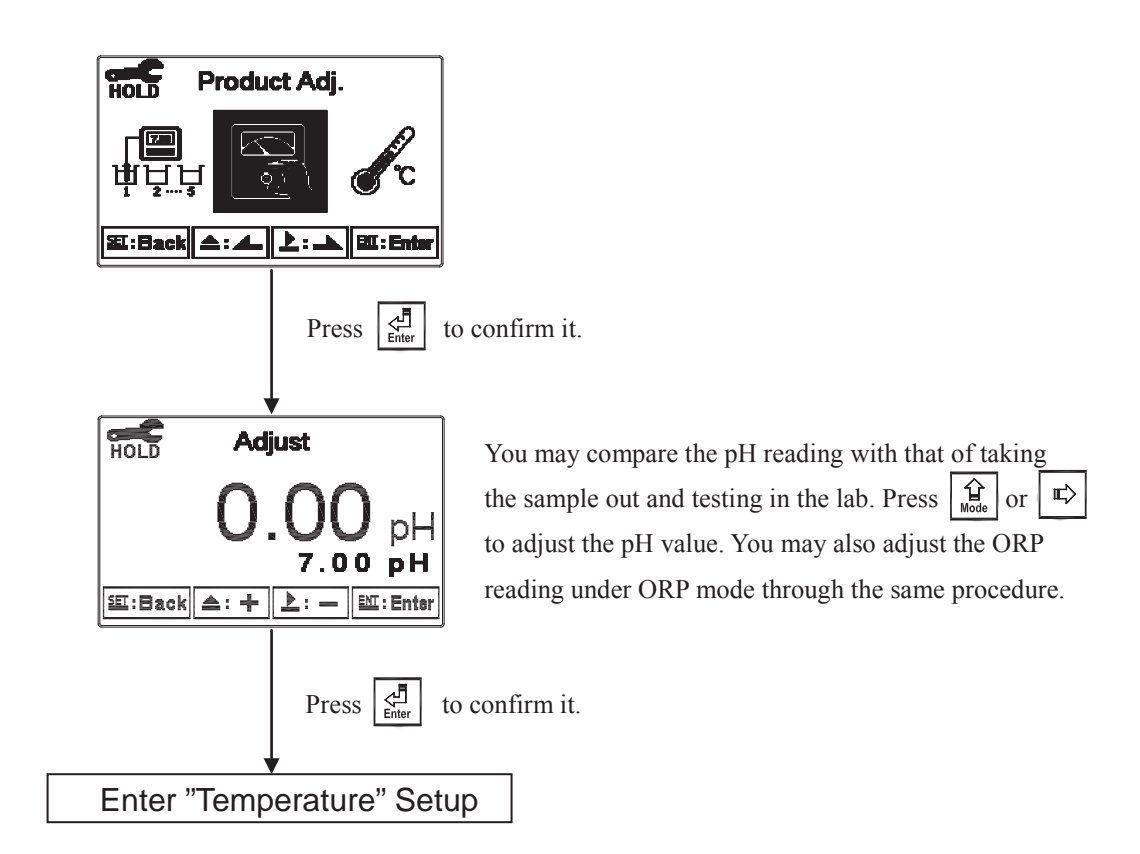

# 7.7 Temperature

Enter setup of "Temperature" to select temperature compensation mode. Select from NTC(NTC 30K), PTC(PT 1K) or MTC(Manual adjustment).

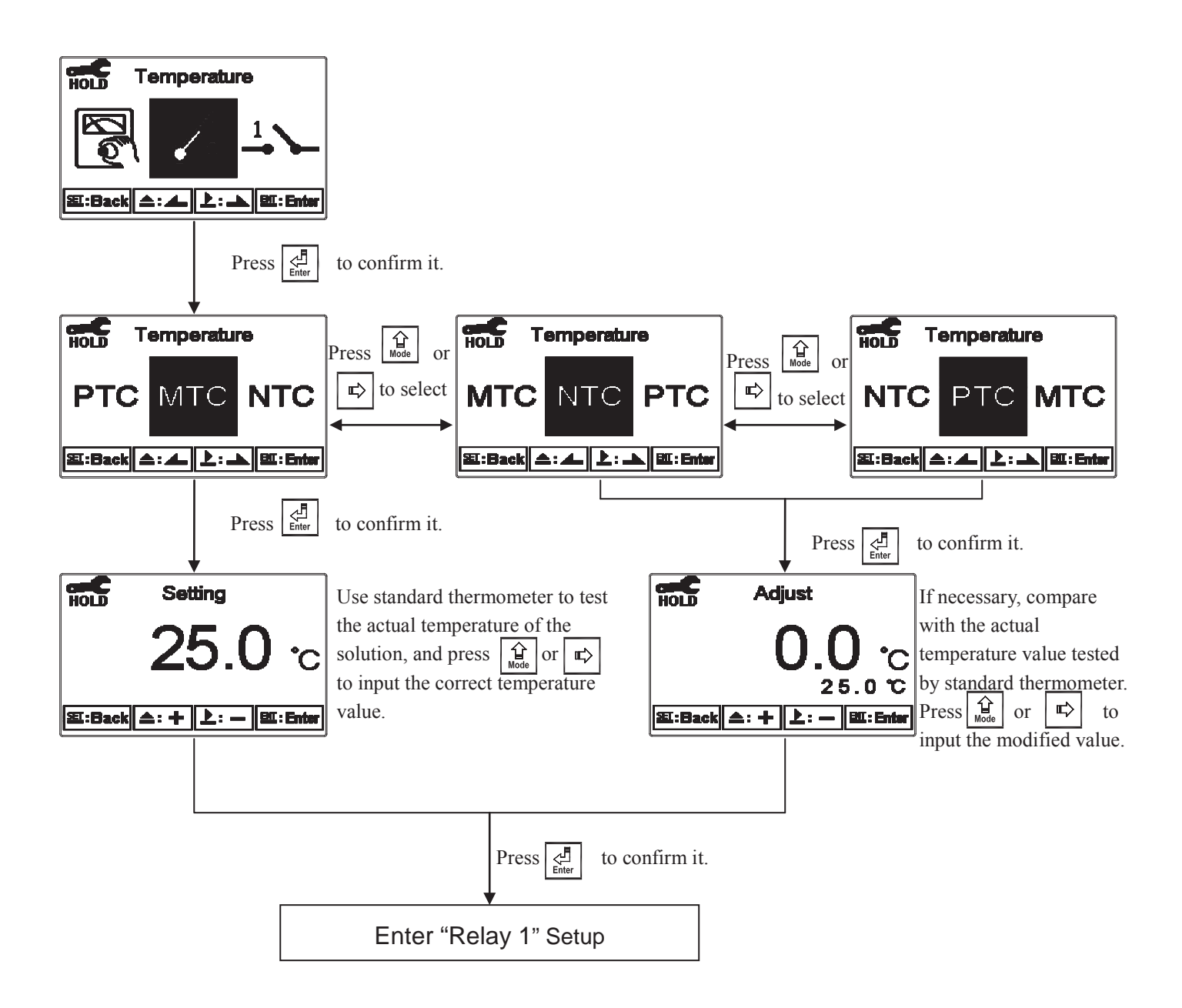

### 7.8 Relay 1

Enter setup of Relay 1. Select the item to turn on or turn of the relay 1 function. If you select to turn on the relay 1, then select for using relay 1 as "High set-point" alarm or "Low set-point" alarm. Set the value of set-point (SP) and Hysteresis (Hys.). The relationship between parameters can refer to an explanatory diagram of the box (as a high point alarm).

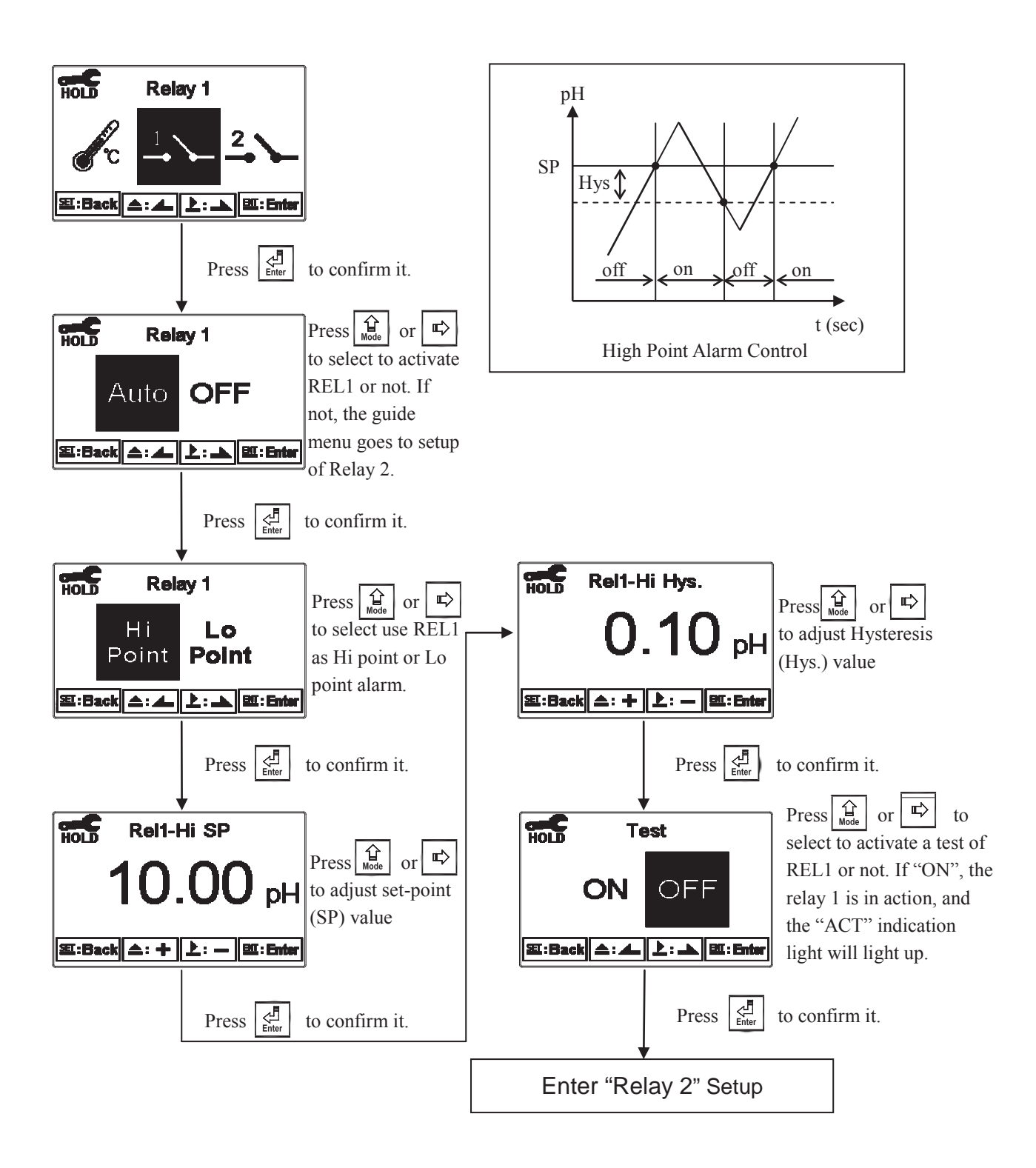

### 7.9 Relay 2

Enter setup of Relay 2. Select the item to turn on or turn of the relay 2 function. If you select to turn on the relay 2, then select for using relay 2 as "High set-point" alarm or "Low set-point" alarm. Set the value of set-point (SP) and Hysteresis (Hys.). The relationship between parameters can refer to an explanatory diagram of the box (as a low point alarm).

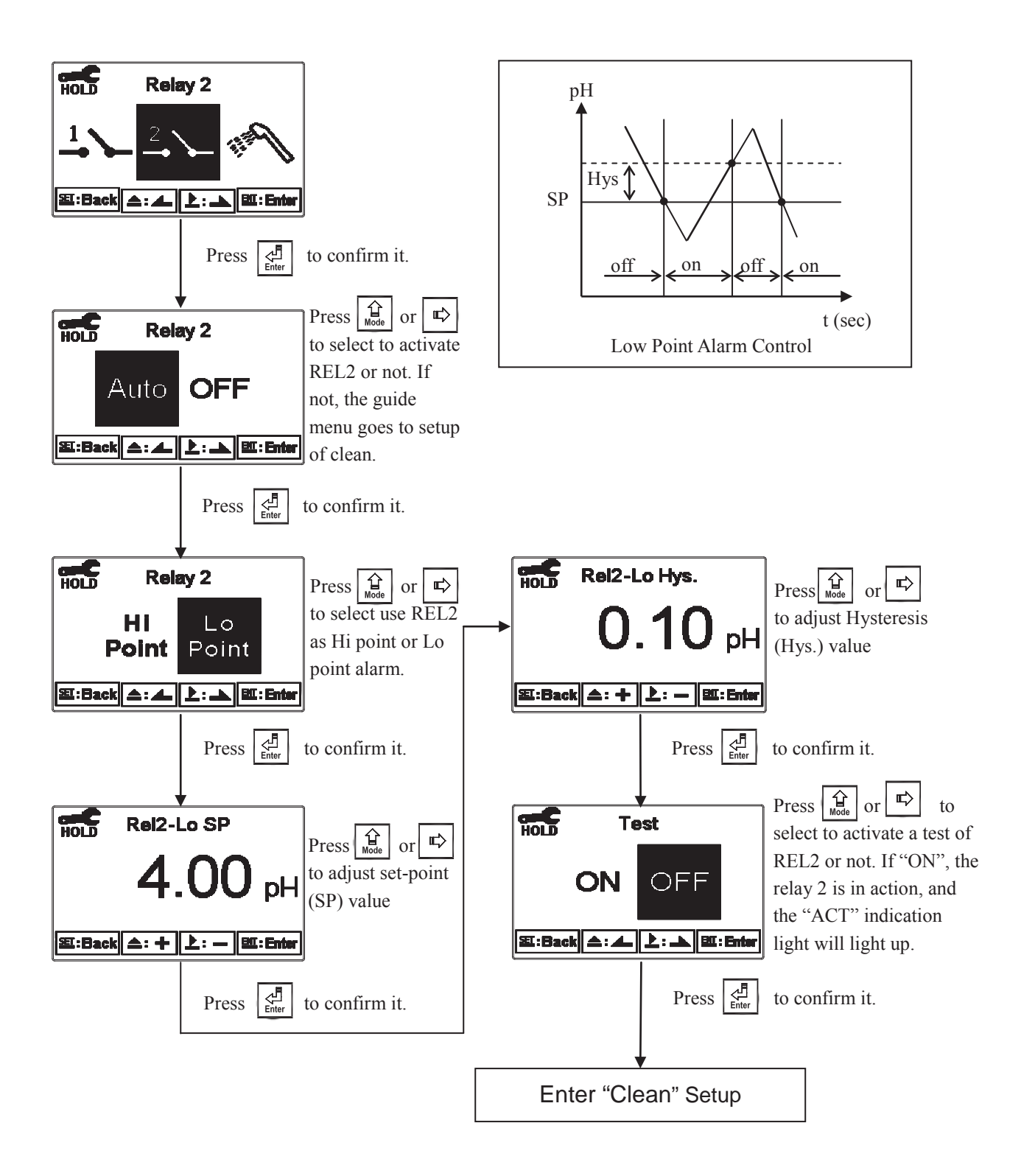

# 7.10 Clean

Enter setup of "Clean" function. Select the icon to turn on or turn off the clean function. If you select "Auto" turning on, then set the timer of the clean function including automatically turning on time and turning off time, and set the Hysteresis value(Hys.).

Note: When the clean function is turned on, if any value is set to be 0, the instrument will automatically turn off this function. When the clean function is activated under measurement mode, there is a "Clean Running" message showing on top of the display. The measurement value will be remained at the last measured value before cleaning. If enter setting menu or calibration menu under clean status, the instrument will stop clean status automatically.

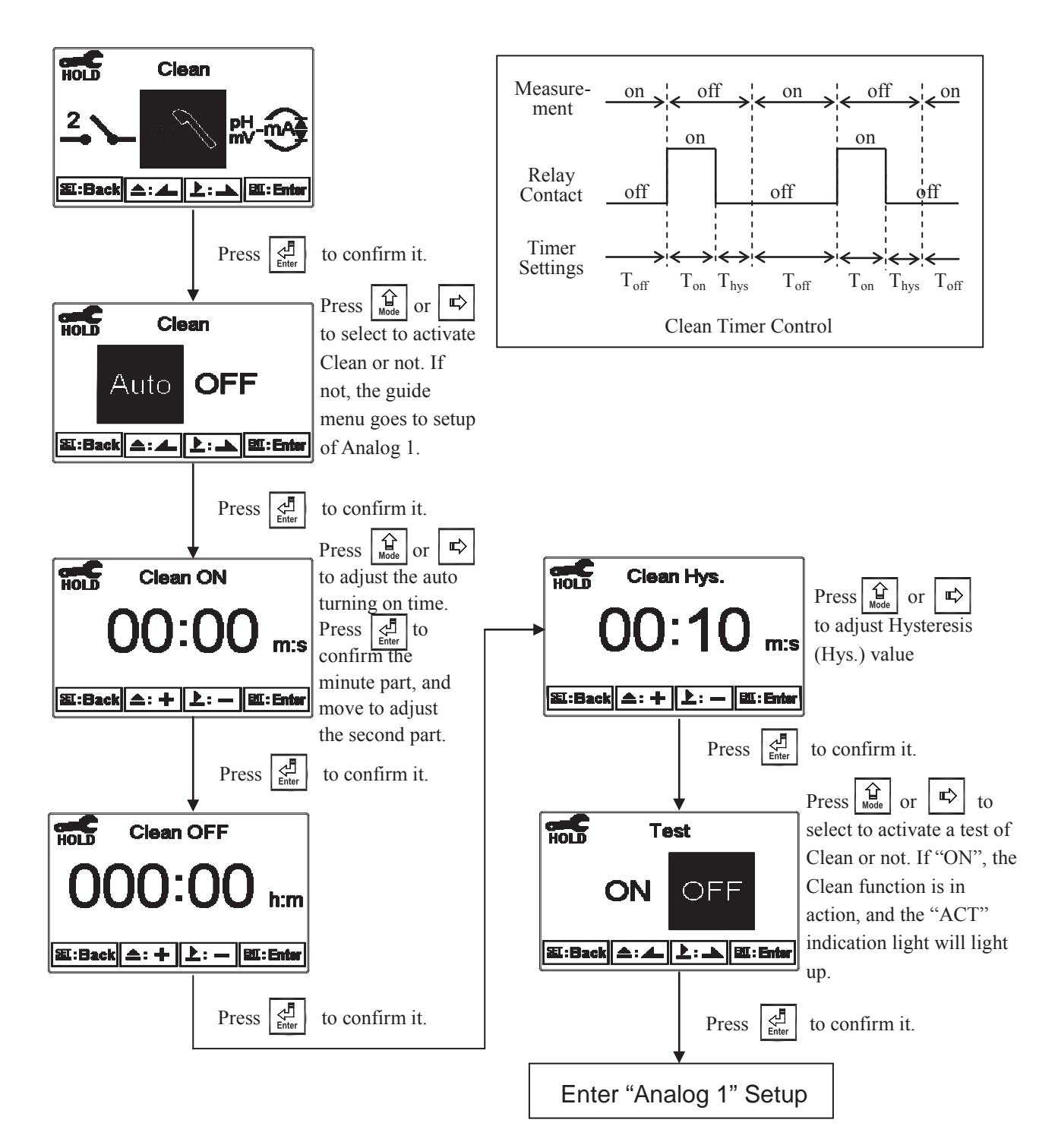

### 7.11 Analog output 1 (pH/ORP)

Enter setup of Analog 1. Select 0~20mA or 4~20mA current output. Set the related value to the range of pH/ORP measurement. If the range of the pH/ORP measurement is to be set smaller, the resolution of current output is higher. When the measured value exceeds the higher range limit, the current will remain approximately 22mA output. When the measured value exceeds the lower range limit, under 0~20mA mode the current output will remain 0mA output; while under 4~20mA mode the current output will remain approximately 2mA output. The exceptional output value can be used as a basis for failure determination. Under HOLD(measurement) status, the current output maintain the last output value before HOLD status. However, in order for convenience of insuring the current setting of an external recorder or of a PLC controller, the current output will be 0/4mA or 20mA under the analog output setup menu.

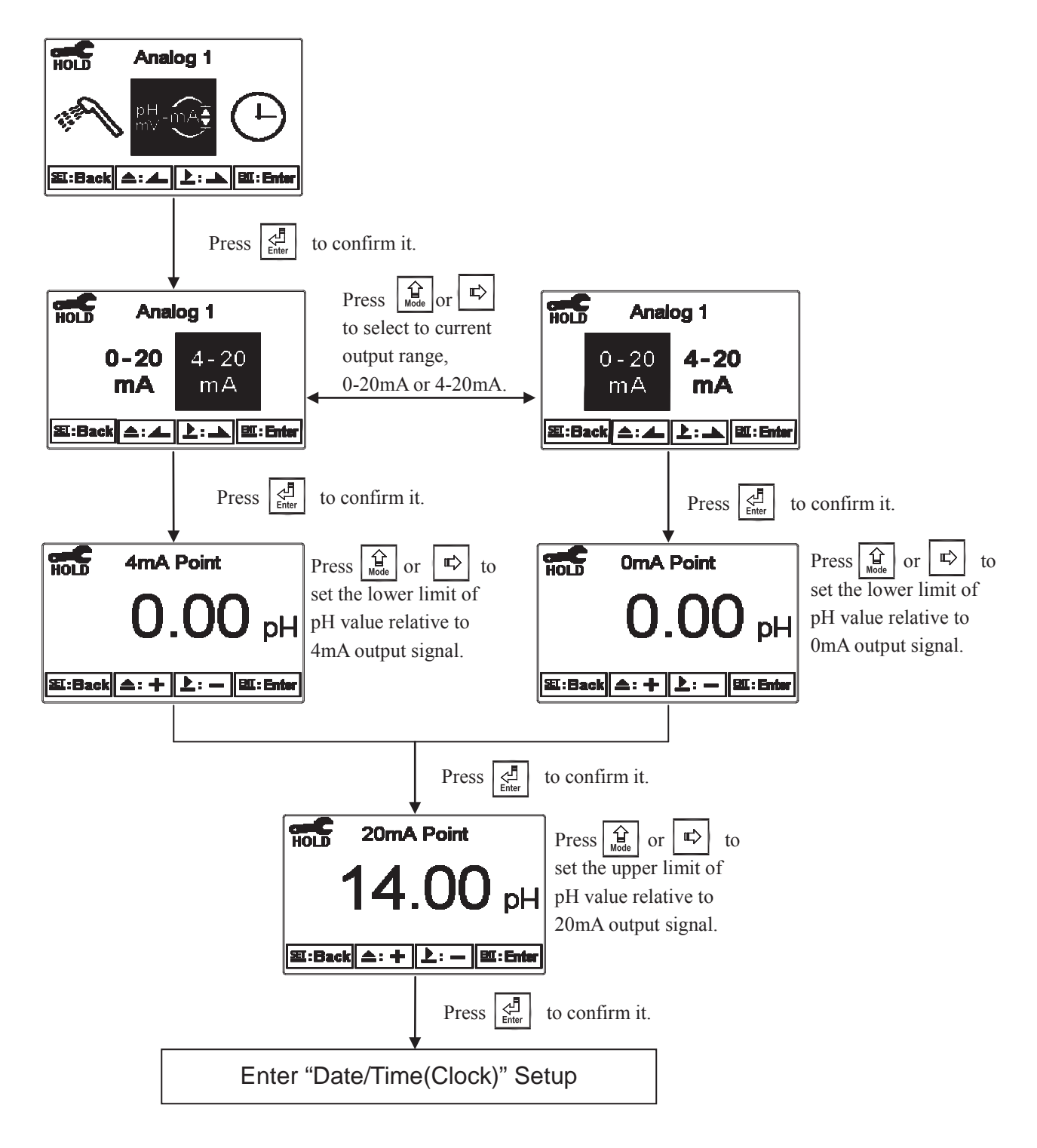

# 7.12 Date/Time(Clock)

Enter setup of Date/Time(Clock). Set the "Year", "Month", "Date", "Hour", and "Minute" time. Note: If you select to turn off the clock function, there will not display clock under measurement mode. The calibration time of calibration record will also show "OFF" under calibration overview display. Only when the inner battery is out of power, the clock may stop operation. Then, please replace the 3V CR2025 Li batter inside the transmitter.

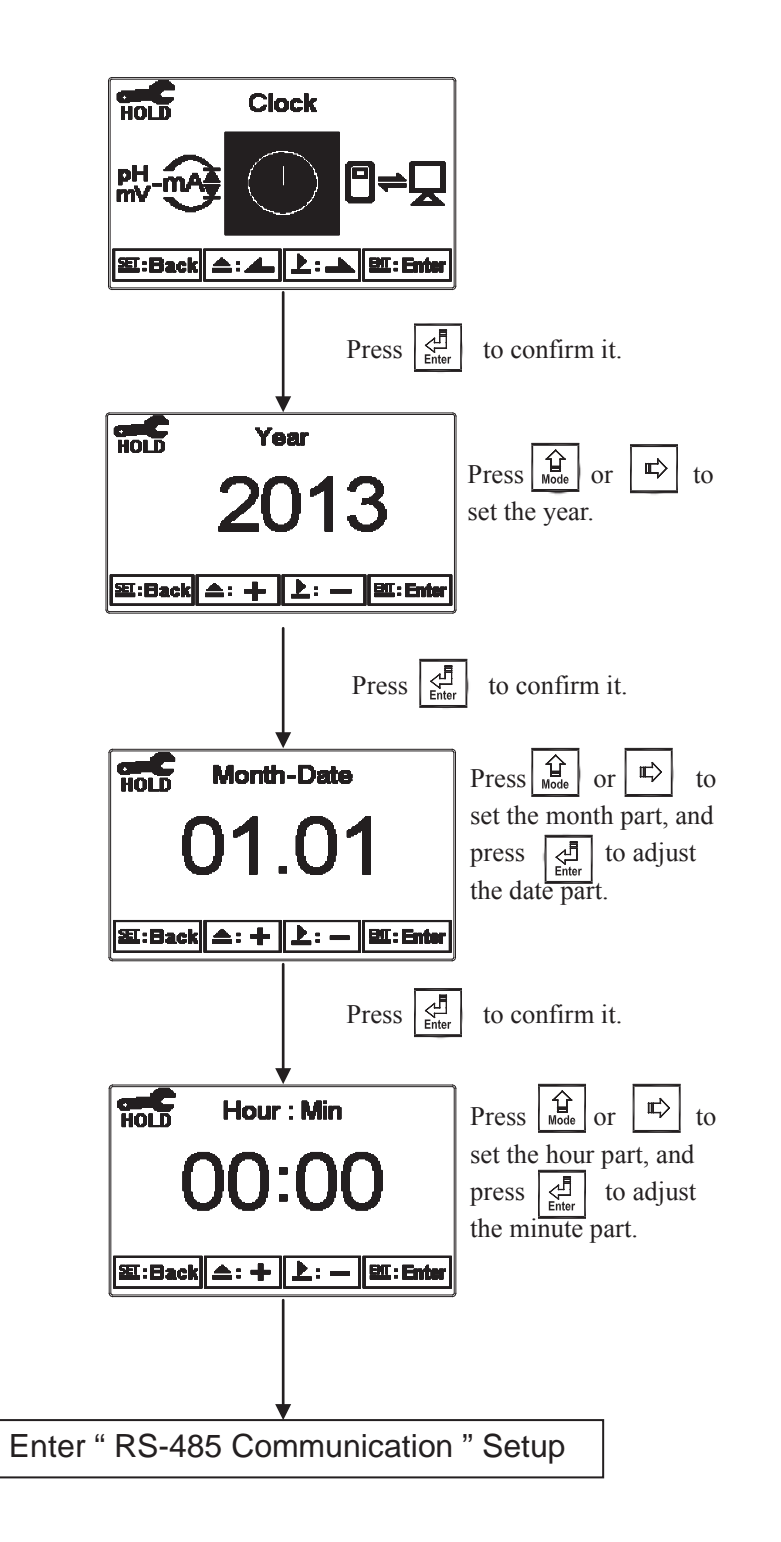

# 7.13 RS485 communication

Enter setup of RS485 communications. According to the Modbus protocol, set the transmitting mode, baud rate, parity, stop bits and ID number. For detail of Modbus protocol, please refer to Ch9. If under hold status, the measurement output maintains the last output value before hold status.

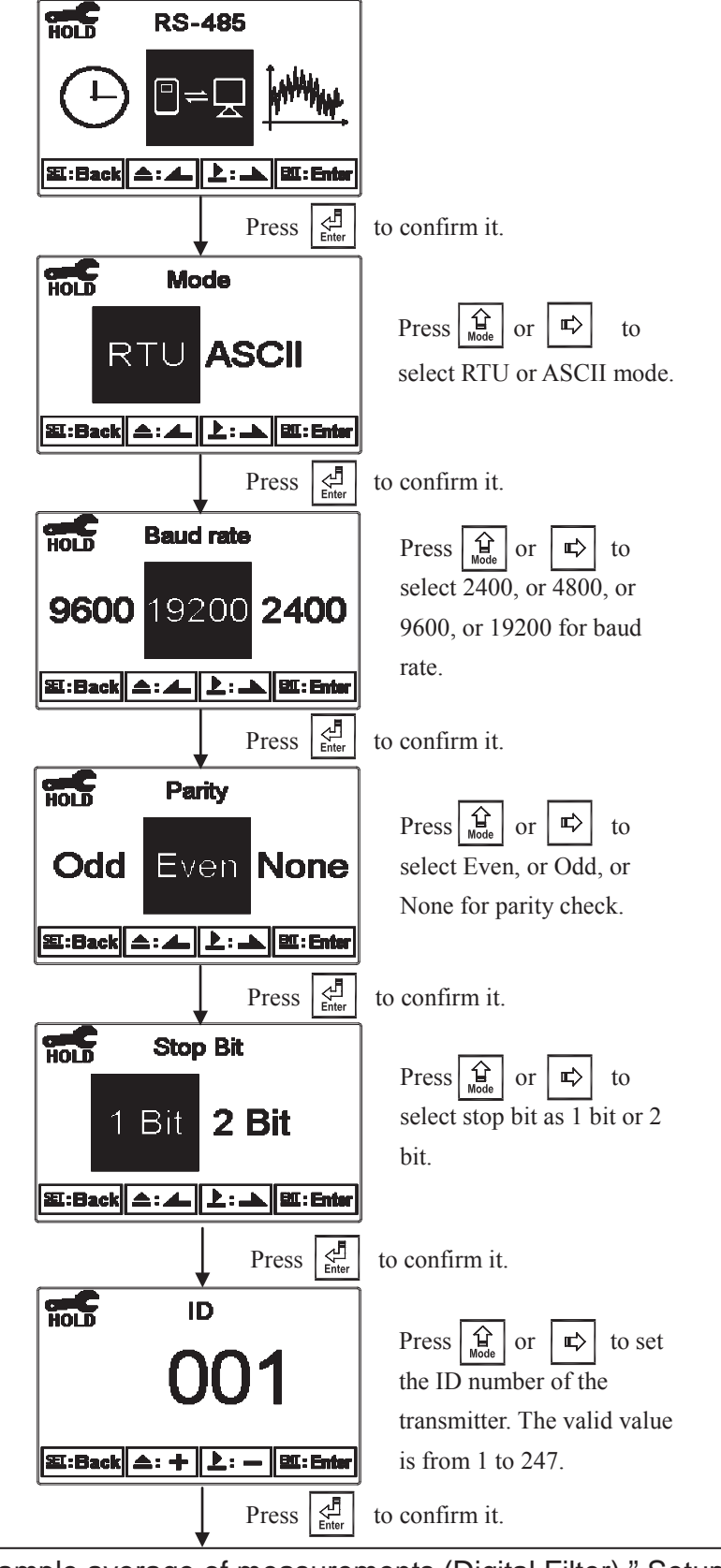

Enter "Sample average of measurements (Digital Filter) "Setup

# 7.14 Sample average of measurements (Digital Filter)

Enter the setup of Digital filter. You may select the number of sample to be averaged each time to become a reading which is gradually counted in order to increase the stability of measurement.

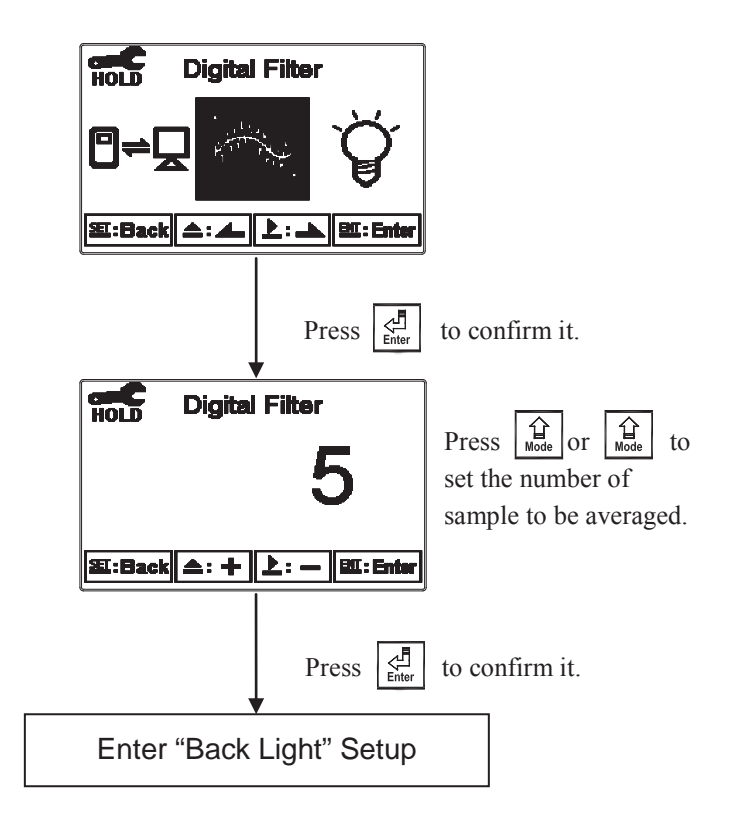

### 7.15 Backlight settings

Enter setup of backlight display. According to your need, you can set the brightness of display(-2~2, dark~bright) and sensitivity of the sensitization sensor(-2~2, insensitive~sensitive). Where there is a keystroke, then activate the touch-on backlight function. Regardless of what kind of backlight mode, the touch-on function will activate the backlight. If there is no keystroke for 5 seconds, the display will back to the original backlight setting status.

#### **ON setting:** The backlight is always on.

**OFF setting:** The backlight is off. When there is a keystroke, it enters to the touch-on status.

Auto setting: According to the ambient light, activate or deactivate the backlight. When there is a keystroke, it enters to the touch-on status.

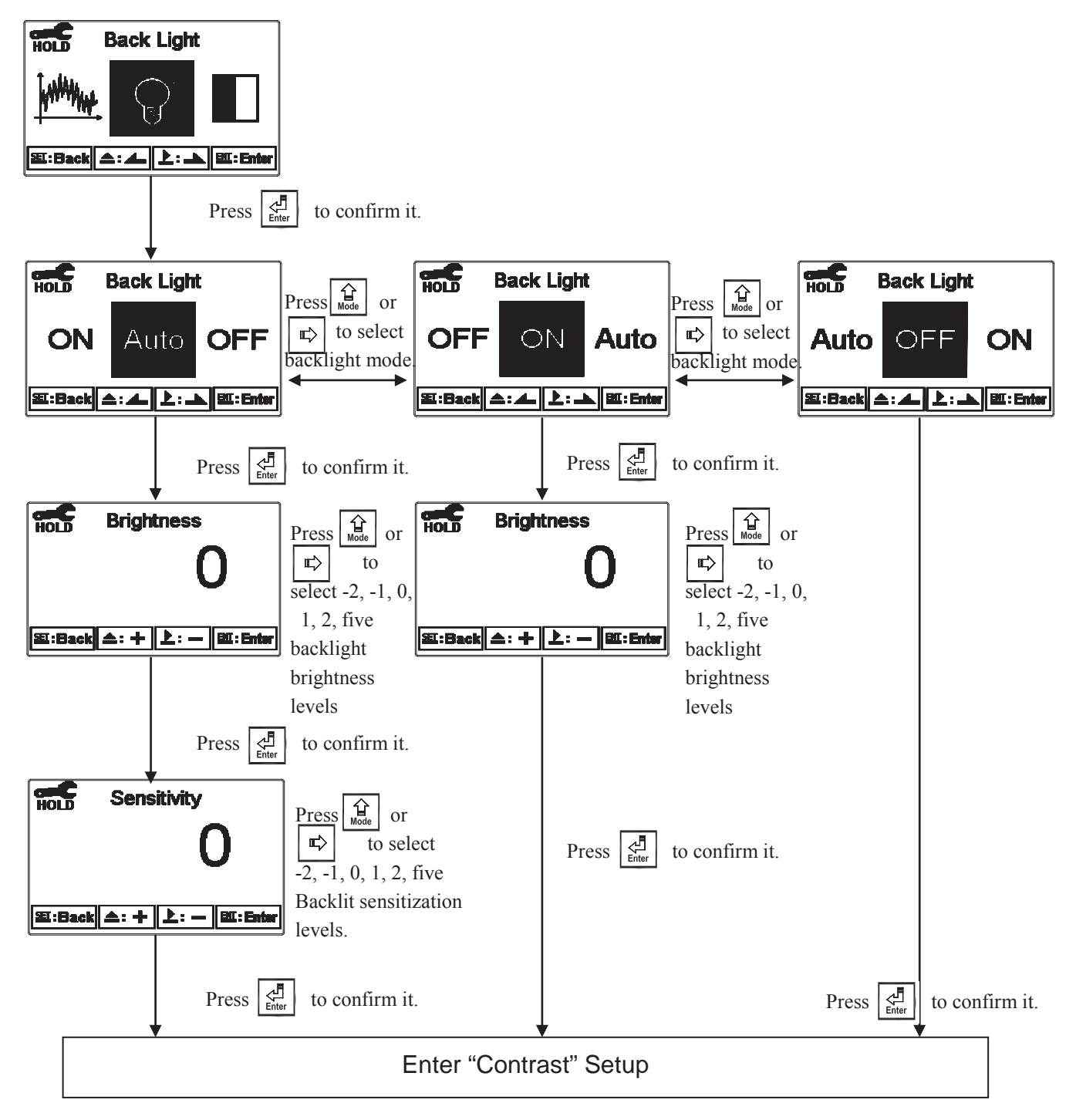

# 7.16 Contrast settings

Enter setup of display contrast. You can set the contrast of display according to your need. (-2, -1, 0, 1, 2, light to dark)

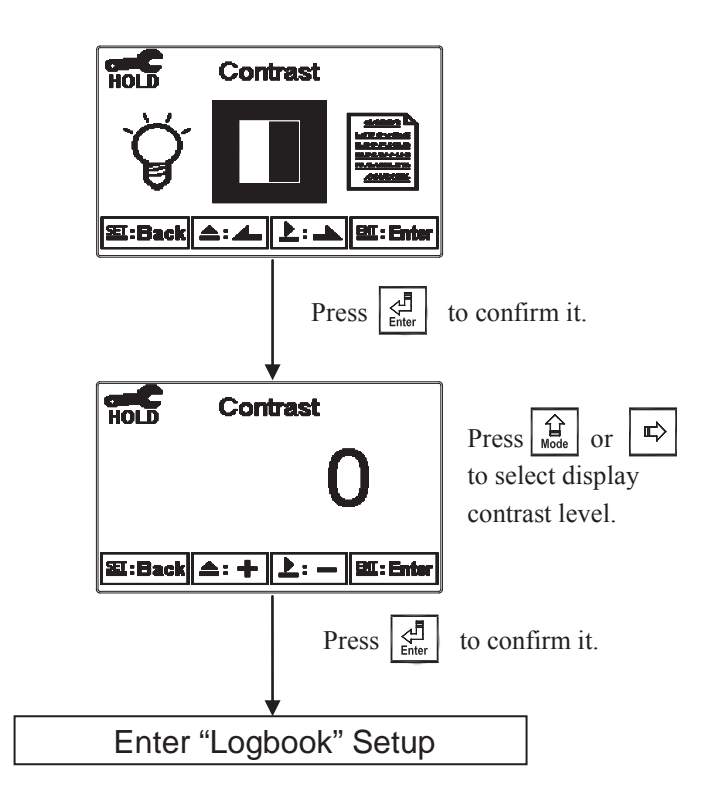

### 7.17 Logbook

Enter setup of Logbook. The instrument provides 50 sets of important events & error diagnostic records. Users may look up the relative records of the transmitter. Please see below table for the definition of the events. If users would like to read logbook data through Modbus, it is necessary to write in 0027H events number, and then read out 0028H~002E for corresponding events data. The No. 1 event represents the latest record, and the No.2 event represent the last record, and so o

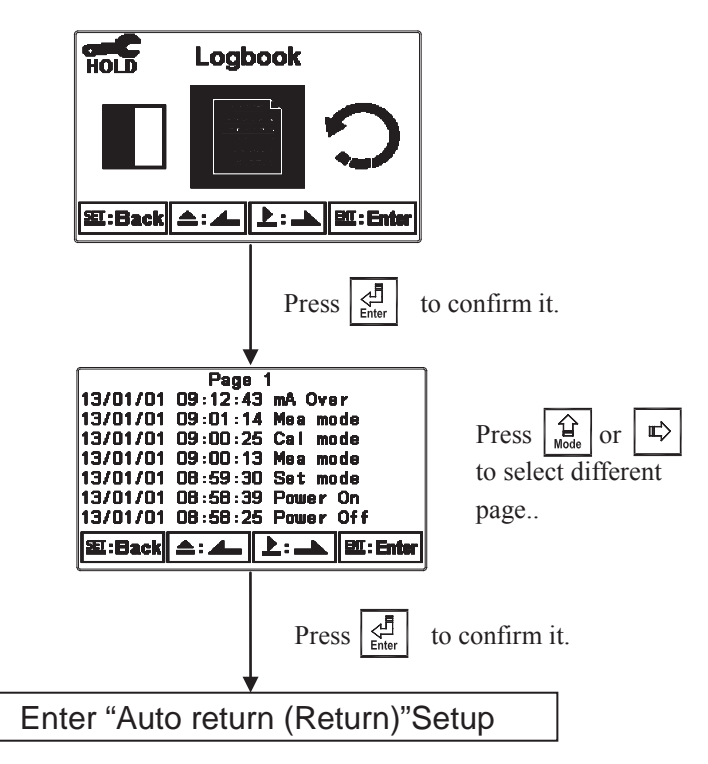

| Event        | Definition                                                                                                    | Modbus code |
|--------------|----------------------------------------------------------------------------------------------------|-------------|
| Mea mode     | Measurement mode                                                                                                    | 00          |
| Set mode     | Setting mode                                                                                                    | 01          |
| Cal mode     | Calibration mode                                                                                                    | 02          |
| Power On     | The instrument is powered on                                                                                          | 03          |
| Power Off    | The instrument is powered off                                                                                         | 04          |
| mA Over      | The measurement exceeds current output setting range                                                                  | 05          |
| Error 1      | Asy(zero-point) potential(mV) exceeds up/down limit                                                                   | 06          |
| Error 2      | Slope exceeds up/down limitation                                                                                      | 07          |
| Error 3      | The measurement reading is unstable when calibration                                                                  | 08          |
| Error 4      | 1. When calibration, the temp. of buffer exceeds $0 \sim 50^{\circ}$ C<br>2. The buffer solution cannot be recognized | 09          |
| Error 5      | Password input error                                                                                                  | 10          |
| Calibration  | Calibration                                                                                                    | 11          |
| Remote Cal   | Remote calibration                                                                                                    | 12          |
| Modbus Write | Modbus write in action                                                                                                | 13          |

### 7.18 Return

Enter setup of auto return mode (Return) to set the function that the instrument automatically exit the setup menu after a period of time without pressing any key. The "Manual Exit" means that it needs to exit setup menu manually, while "Auto" means that the display automatically exit the setup menu and back to measurement mode after a period of time without pressing any key.

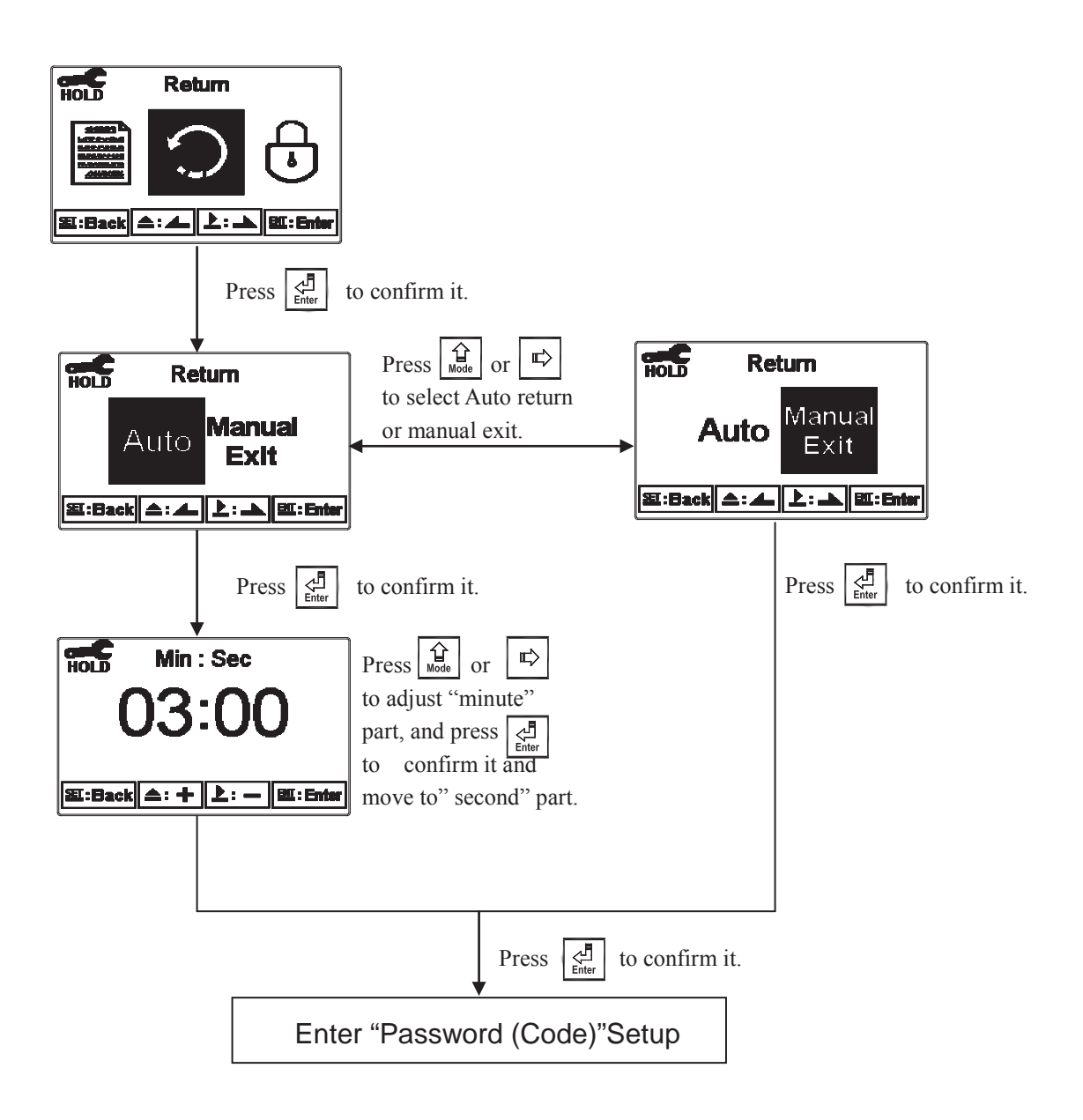

# 8. Calibration

### **Block diagram of Calibration**

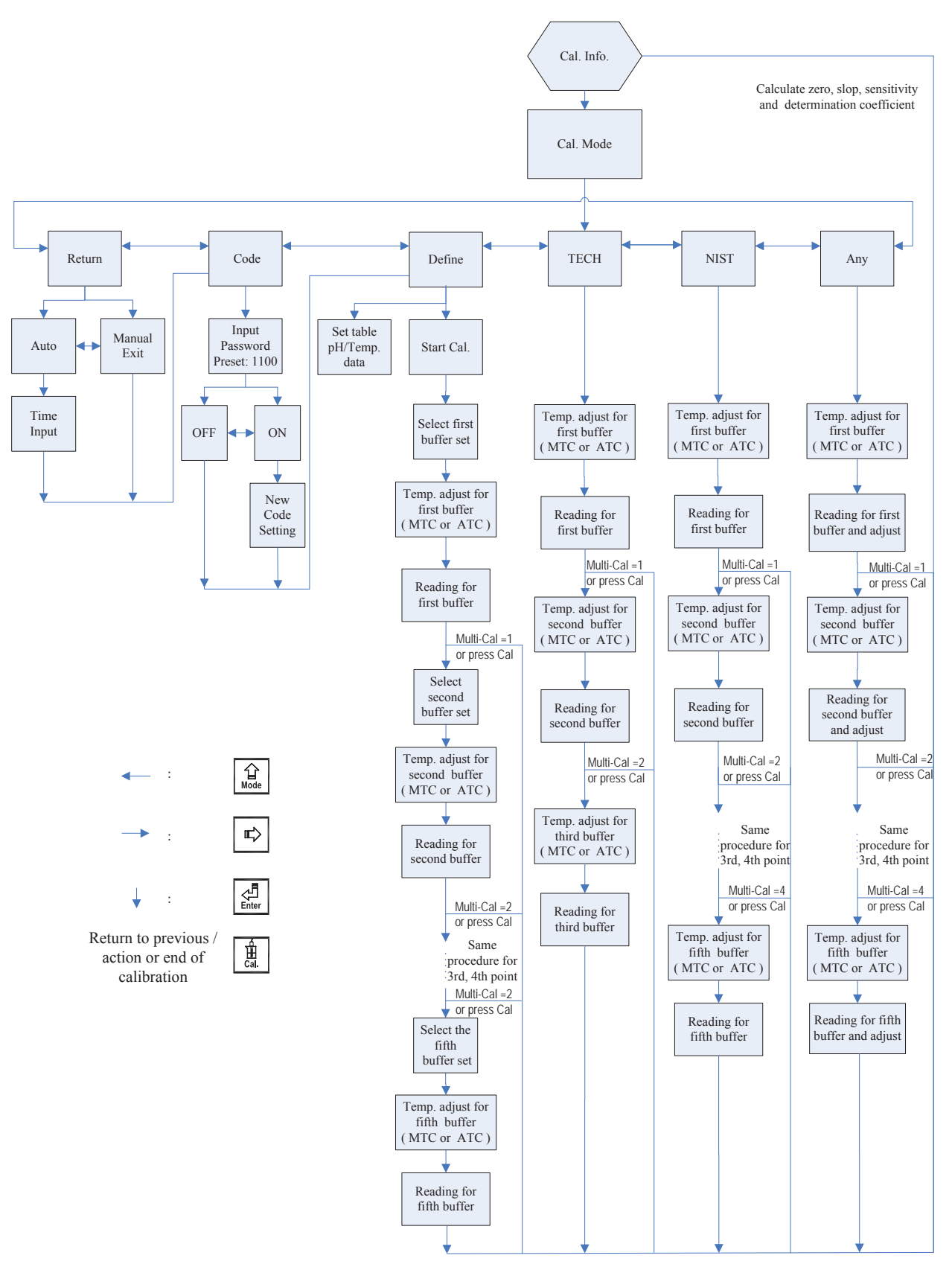

### 8.1 Enter calibration setup menu

In the measurement mode, pressing the two keys  $\boxed{1}$  and  $\boxed{1}$  simultaneously allows you enter the Calibration Information. If you do not need to re-calibrate the measurement system, press  $\boxed{1}$  to go back to measurement mode. If you need to re-calibrate the system, press  $\boxed{1}$  to enter to the calibration setup menu.

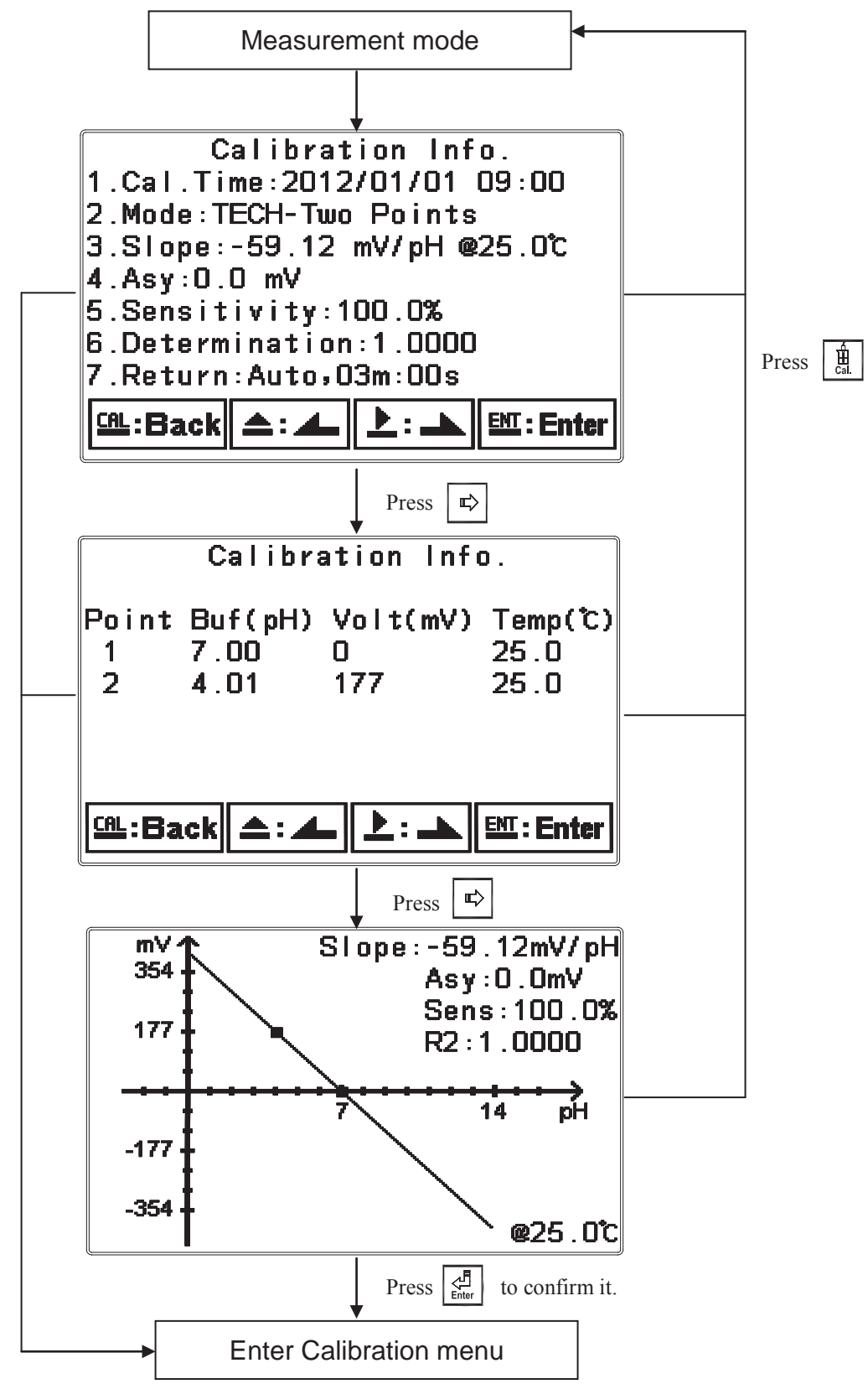

46

# 8.2 Security password of calibration (Code)

Select the Code (password) icon after entering calibration setup mode. Select to activate code function or not. **The default Calibration setting code is "1100".** 

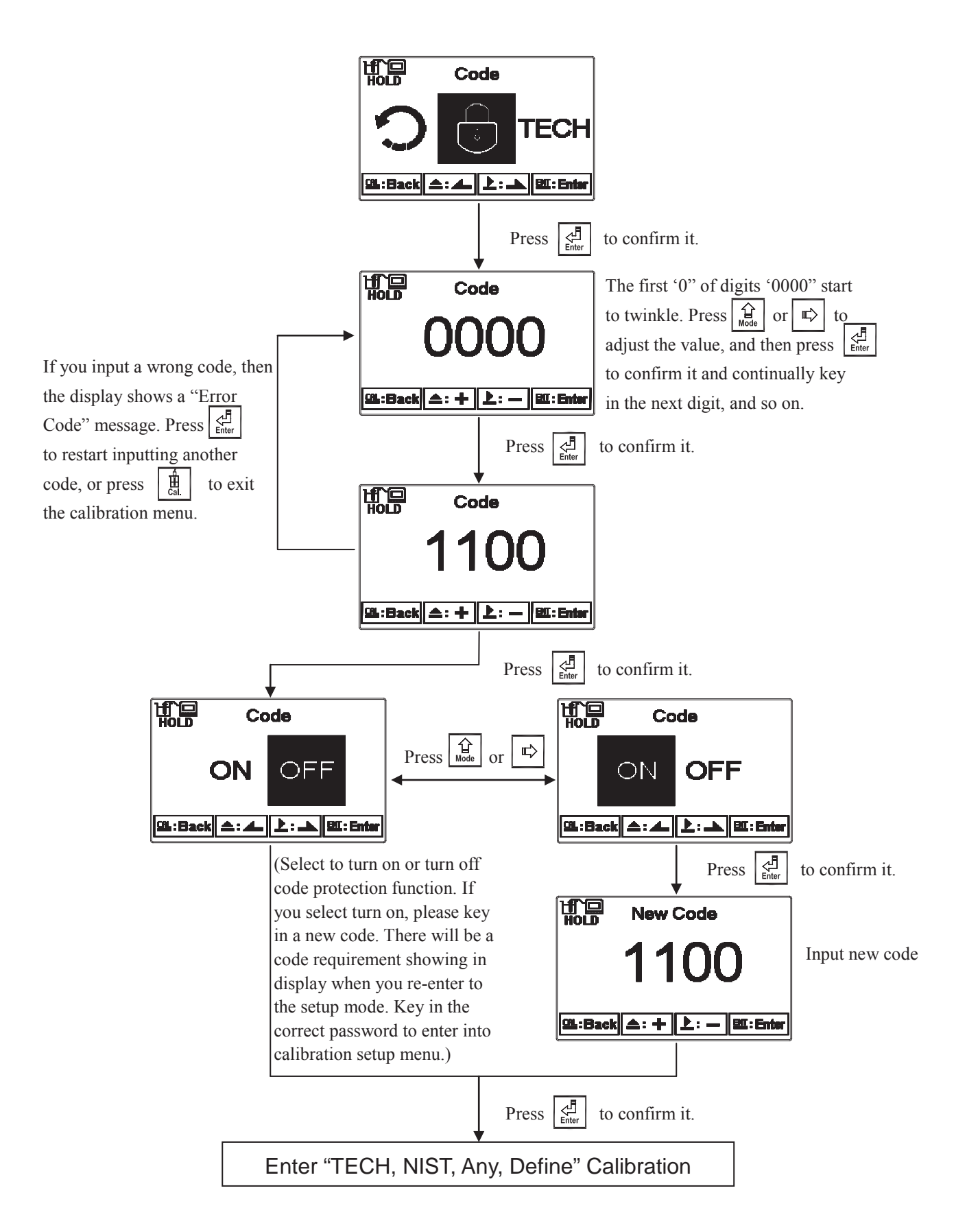

#### 8.3 pH Calibration

The instrument provides multi-point standard buffer solution calibration. You may decide how many points to calibrate the measurement system.(PC-3310 model is up to 3-point; PC-3310RS is up to 5-point.) The principle is according to "Method of Least Squares". Apply linear regression to calibration the electrode's slope and zero point (Asy, Offset or Zero point).

When calibrating a electrode, you may calibrate 1 to 3 point by any sequence to provide linear regression for mV and pH multi-calibration of a electrode, and to show the electrode's slope and zero point(Asy, offset or Zero point) at 25°C. The electrode's slope rate which is actual slope divided by theoretical slope and the sensitivity shows in percentage in the display. In addition, the display shows the linear regression determination coefficient, R2, of the electrode and buffer solution to provide you an estimation of an electrode's regression suitability. According to different combination of standard buffers, the TECH, NIST, Any buffer solution calibration modes are provided.

#### **8.3.1 TECH mode** (up to 3-point calibration)

The electrode is automatically calibrated according to pH value and temperature of TECH standard buffers (pH4.01, pH7.00, pH10.00). The range of zero point and slope of the electrode is also determined. If one of them is over the range, the display shows error message of zero point and slope failure. (See appendix Table 1, pH/temperature table of TECH standard buffers)

#### 8.3.2 NIST mode

The electrode is automatically calibrated according to pH value and temperature of NIST standard buffers.( pH1.68, pH4.01, pH6.86, pH9.18, pH 12.45). The range of zero point and slope of the electrode is also determined. If one of them is over the range, the display shows error message of zero point and slope failure. (See appendix Table 2, pH/temperature table of NIST standard buffers)

#### 8.3.3 Any mode

The electrode measures mV value of different standard solutions. According to theoretic slope and the temperature of standard solutions, the display shows a approximate pH value. Then, you can calibrate the electrode by freely adjust the pH value as those of the standard solutions'. There is not a zero point range failure determination by the instrument but only the slope range determination. If the slope is over the range, the display shows error message of slope failure.

#### 8.3.4 Define mode

There is a factory default 5 buffer standard solutions pH/temperature table which may be modified and saved by users. When users have their own buffer solutions, they may create or modify the data sheet and then save it in the memory of transmitter. Under this calibration mode, the sensor does not do the zero-point calibration and slope range determination. (See appendix Table 3, pH/temperature table of define(built-in) standard buffers.)

### 8.3.5 Definition of calibration parameter

You can calibrate the electrode by one point or up to three points of standard solutions by any sequence. As different calibration point method is applied, the definition of the zero point and slope different.

| Calibration point              | Determination | The showed calibration value                                                                                                    |
|--------------------------------|---------------|----------------------------------------------------------------------------------------------------|
| One point calibration          | Asy           | Zero point (Asy, offset or Zero point)= Asy<br>1.If not calibrated, Slope = Theoretical slope<br>2.If calibrated, Slope = Slope of last calibration            |
| Two or three point calibration | Asy<br>Slope  | Zero point (Asy, offset or Zero point)= Asy<br>Slope = Slope <sup>*</sup><br>Note: To obtain a new zero point(Asy) and Slope<br>by applying linear regression. |

#### 8.3.6 TECH, NIST buffer Calibration

The procedure below is two points calibration of TECH buffer. (The procedure is same as NIST buffer mode.) First, enter the setup of Multi-points calibration and set the number of calibration point for 2. (See chapter 7.5 Multi-Cal) Then, go to Calibration menu and select TECH mode. Operate the instrument as follow procedure diagram. For multi points calibration, it also needs to set the number of points in the Multi-Cal setting in advance, and the calibration procedure is the same.

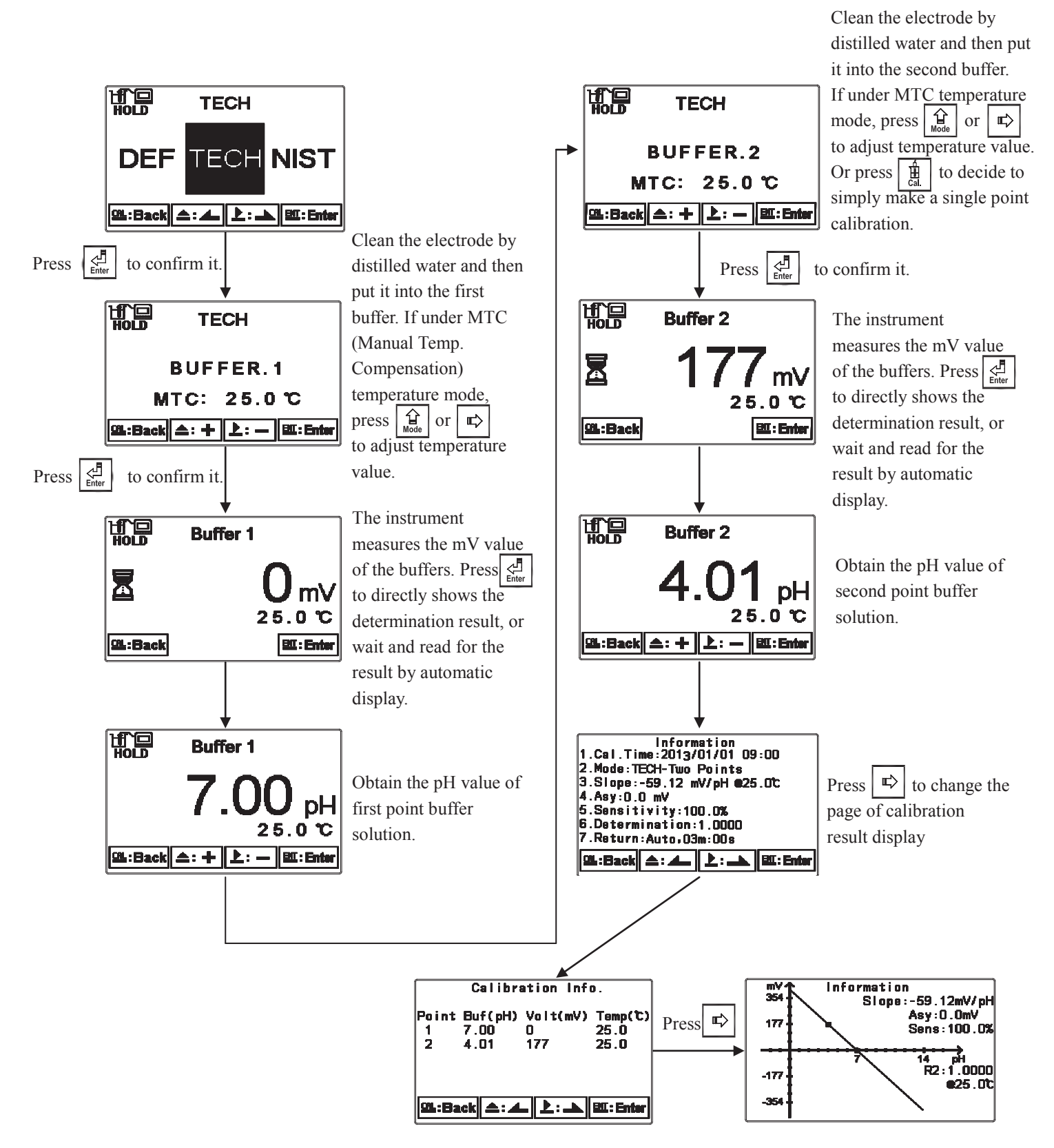

#### 8.3.7 Any Calibration

The procedure below is two points calibration of Any mode. First, enter the setup of Multi-points calibration and set the number of calibration point for 2. (See chapter 7.5 Multi-Cal) Then, go to Calibration menu and select "Any" mode. Operate the instrument as follow procedure diagram. For multi points calibration, it also needs to set the number of points in the Multi-Cal setting in advance, and the calibration procedure is the same.

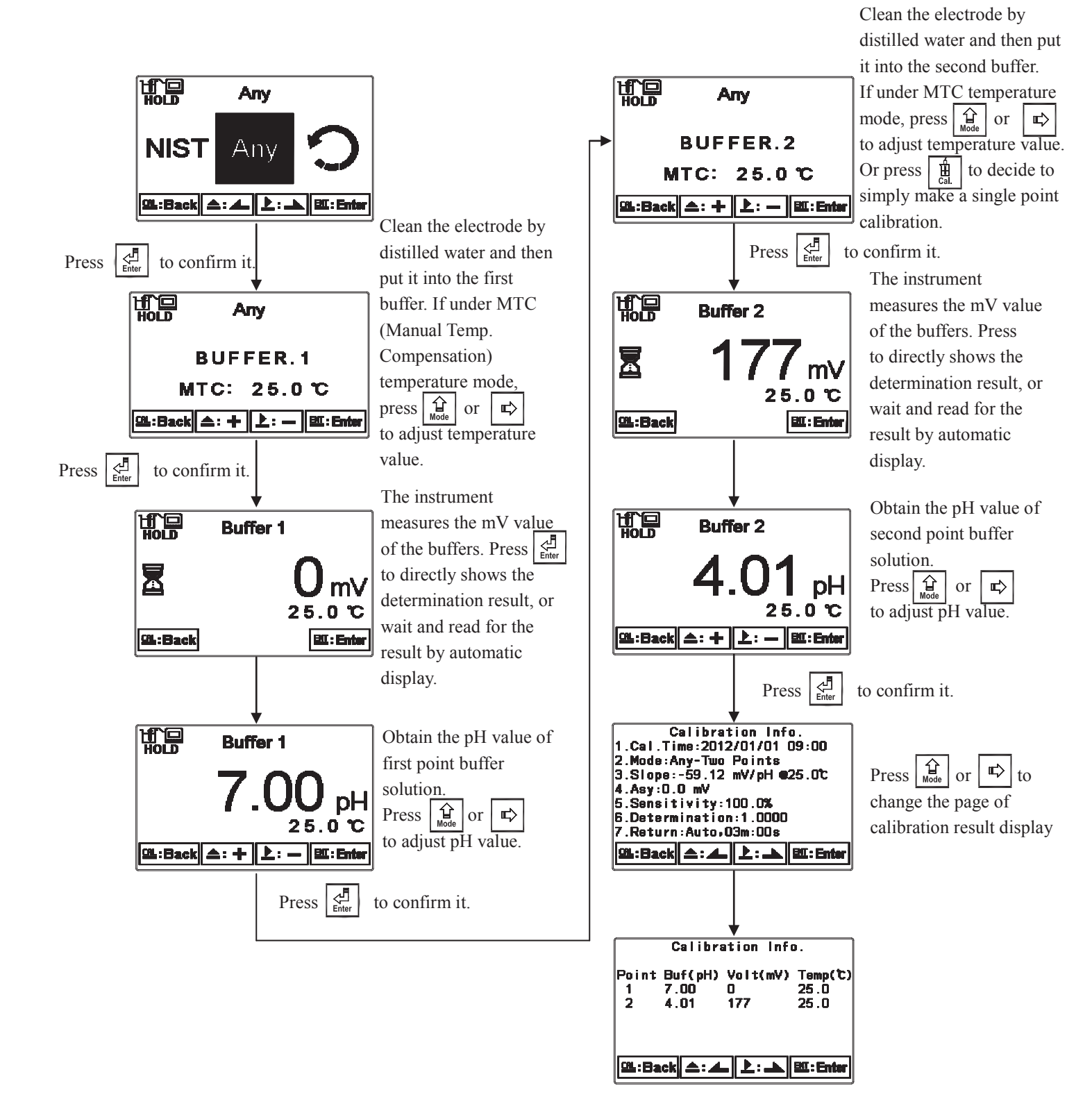

### 8.3.8 Define calibration

Define mode has pre-set 5 buffer solution pH/Temperature table. Users may modify the data sheet according to the buffer solutions set they use. The table can be modified and saved in the memory of the transmitter.

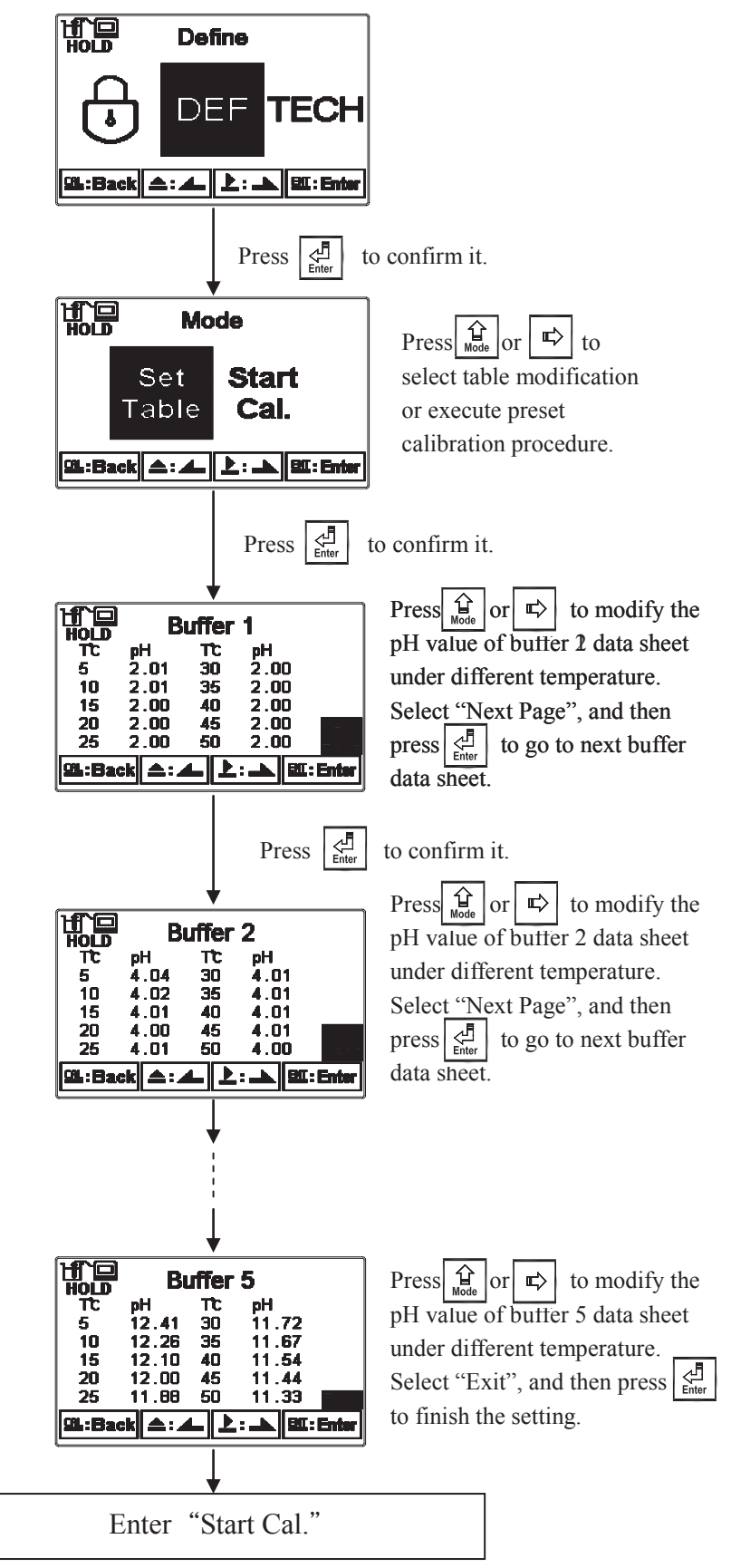

The procedure below is two points calibration of Define mode. First, enter the setup of Multi-points calibration and set the number of calibration point for 2. (See chapter 7.5 Multi-Cal) Then, go to Calibration menu and select "Define" mode.

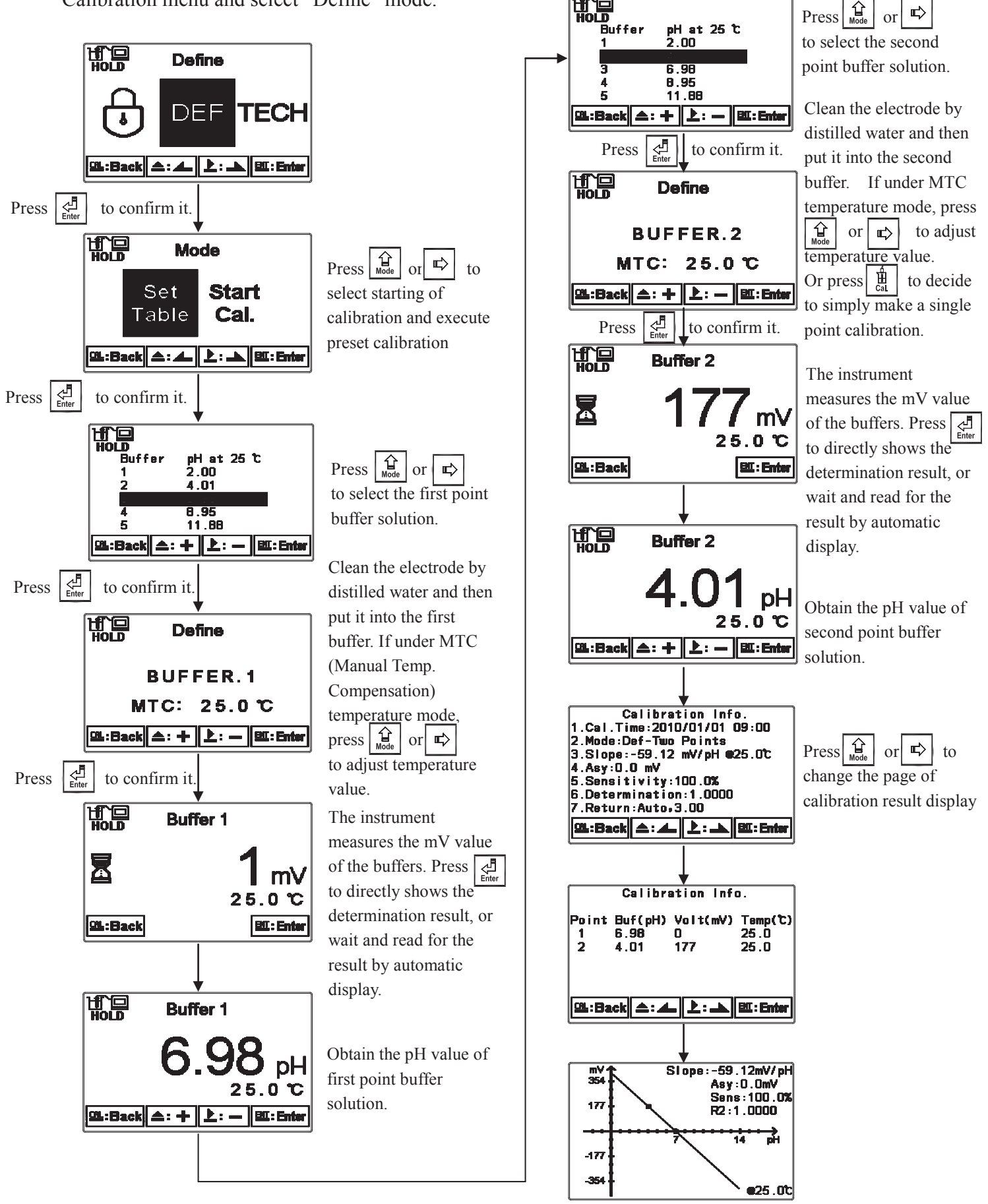

### 8.3.9 Remote pH calibration(TECH 、 NIST Only)

Users can make remote pH calibrations through Modbus based on settings of parameters and calibration mode, and then the control of pipeline system of calibration is activated by remote master machine, and then the transmitter receives the signals transferred through Modbus. If calibration mode is not set in TECH or NIST mode, the transmitter will receive the remote calibration order to choose TECH mode for calibration automatically. Users may build up pipeline system including standard buffer solutions and washing fluids, and then follow the procedures of logical address of Modbus below to make remote pH calibrations. The detail order of master machine and response of slave machine are as follows.

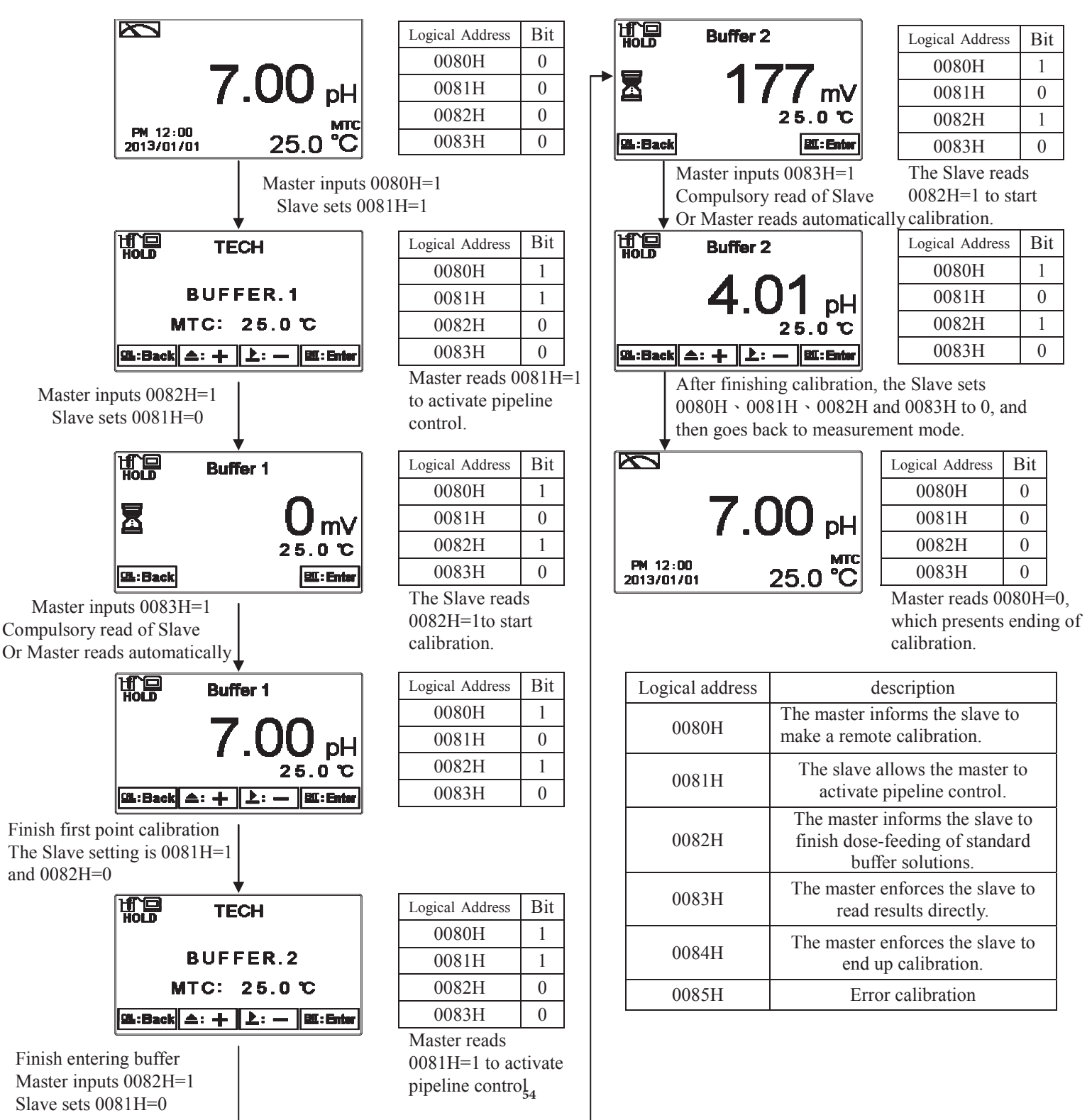

- **Note 1:** If the calibration appears error, the Slave will go back to measuring mode and set 0080H~0084H to 0 and 0085H to 1. As it restarts calibration, reset 0085H to 0.
- **Note 2:** The Master writes 0084H as 1 to end up calibration compulsorily, and the Slave makes the calibrated data put into calculations.

| Remote pH calibration host order and response of the terminal ( take RTU for example ) |                            |                         |  |  |  |  |  |
|----------------------------------------------------------------------------------------|----------------------------|-------------------------|--|--|--|--|--|
| Calibration steps                                                                      | Host order                 | Terminal response       |  |  |  |  |  |
| Read 0080H~0085H on the                                                                |                            | 01 01 01 00 51 88       |  |  |  |  |  |
| measurement mode                                                                       | 01 01 00 80 00 00 BD E0    | 01 01 01 00 31 88       |  |  |  |  |  |
| Enter into first point calibration                                                     | 01 05 00 80 FF 00 8D D2    | 01 05 00 80 FF 00 8D D2 |  |  |  |  |  |
| Read 0080H~0085H                                                                       | 01 01 00 80 00 06 BD E0    | 01 01 01 03 11 89       |  |  |  |  |  |
| Start first point calibration                                                          | 01 05 00 82 FF 00 2C 12    | 01 05 00 82 FF 00 2C 12 |  |  |  |  |  |
| Read 0080H~0085H                                                                       | 01 01 00 80 00 06 BD E0    | 01 01 01 05 91 8B       |  |  |  |  |  |
| Enter automatically into second point                                                  |                            |                         |  |  |  |  |  |
| calibration                                                                            | X                          | X                       |  |  |  |  |  |
| Read 0080H~0085H                                                                       | 01 01 00 80 00 06 BD E0    | 01 01 01 03 11 89       |  |  |  |  |  |
| Start second point calibration                                                         | 01 05 00 82 FF 00 2C 12    | 01 05 00 82 FF 00 2C 12 |  |  |  |  |  |
| Read 0080H~0085H                                                                       | 01 01 00 80 00 06 BD E0    | 01 01 01 05 91 8B       |  |  |  |  |  |
| Enter automatically into third point                                                   |                            |                         |  |  |  |  |  |
| calibration                                                                            | X                          | X                       |  |  |  |  |  |
| Read 0080H~0085H                                                                       | 01 01 00 80 00 06 BD E0    | 01 01 01 03 11 89       |  |  |  |  |  |
| The third                                                                              | point ~ the fifth pointetc |                         |  |  |  |  |  |
| End up calibration and go back to                                                      |                            |                         |  |  |  |  |  |
| measurement mode automatically                                                         | Х                          | Х                       |  |  |  |  |  |
| Read 0080H~0085H on the                                                                |                            | 01 01 01 00 51 88       |  |  |  |  |  |
| measurement mode                                                                       | 01 01 00 80 00 06 BD E0    |                         |  |  |  |  |  |

| The other (take RTU for example)                                                                |                                           |                                                |  |  |  |  |  |
|-------------------------------------------------------------------------------------------------|-------------------------------------------|------------------------------------------------|--|--|--|--|--|
| Situations descriptions                                                                         | Host order                                | <b>Terminal response</b>                       |  |  |  |  |  |
| Error appears during<br>measurement(0085H=1), and the host is<br>going to re-start calibration. | 01 05 00 80 FF 00 8D D2                   | 01 05 00 80 FF 00 8D D2                        |  |  |  |  |  |
| The host enforces the terminal to read the results directly.                                    | 01 05 00 83 FF 00 7D D2                   | 01 05 00 83 FF 00 7D D2                        |  |  |  |  |  |
| End up calibration and go back to measurement mode.                                             | 01 05 00 84 FF 00 CC 13                   | 01 05 00 84 FF 00 CC 13                        |  |  |  |  |  |
| Read calibrated information.                                                                    | 01 03 00 40 00 0D 85 DB                   | Depend on the response of real calibrated data |  |  |  |  |  |
| Remote adjustment of the samples'<br>reading value.<br>Take adjusting 0.2 pH for example.       | 01 10 00 25 00 02 04 CC<br>CD 3E 4C 8E B2 | 01 10 00 25 00 02 50 03                        |  |  |  |  |  |

Note: the last two codes are CRC check codes.

## 8.4 ORP Calibration

Under ORP measurement mode, enter calibration setup menu. Select Calibration icon, and adjust mV value. The adjustable range is from -300mV to 300mV.

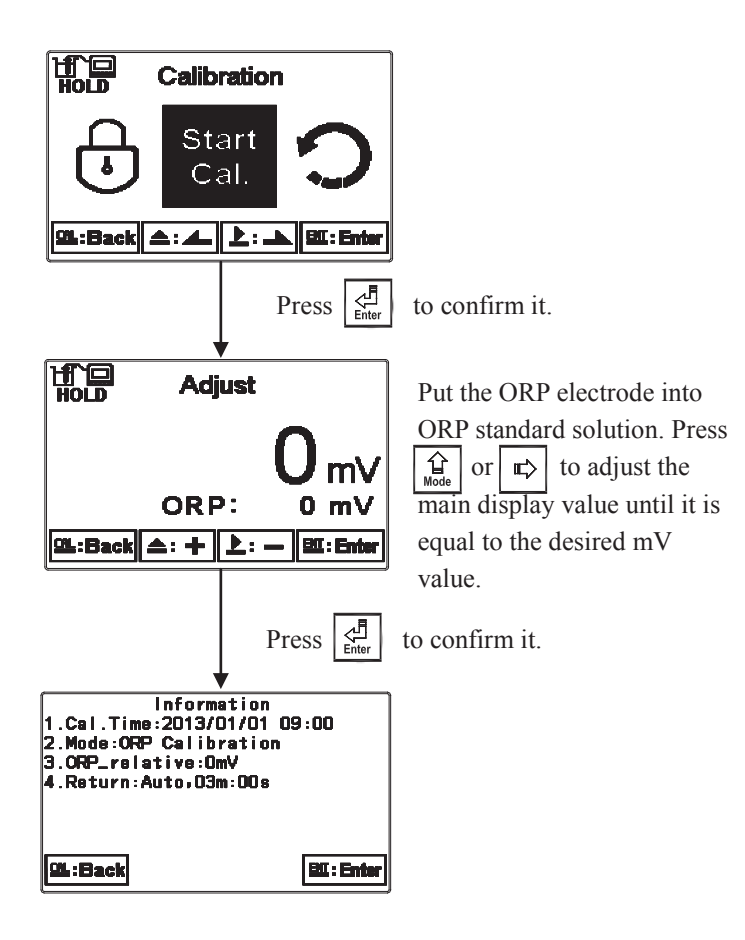

# 8.5 Return

Enter setup of auto return mode (Return) to set the function that the instrument automatically exit the setup menu after a period of time without pressing any key. The "Manual Exit" means that it needs to exit calibration setup menu manually, while "Auto" means that the display automatically exit the calibration setup menu and back to measurement mode after a period of time without pressing any key.

Note: The return function of setup menu and calibration setup menu are independent settings.

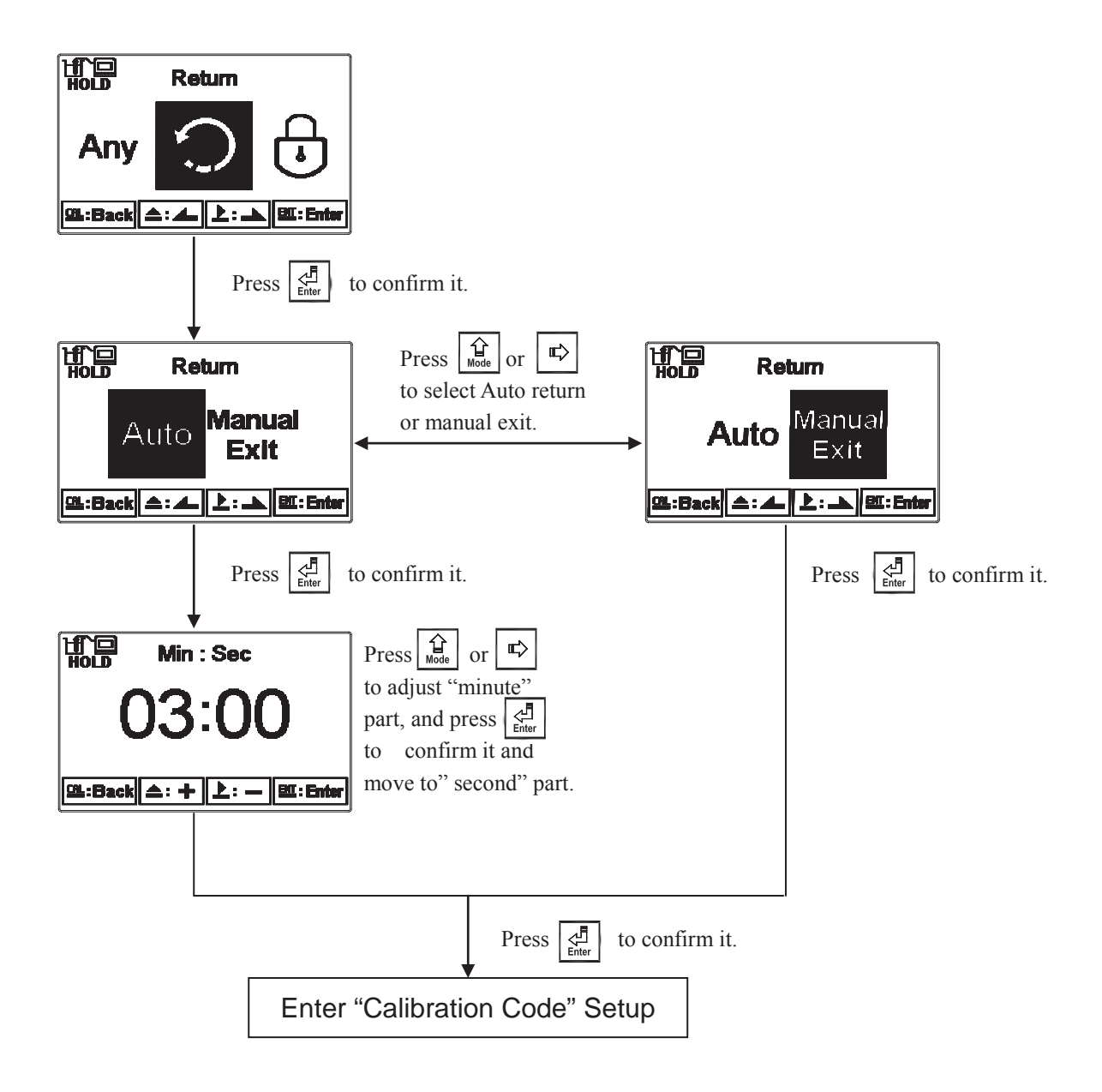

### 9. MODBUS protocol and instructions

### 9.1 Communication connection

The RS-485 communication port of the transmitter features electronic isolation protection and lightning protection, and it provides isolated ground solution. It is allowed to use normal twisted-pair (segregation double-stranded twisted pair cable) cable for connection. All devices are in contact with a positive connecting point D+(B) of the double-stranded twisted-pair cable all together, and another line will be connected with all the negative contacts D-(A), and the isolated shield wire must be connected to ground(GND). When we talk about communication in the laboratory, the stand-alone master-slave communication is relatively simple. Hence, it is allowed to consider using the normal cable instead. However, there should be strictly in accordance with the requirements of industrial engineering construction. Wiring diagram is as follows:

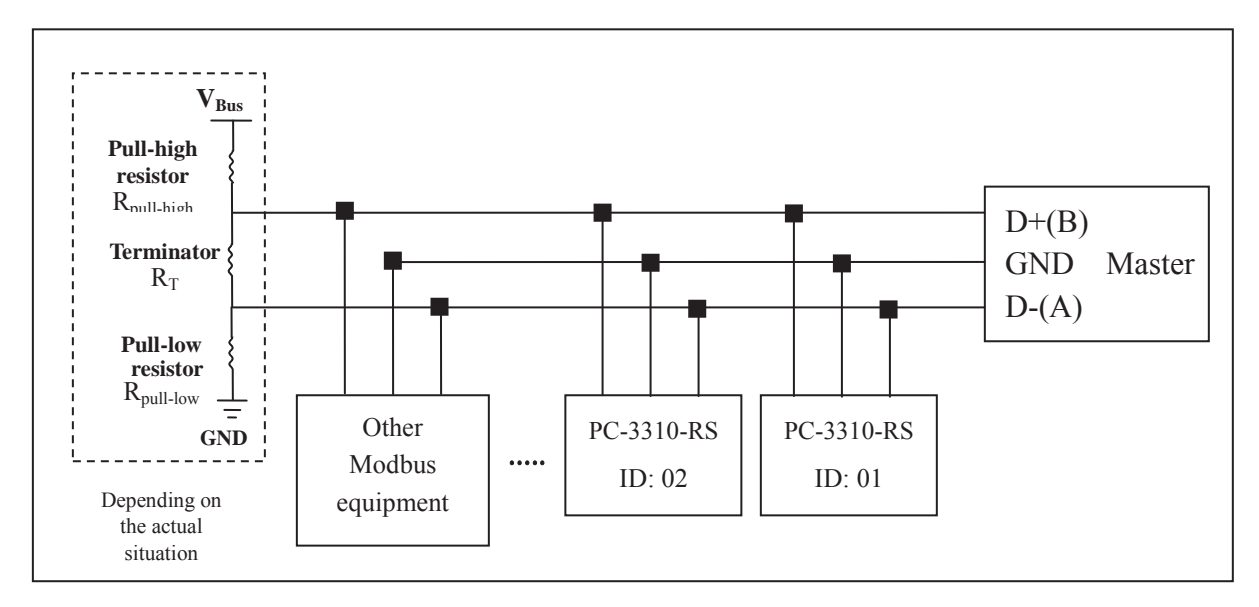

### Note:

- 1. The RS-485 interface of the transmitter has a protective earth terminal. When communicate with the RS-485, there should use with solution ground to eliminate risk of safety.
- It is allowed to use an 120 ohm impedance matching resistors at terminal equipment in the transmission lines (D +(B), D-(A)) ends across to effectively reduce or eliminate signal reflection.

Note: there are three possible situations resulting to failure connection:

- a. Open circuits: the signal cable has open circuits.
- b. Short circuits: the insulation that is insufficient between signal cables causes short circuits.
- c. Idle-bus: there is no data transmission in the Controlbus.

Based on the previous three situations resulting in unknown state of Controlbus's voltage, the receiver accepts the unexpected signals. Therefore, in some harsh environment like multi-transmitter connection, the Controlbus needs the terminator to avoid reflection of baud rate, and it needs pull-high resistor, pull-low resistor, and biasing circuits made up of  $V_{Bus}$  as the block diagrams showing above. Besides, it makes sure that the free voltage between transmission line D+(B) and D-(A) is available for maintaining the completeness of the signals. Due to not each environment being suitable to fixed resistor and  $V_{Bus}$ , therefore, users must pay attention to the settings. Some parts of connecting instruments (as parts of RS-485 or modules) provide the terminator, pull-high resistor, pull-low resistor, and settings of  $V_{Bus}$ . Please refer to the operation manuals of the connecting instruments.

- 3. Without repeaters, the RS-485 network cannot exceed a maximum of 32 nodes. The maximum communication transmission distance of RS-485 is up to 1200 meters. For long distance transmission, it is recommended to apply cables which are dedicatedly design for RS-485.
- 4. When communication, all the equipments of the network should be maintained in the same transfer mode, baud rate, parity consistent. And each of the device address cannot be the same, so as not to conflict resulted in the normal network communications.
- 5. The Modbus command of the transmitter can only access 50 registers. If it exceeds the length, then it returns abnormal message.
- 6. The waiting time which a slave instrument response to a master machine is different according to each model. Generally, it shall be longer than 0.5 second. (Some models may require a longer waiting-responding time, please note whether the operation manual specified.)

### 9.2 MODBUS address and command table

The following information is the Modbus address and command table. User who apply a PLC or HMI systems to communicate with this instrument need to pay particular attention to whether if the actual delivery address decrease 1 to deliver. If the above situation happens, it is necessary to add 1 to correspond to this table. For example, the temperature of the table address is 0037H (hexadecimal) or 55 (decimal), if the PLC or HMI system delivers the address which has been decreased 1 and then transmit, then the user must enter the 0038H (hexadecimal) or 56 (decimal) in order to correspond to the correct temperature address code which affected by the PLC or HMI system.

| Logic<br>address<br>(Hex) | R/W     | Item                 | Numb<br>er of<br>Byte | Information<br>type | Description of data transmission | Default value | Note |  |
|---------------------------|---------|----------------------|-----------------------|---------------------|----------------------------------|---------------|------|--|
| 0000H                     | None    |                      |                       |                     |                                  |               |      |  |
| 0001H                     | R       | Equipment's<br>ID    | 2                     | USHORT              | 1-247                            | 1             |      |  |
| 0002H                     | R       | Transmitter<br>model | 6                     | USHORT              | ASCII Code                       | PC3310        |      |  |
| 000514                    | P       | Communication        | 2                     | USHORT              | 0: RTU                           | 0             |      |  |
| 000511                    | K       | protocol             |                       | USHOKI              | 1: ASCII                         | 0             |      |  |
|                           |         | Serial               |                       | 0: 2400             |                                  |               |      |  |
| 0006H                     | 0006H R | transmission         | 2                     | USHORT              | 1:4800                           | 3             |      |  |
| 000011                    |         | speed                | 2                     | USHOKI              | 2:9600                           | 5             |      |  |
|                           |         | (Baud rate)          |                       |                     | 3: 19200                         |               |      |  |
|                           |         |                      |                       |                     | 0: None                          |               |      |  |
| 0007H                     | R       | Parity               | 2                     | USHORT              | 1: Even                          | 1             |      |  |
|                           |         |                      |                       |                     | 2: Odd                           |               |      |  |
| 0008H                     | R/W     |                      |                       | USHORT              | Second                           |               |      |  |
| 0009H                     | R/W     |                      |                       | USHORT              | Minute                           |               |      |  |
| 000AH                     | R/W     | Real-time            | 12                    | USHORT              | Hour                             | 2013-01-01,   |      |  |
| 000BH                     | R/W     | clock*               | 12                    | USHORT              | Day                              | 00:00:00      |      |  |
| 000CH                     | R/W     |                      |                       | USHORT              | Month                            |               |      |  |
| 000DH                     | R/W     |                      |                       | USHORT              | Year                             |               |      |  |
| 000EH                     | R/W     | Code setting*        | 2                     | USHORT              | Code setting                     | 1111          |      |  |
|                           |         |                      |                       |                     | 0: MTC                           |               |      |  |
| 000EU                     | D/W     | Temperature          | 2                     | UQUODT              | 1: PTC-1K                        | 0             |      |  |
| UUUFA                     | IX/ VV  | mode*                | Δ                     | USHUKI              | 2: NTC                           |               |      |  |
|                           |         |                      |                       |                     | 3:PT100                          | Read only     |      |  |

Function Code: 03H, 06H, 10H Modbus response (setup parameter)

### 9.3 Modbus example description(ex: function code 03H)

The following description takes the temperature reading(0037H) as an example. Set the temperature at the transmitter at MTC 25.1°C, and confirm that host and sub-machine communication format settings are correct. The host according to the following left table to send commands, and then to get the response from sub-machine according to following right table. This example shows the message transmission function code 03H data format. If under other function code, the logic mode is the same.

### ASCII Mode:

| Request             | Response |                   |     |
|---------------------|----------|-------------------|-----|
| Message Framing     | Hex      | Message Framing   | Hex |
| ID, Address         | 01       | ID, Address       | 01  |
| Function code       | 03       | Function code     | 03  |
| Starting Address Hi | 00       | Byte Count        | 04  |
| Starting Address Lo | 37       | Register value Hi | CC  |
| No. of Registers Hi | 00       | Register value Lo | CD  |
| No. of Registers Lo | 02       | Register value Hi | 41  |
| LRC                 | C3       | Register value Lo | C8  |
|                     |          | LRC               | 56  |

### RTU Mode:

| Request             | Response |                   |     |
|---------------------|----------|-------------------|-----|
| Message Framing     | Hex      | Message Framing   | Hex |
| ID, Address         | 01       | ID, Address       | 01  |
| Function code       | 03       | Function code     | 03  |
| Starting Address Hi | 00       | Byte Count        | 04  |
| Starting Address Lo | 37       | Register value Hi | CC  |
| No. of Registers Hi | 00       | Register value Lo | CD  |
| No. of Registers Lo | 02       | Register value Hi | 41  |
| CRC Check Lo        | 75       | Register value Lo | C8  |
| CRC Check Hi        | C5       | CRC Check Lo      | 65  |
|                     |          | CRC Check Hi      | 5A  |

Note: FLOAT is a 32-bit IEEE 754 format. The above table, for an example, is divided into two 16-bit register data transmission. The back 16-bit register(CC CD) will be transferred first, and then the first 16-bit register (41 C8) will be transferred later. Every 16-bit format is high-bit in the front and low-bit in the post. For example, the temperature now is 25.1°C. The 16-bit of FLOAT data(Hexadecimal) will show 41 C8 CC CD. The transmission order is CC CD 41 C8.

| 001011  | D/W        |                           |   | USHORT                                             | 0: OFF                                                                                                    | 0        |                  |
|---------|------------|---------------------------|---|----------------------------------------------------|----------------------------------------------------------------------------------------------------|----------|------------------|
| 0010H   | R/W        |                           | 2 | USHORT                                             | 1: AUTO                                                                                                    | 0        |                  |
| 0011H   | R/W        | Clean                     | 2 | USHORT                                             | ON.S: 0-5999                                                                                                    | 0        | Second           |
| 0012H   | R/W        | relay*                    | 2 | USHORT                                             | OFF.H: 0-999                                                                                                    | 0        | Hour             |
| 0013H   | R/W        |                           | 2 | USHORT                                             | OFF.M: 0-59                                                                                                    | 0        | Minute           |
| 0014H   | R/W        |                           | 2 | USHORT                                             | Hys.S: 0-5999                                                                                                    | 0        | Second           |
| 00151   |            |                           | 2 | USHODT                                             | 0: OFF                                                                                                    | 1        |                  |
| 001311  | N/ W       |                           | 2 | USHOKI                                             | 1: AUTO                                                                                                    | 1        |                  |
| 0016H   | R/W/       |                           | 2 | USHORT                                             | 0: Hi                                                                                                    | 0        |                  |
| 001011  | IC/ W      | Relay 1 *                 |   | USHORI                                             | 1: Lo                                                                                                    | 0        |                  |
| 0017H   | R/W        | iteray i                  | 4 | FLOAT                                              | SP1                                                                                                    | 10.00pH/ | Data             |
|         |            |                           |   |                                                    |                                                                                                    | 1000mV   | affected<br>by   |
| 0019H   | R/W        |                           | 4 | FLOAT                                              | Hys1                                                                                                    | 0.1pH/   | parameter        |
|         |            |                           |   |                                                    |                                                                                                    | 10mV     | unit             |
| 001BH   | R/W        |                           | 2 | USHORT                                             | 0: OFF                                                                                                    | 1        |                  |
|         |            |                           |   |                                                    | 1: AUTO                                                                                                    |          |                  |
| 001CH   | R/W        |                           | 2 | USHORT                                             | 0: Hi                                                                                                    | 1        |                  |
|         |            | Relay 2 *                 |   |                                                    | 1: Lo                                                                                                    |          |                  |
| 001DH   | R/W        |                           | 4 | FLOAT                                              | SP2                                                                                                    | 4.00pH/  | Data<br>affected |
|         |            |                           |   |                                                    |                                                                                                    | -1000mV  | by               |
| 001FH   | R/W        |                           | 4 | FLOAT                                              | FLOAT Hys2                                                                                                    |          | parameter        |
|         |            |                           |   |                                                    |                                                                                                    | 10111 V  | unit             |
| 002111  | D/W/       |                           | 2 | USHODT                                             | 1: ON                                                                                                    | 2        |                  |
| 002111  | IV/ W      |                           | 2 | USHOKI                                             | 2: OEE                                                                                                    | 2        |                  |
|         |            |                           |   | SHORT                                              | 2. OFT                                                                                                    |          |                  |
|         |            | Backlight                 |   | SHORT                                              | 1: high brightness                                                                                                    |          |                  |
| 002211  |            | Brightness.               |   | SHORT                                              | 1. Ingli offgittitess                                                                                                    |          |                  |
| 0022H F | D/W        |                           | 2 | SHODT                                              | 0: Stondard                                                                                                    | 0        |                  |
| 002211  | R/W        |                           | 2 | SHORT                                              | 0: Standard                                                                                                    | 0        |                  |
| 002211  | R/W        |                           | 2 | SHORT<br>SHORT                                     | 0: Standard<br>-1: Low brightness                                                                                                    | 0        |                  |
|         | R/W        |                           | 2 | SHORT<br>SHORT<br>SHORT                            | 0: Standard<br>-1: Low brightness<br>-2: Lowest brightness                                                                                        | 0        |                  |
|         | R/W        |                           | 2 | SHORT<br>SHORT<br>SHORT<br>SHORT                   | 0: Standard<br>-1: Low brightness<br>-2: Lowest brightness<br>2: Highest Sensitivity                                                              | 0        |                  |
|         | R/W        | Backlight                 | 2 | SHORT<br>SHORT<br>SHORT<br>SHORT                   | 0: Standard<br>-1: Low brightness<br>-2: Lowest brightness<br>2: Highest Sensitivity<br>1: High Sensitivity                                       | 0        |                  |
| 0023H   | R/W<br>R/W | Backlight<br>Sensitivity* | 2 | SHORT<br>SHORT<br>SHORT<br>SHORT<br>SHORT<br>SHORT | 0: Standard<br>-1: Low brightness<br>-2: Lowest brightness<br>2: Highest Sensitivity<br>1: High Sensitivity<br>0: Standard                        | 0        |                  |
| 0023H   | R/W<br>R/W | Backlight<br>Sensitivity* | 2 | SHORT<br>SHORT<br>SHORT<br>SHORT<br>SHORT<br>SHORT | 0: Standard<br>-1: Low brightness<br>-2: Lowest brightness<br>2: Highest Sensitivity<br>1: High Sensitivity<br>0: Standard<br>-1: Low Sensitivity | 0        |                  |

| 0024H  | R/W              | Sample<br>average of<br>measurements<br>(Digital<br>Filter)* | 2  | USHORT                          | 1-60     | 5                      |  |  |
|--------|------------------|--------------------------------------------------------------|----|---------------------------------|----------|------------------------|--|--|
| 0025H  | R/W              | Product<br>adjustment*                                       | 4  | FLOAT pH: -5~5<br>ORP: -300~300 |          | 0                      |  |  |
| 0027H  | R/W              | Event Number                                                 | 2  | USHORT                          | 1~50     | 1                      |  |  |
| 0028H  | R                |                                                              |    | USHORT                          | Second   |                        |  |  |
| 0029H  | R                |                                                              |    | USHORT                          | Minute   |                        |  |  |
| 002AH  | R                | Event time                                                   | 12 | USHORT                          | Hour     | 2013-01-01<br>00:00:00 |  |  |
| 002BH  | R                |                                                              | 12 | USHORT                          | Day      |                        |  |  |
| 002CH  | R                |                                                              |    | USHORT                          | Month    |                        |  |  |
| 002DH  | R                |                                                              |    | USHORT                          | Year     |                        |  |  |
| 002EH  | R                | Event code                                                   | 2  | USHORT                          | 0~13     | 0                      |  |  |
| 002FH- |                  |                                                              |    | Factory                         | reserved |                        |  |  |
| 0030H  | Factory reserved |                                                              |    |                                 |          |                        |  |  |

Note 1 : The actions without \* sign only support for function code 03H. The actions with \* sign support function code 03H, 06H, 10H.

Note 2 :FLOAT is a 32-bit IEEE 754 format. The above table, for an example, is divided into two 16-bit register data transmission. The back 16-bit register(CC CD) will be transferred first, and then the first 16-bit register (41 C8) will be transferred later. Every 16-bit format is high-bit in the front and low-bit in the post. For example, the temperature now is 25.1°C. The 16-bit of FLOAT data(Hexadecimal) will show 41 C8 CC CD. The transmission order is CC CD 41 C8. For detail description, please refer to Ch 9.3 Modbus example description.

Note3 : USHORT means unsigned short integer.

Function code: 03H Modbus response (measurement parameter)

| Logic<br>address<br>(Hex) | R/W | Item           | Number<br>of<br>Byte | Information<br>type | Description of data<br>transmission | Default value | Note  |
|---------------------------|-----|----------------|----------------------|---------------------|-------------------------------------|---------------|-------|
| 002111                    | D   | Measurement    | 2                    | USUODT              | 0: Hold Status                      | 1             |       |
| 0031H                     | К   | status         | 2                    | USHUKI              | 1: Measurement                      | 1             |       |
| 002211                    |     |                |                      | CIIAD               | pН                                  | II            | ASCII |
| 0032H                     | ĸ   | Falameter unit | 0                    | СПАК                | ORP(mV)                             | рн            | code  |
| 0035H                     | P   | pH/ORP         | 4                    | FLOAT               | pH/ORP                              |               |       |
| 0035H                     | К   | measurement    | 4                    | FLOAT               | measurement                         |               |       |
| 0037H                     | R   | Temperature    | 4                    | FLOAT               | Temperature                         |               |       |
| 003/H                     | К   | measurement    | +                    |                     | measurement                         |               |       |

| 0039H-<br>003FH | Factory reserved |                       |   |        |               |                     |  |  |
|-----------------|------------------|-----------------------|---|--------|---------------|---------------------|--|--|
| 0040H           | R                | Sensor<br>zero-point  | 4 | FLOAT  | Asy           | 0mV                 |  |  |
| 0042H           | R                | Sensor slope          | 4 | FLOAT  | Slope         | -59.12mV/pH         |  |  |
| 0044H           | R                | Sensor<br>sensitivity | 4 | FLOAT  | Sensitivity   | 100%                |  |  |
| 0046H           | R                | R2 coefficient        | 4 | FLOAT  | Determination | 1.0000              |  |  |
| 0048H           | R                |                       | 2 | USHORT | Minute        |                     |  |  |
| 0049Н           | R                |                       | 2 | USHORT | Hour          |                     |  |  |
| 004AH           | R                | Calibration<br>Time   | 2 | USHORT | Day           | 2013-01-01<br>00:00 |  |  |
| 004BH           | R                |                       | 2 | USHORT | Month         |                     |  |  |
| 004CH           | R                |                       | 2 | USHORT | Year          |                     |  |  |
| 004DH-<br>0050H | Factory reserved |                       |   |        |               |                     |  |  |

Function code: 01H 
< 05H Modbus response (dispersion parameter)

| Logic<br>address<br>(Hex) | R/W | Item                                                     | BIT | Description    | Default value   | Note |
|---------------------------|-----|----------------------------------------------------------|-----|----------------|-----------------|------|
| 0070H                     | R   | LO Alarm                                                 | 1   | Contact on     | 0 (Contact off) |      |
| 0071H                     | R   | HI Alarm                                                 | 1   | Contact on     | 0 (Contact off) |      |
| 0072H                     | R   | mA too high                                              | 1   | Contact on     | 0 (Contact off) |      |
| 0073H                     | R   | mA too low                                               | 1   | Contact on     | 0 (Contact off) |      |
| 0074H                     | R   | Exceed temp. range                                       | 1   | Contact on     | 0 (Contact off) |      |
| 0075H                     | R   | Exceed<br>pH/ORP range                                   | 1   | Contact on     | 0 (Contact off) |      |
| 0076H                     | R   | RLY1 Action                                              | 1   | Contact on     | 0 (Contact off) |      |
| 0077H                     | R   | RLY2 Action                                              | 1   | Contact on     | 0 (Contact off) |      |
| 0078H                     | R   | Clean Action                                             | 1   | Contact on     | 0 (Contact off) |      |
| 0079H-                    |     |                                                          | Fa  | ctory reserved |                 |      |
| 007FH                     |     |                                                          | 1 a |                |                 |      |
| 0080H                     | R/W | Master inform salve to<br>proceed remote<br>calibration* | 1   | Contact on     | 0 (Contact on)  |      |

| 0081H           | R                | Slave permits<br>proceeding remote<br>calibration           | 1 | Contact on | 0 (Contact off) |
|-----------------|------------------|-------------------------------------------------------------|---|------------|-----------------|
| 0082H           | R/W              | Master informs salve to<br>finish standard buffer<br>dosing | 1 | Contact on | 0 (Contact off) |
| 0083H           | R/W              | Master forces slave<br>read out result<br>directly*         | 1 | Contact on | 0 (Contact on)  |
| 0084H           | R/W              | Master forces slave<br>finish calibration*                  | 1 | Contact on | 0 (Contact on)  |
| 0085H           | R                | Calibration error                                           | 1 | Contact on | 0 (Contact on)  |
| 0086H-<br>008FH | Factory reserved |                                                             |   |            |                 |

Note: Among them, the addresses without \* mark only support function code 01H; while the addresses with \* mark support function code 01H and 05H.

# **10. Error messages (Error code)**

| Messages | Reason                                                                                                    | Dispositions                                                                                                    |
|----------|----------------------------------------------------------------------------------------------------|----------------------------------------------------------------------------------------------------|
| Error1   | Asy (Zero-point) exceeds upper/lower limitation                                                                                  | <ol> <li>Please replace by new buffers.</li> <li>Maintain the electrode or<br/>change a new electrode, and<br/>make another calibration.</li> </ol>                                                                                                    |
| Error2   | Slope exceeds upper/lower limitation                                                                                             | <ol> <li>Please replace by new buffers.</li> <li>Maintain the electrode or<br/>change a new electrode, and<br/>make another calibration.</li> </ol>                                                                                                    |
| Error3   | The readout is unstable                                                                                                    | <ol> <li>Please check whether there is<br/>bubble or air in the glass end of<br/>the electrode</li> <li>Maintain the electrode or<br/>change a new electrode, and<br/>make another calibration.</li> </ol>                                                                                      |
| Error4   | <ol> <li>The temperature is over<br/>the range 0~50°C while<br/>calibration.</li> <li>Buffer cannot be<br/>recognized</li> </ol> | <ol> <li>Please adjust the standard<br/>solution to the proper<br/>temperature range.</li> <li>Please check whether there is<br/>bubble or air in the glass end of<br/>the electrode, or maintain the<br/>electrode or change a new<br/>electrode, and make another<br/>calibration.</li> </ol> |
| Error5   | Wrong password<br>ERROR CODE                                                                                                    | Re-enter a password                                                                                                    |
| Error9   | Serious error that does<br>not permit any further<br>measuring                                                                   | Please call service engineer.                                                                                                    |
## **11. Maintenance**

Generally speaking, under normal operation, the transmitter needs no maintenance except regular cleaning and calibration of the electrode to ensure accurate and stable measurement and system operation.

The cleaning cycle for the electrode depends on the pollution degree of the measurement sample. Normally, it is recommended to make weekly cleaning. The following chart gives introductions of different cleaning methods according to different type of contaminations to provide the operators with reference for cleaning and maintenance.

| Type of Contaminations                                                                       | Cleaning methods                                     |  |  |  |
|----------------------------------------------------------------------------------------------|------------------------------------------------------|--|--|--|
| Measuring solutions containing                                                               | The electrode should be soaked in Pepsin/HCl for     |  |  |  |
| proteins. (Contamination of the                                                              | several hours. METTLER-TOLEDO 9891 Electrode         |  |  |  |
| junction)                                                                                    | Cleaner is recommended.                              |  |  |  |
| Measuring solution containing                                                                | The junction should be soaked in Thiourea/HCl        |  |  |  |
| sulfides. (The junction becomes                                                              | solution until being bleached. METTLER-TOLEDO        |  |  |  |
| black)                                                                                       | 9892 Electrode Cleaner is recommended.               |  |  |  |
| Contamination by grease or                                                                   | Short rinsing of the electrode with acetone and      |  |  |  |
| organic substance                                                                            | ethanol.                                             |  |  |  |
| Acid and alkaline soluble                                                                    | Rinsing the electrode with 0.1mol/l NaOH or 0.1mol/l |  |  |  |
| contaminations                                                                               | HCl for a few minutes.                               |  |  |  |
| Apply clean water to flash the electrode after above cleaning steps and immerse              |                                                      |  |  |  |
| theelectrode in 3M KCl solution for 15 minutes at least, and then calibrate the electrode.   |                                                      |  |  |  |
| The electrode should only be rinsed and never rubbed or otherwise mechanicallycleaned,       |                                                      |  |  |  |
| since this would lead to electrostatic charges. This could cause an increase in the response |                                                      |  |  |  |
| time.                                                                                        |                                                      |  |  |  |

In cleaning the platinum electrode, the platinum ring of the electrode can be rubbed gently with a wet soft piece of cloth.

**%** The frequency of electrode cleaning depends on the type and degree of contamination. However it is recommended that the electrode be cleaned once a week.

## Appendix

| Table | 1: | TECH | buffers |
|-------|----|------|---------|
|-------|----|------|---------|

| TECH buffers |             |          |           |  |
|--------------|-------------|----------|-----------|--|
| TEMP °C      | Buffer 4.01 | Buffer 7 | Buffer 10 |  |
| 5            | 3.999       | 7.087    | 10.241    |  |
| 10           | 3.998       | 7.053    | 10.155    |  |
| 15           | 3.999       | 7.031    | 10.116    |  |
| 20           | 4.002       | 7.011    | 10.047    |  |
| 25           | 4.006       | 6.996    | 9.998     |  |
| 30           | 4.011       | 6.985    | 9.952     |  |
| 35           | 4.018       | 6.976    | 9.925     |  |
| 40           | 4.031       | 6.971    | 9.874     |  |
| 45           | 4.047       | 6.969    | 9.843     |  |
| 50           | 4.055       | 6.969    | 9.810     |  |

Table 2: **NIST** standard buffers

| NIST standard buffers(DIN 19266) |             |             |             |             |              |
|----------------------------------|-------------|-------------|-------------|-------------|--------------|
| TEMP °C                          | Buffer 1.68 | Buffer 4.01 | Buffer 6.86 | Buffer 9.18 | Buffer 12.45 |
| 5                                | 1.668       | 4.004       | 6.951       | 9.395       | 13.207       |
| 10                               | 1.670       | 4.000       | 6.923       | 9.332       | 13.003       |
| 15                               | 1.672       | 3.999       | 6.900       | 9.276       | 12.810       |
| 20                               | 1.675       | 4.001       | 6.881       | 9.225       | 12.627       |
| 25                               | 1.679       | 4.006       | 6.865       | 9.180       | 12.454       |
| 30                               | 1.683       | 4.012       | 6.853       | 9.139       | 12.289       |
| 35                               | 1.688       | 4.021       | 6.844       | 9.102       | 12.133       |
| 40                               | 1.694       | 4.031       | 6.838       | 9.068       | 11.984       |
| 45                               | 1.700       | 4.043       | 6.834       | 9.038       | 11.410       |
| 50                               | 1.707       | 4.057       | 6.833       | 9.011       | 11.705       |

Table 3: Define (Built then in by end-user) standard buffers

| Define standard buffers table |          |          |          |          |          |
|-------------------------------|----------|----------|----------|----------|----------|
| TEMP °C                       | Buffer 1 | Buffer 2 | Buffer 3 | Buffer 4 | Buffer 5 |
| 5                             | 2.010    | 4.040    | 7.070    | 9.160    | 12.410   |
| 10                            | 2.010    | 4.020    | 7.050    | 9.110    | 12.260   |
| 15                            | 2.000    | 4.010    | 7.020    | 9.050    | 12.100   |
| 20                            | 2.000    | 4.000    | 7.000    | 9.000    | 12.000   |
| 25                            | 2.000    | 4.010    | 6.980    | 8.950    | 11.880   |
| 30                            | 2.000    | 4.010    | 6.980    | 8.910    | 11.720   |
| 35                            | 2.000    | 4.010    | 6.960    | 8.880    | 11.670   |
| 40                            | 2.000    | 4.010    | 6.950    | 8.850    | 11.540   |
| 45                            | 2.000    | 4.010    | 6.950    | 8.820    | 11.440   |
| 50                            | 2.000    | 4.000    | 6.950    | 8.790    | 11.330   |

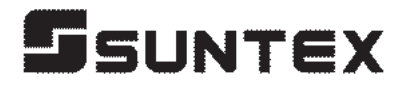

## SUNTEX INSTRUMENTS CO., LTD.

13F, No. 31, Lane 169, Kangning St., Xizhi Dist., New Taipei City, Taiwan (R.O.C.) Tel: 886-2-2695-9688 Fax: 886-2-2695-9693 e-mail: suntex@ms1.hinet.net

www.suntex.com.tw/en

5040C PC-3310-RS/Technical data subject to alternations/ Quality Systems ISO 9001/201403